# System Center Configuration Manager 2012

White Paper to Install and Configure SCCM 2012

Satyam Krishna

satnix@gmail.com

**System Center Configuration Manager** (ConfigMgr or Configuration Manager), formerly Systems Management Server (SMS), is a systems management software product by Microsoft for managing large groups of Windows-based computer systems. Configuration Manager provides remote control, patch management, software distribution, operating system deployment, network access protection, and hardware and software inventory.

SCCM 2012 is currently in Beta Phase. It was formerly called V.Next.

System Center Configuration Manager 2007 **comprehensively assesses**, **deploys**, **and updates servers**, **client computers**, **and devices-across physical**, **virtual**, **distributed**, **and mobile environments**. Optimized for Windows and tightly integrated with Windows 7, it is the best choice for gaining enhanced insight into and control over IT systems. With up to 70% of a system's total cost incurred in the form of maintenance, effectively managing a company's IT infrastructure is one of the best ways to help reduce total cost of ownership (TCO). System Center Configuration Manager is used for configuration management globally by more enterprises than any other solution, and helps organizations large and small drive greater efficiency and control. A lot of pre requisites are required before one actually installs Configuration Manager.

In this white paper, step by step procedure has been given with snapshots to install pre requisites and then install Configuration Manager 2012.

To Setup Configuration Manager:

- 1) Oracle Virtual Box to host the Virtual Machines Lab
- 2) Windows Server 2008
- 3) Windows XP, Vista, 7 Virtual Machine as Client for deploying Applications
- 4) Active Directory setup
- 5) SQL Server 2008
- 6) .net Framework 4.0
- 7) Web Server (IIS) & Windows Server Update Service (WSUS)
- 8) Running EXDASCH
- 9) Setting up ADSI
- 10) Configuring WEBDAV ON IIS 7.5
- 11) Setting up Active Directory Service Interfaces (ADSI)
- 12) Installing SQL SERVER 977443 KB SERVICE PACK
- 13) Installing two features: Background Intelligent Transfer Service BITS and REMOTE DIFFRENTIAL
- 14) SCCM 2012 V.NEXT

I have installed Server VM with Windows Server 2008 and Client machine with Windows XP. All of the installations defined below will be done on Server. Once SCCM is installed then add Client machine to the Domain using Active Directory.

## **ACTIVE DIRECTORY**

Launch Windows Server 2008 VM as one has to configure Active directory on the Server

To Set up Active Directory type dcpromo.exe on RUN :

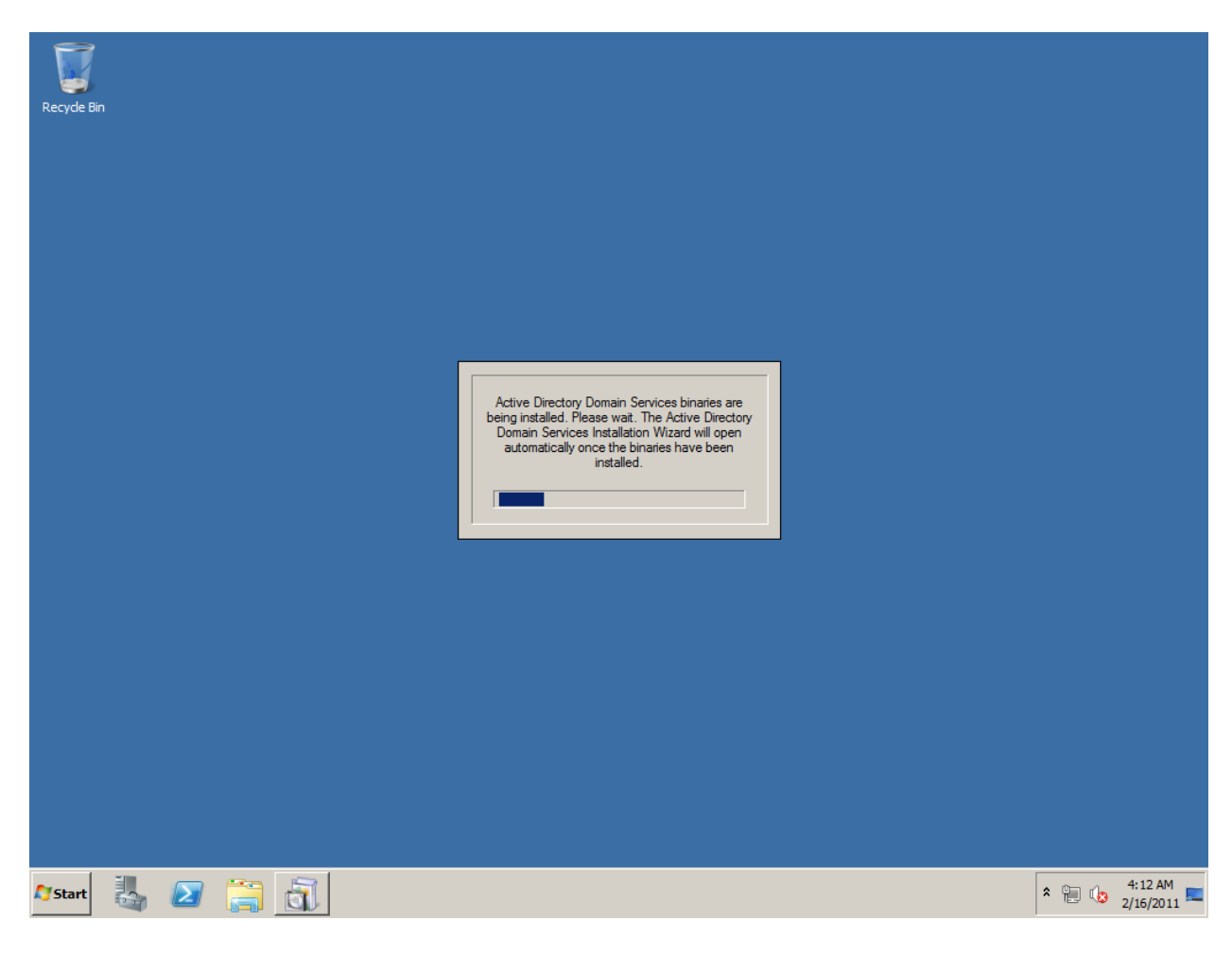

| Active Directory Domain | Services Installation Wizard                                                                                                    | × |
|-------------------------|----------------------------------------------------------------------------------------------------|---|
|                         | Welcome to the Active Directory<br>Domain Services Installation<br>Wizard                                                                                                    |   |
|                         | This wizard helps you install Active Directory Domain<br>Services (AD DS) on this server, making the server an<br>Active Directory domain controller. To continue, click Next. |   |
|                         | Use advanced mode installation Learn more about the additional options that are available in <u>advanced mode installation</u> .                                               |   |
|                         | More about Active Directory Domain Services                                                                                                    |   |
|                         | < Back Next > Cancel                                                                                                    | _ |

#### Active Directory Domain Services Installation Wizard

#### Operating System Compatibility

Improved security settings in Windows Server 2008 and Windows Server 2008 R2 affect older versions of Windows

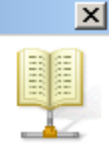

Windows Server 2008 and "Windows Server 2008 R2" domain controllers have a new more secure default for the security setting named "Allow cryptography algorithms compatible with Windows NT 4.0." This setting prevents Microsoft Windows and non-Microsoft SMB "clients" from using weaker NT 4.0 style cryptography algorithms when establishing security channel sessions against Windows Server 2008 or "Windows Server 2008 R2" domain controllers. As a result of this new default, operations or applications that require a security channel serviced by Windows Server 2008 or "Windows Server 2008 R2" domain controllers might fail.

Platforms impacted by this change include Windows NT 4.0, as well as non-Microsoft SMB "clients" and network-attached storage (NAS) devices that do not support stronger cryptography algorithms. Some operations on clients running versions of Windows earlier than Windows Vista with Service Pack 1 are also impacted, including domain join operations performed by the Active Directory Migration Tool or Windows Deployment Services.

For more information about this setting, see Knowledge Base article 942564 (http://go.microsoft.com/fwlink/?LinkId=104751).

< Back

Next >

Cancel

| Active Directory Domain Services Instal                                                                       | ation Wizard                                       |                                     | ×      |
|----------------------------------------------------------------------------------------------------|----------------------------------------------------|-------------------------------------|--------|
| Choose a Deployment Configuration<br>You can create a domain controller for an e                              | xisting forest or f                                | or a new forest.                    |        |
| C Existing forest                                                                                             |                                                    |                                     |        |
| C Add a domain controller to an exist                                                                         | ing domain                                         |                                     |        |
| C Create a new domain in an existing<br>This server will become the first do<br>Create a new domain tree root | ) forest<br>main controller ir<br>instead of a nev | n the new domain.<br>v child domain |        |
| Create a new domain in a new forest                                                                           |                                                    |                                     |        |
| More about possible deployment configuration                                                                  | ons                                                |                                     |        |
|                                                                                                    |                                                    |                                     |        |
|                                                                                                    |                                                    |                                     |        |
|                                                                                                    |                                                    |                                     |        |
|                                                                                                    | < Back                                             | Next >                              | Cancel |

| a Active Directory Domain Services Installation Wizard                                                                               | ×     |
|----------------------------------------------------------------------------------------------------|-------|
| Name the Forest Root Domain<br>The first domain in the forest is the forest root domain. Its name is also the name of<br>the forest. |       |
| Type the fully qualified domain name (FQDN) of the new forest root domain.                                                           |       |
| FQDN of the forest root domain:                                                                                                    | _     |
| Example: corp.contoso.com                                                                                                    |       |
|                                                                                                    |       |
|                                                                                                    |       |
|                                                                                                    |       |
|                                                                                                    |       |
|                                                                                                    |       |
|                                                                                                    |       |
|                                                                                                    |       |
| < Back Next > C                                                                                                    | ancel |

| Recyde Bin | Active Directory Domain Services Installation Wizard  Name the Forest Root Domain  The first domain in the forest is the forest root domain. Its name is also the name of the forest.  Type the fully qualified domain name (FQDN) of the new forest root domain.  FQDN of the forest root domain:  CORP SATN  CORP SATN  Comple: com Verfying NetBIOS name |                 |
|------------|----------------------------------------------------------------------------------------------------|-----------------|
|            | <pre></pre>                                                                                                    |                 |
| 🌆 🛃 🛃 🕅    |                                                                                                    | * 🕞 📳 🅼 4:18 AM |

| a Active Directory Domain Services Installation Wizard                                                                                                    | ×   |
|----------------------------------------------------------------------------------------------------|-----|
| <b>Domain NetBIOS Name</b><br>This is the name that users of earlier versions of Windows will use to identify the<br>new domain.                                                 |     |
| The wizard generates a default NetBIOS name. This wizard page appears only if you<br>have selected advanced mode or the wizard has detected a conflict with the default<br>name. |     |
| Either accept the name that has been generated by the wizard or type a new name and<br>then click Next.                                                                          | ł   |
| Domain NetBIOS name: CORP                                                                                                    |     |
|                                                                                                    |     |
|                                                                                                    |     |
|                                                                                                    |     |
|                                                                                                    |     |
|                                                                                                    |     |
|                                                                                                    |     |
| < Back Next > Can                                                                                                    | cel |

| <b>Forest Functional Level</b> Select the forest functional level.         Forest functional level:         Windows Server 2008 R2         Details:         The Windows Server 2008 R2 forest functional level provides all the features that are available in the Windows Server 2008 forest functional level, plus the following additional feature: <ul> <li>Recycle Bin, which, when it is enabled, provides the ability to restore deleted objects in their entirety while Active Directory Domain Services is running.</li> </ul> Any new domains that are created in this forest will operate by default at the Windows Server 2008 R2 domain functional level. <ul> <li>You will be able to add only domain controllers that are running Windows Server 2008 R2 or later to this forest.</li> </ul>                                                             | ctive Direct                                                       | tory Domain Services Insta                                                                                                    | llation Wizard                                                                                                    |                                                                                                    | ×                  |
|----------------------------------------------------------------------------------------------------|--------------------------------------------------------------------|----------------------------------------------------------------------------------------------------|----------------------------------------------------------------------------------------------------|----------------------------------------------------------------------------------------------------|--------------------|
| Forest functional level:         Windows Server 2008 R2         Details:         The Windows Server 2008 R2 forest functional level provides all the features that are available in the Windows Server 2008 forest functional level, plus the following additional feature: <ul> <li>Recycle Bin, which, when it is enabled, provides the ability to restore deleted objects in their entirety while Active Directory Domain Services is running.</li> </ul> Any new domains that are created in this forest will operate by default at the Windows Server 2008 R2 domain functional level.           Image: Provide the able to add only domain controllers that are running Windows Server 2008 R2 or later to this forest.           More about domain and forest functional levels           More about domain and forest functional levels                         | <b>et Forest F</b><br>Select the                                   | unctional Level<br>forest functional level.                                                                                                    |                                                                                                    |                                                                                                    |                    |
| Windows Server 2008 R2         Details:         The Windows Server 2008 R2 forest functional level provides all the features that are available in the Windows Server 2008 forest functional level, plus the following additional feature: <ul> <li>Recycle Bin, which, when it is enabled, provides the ability to restore deleted objects in their entirety while Active Directory Domain Services is running.</li> </ul> Any new domains that are created in this forest will operate by default at the Windows Server 2008 R2 domain functional level.           Image: Provide the able to add only domain controllers that are running Windows Server 2008 R2 or later to this forest.           More about domain and forest functional levels           More about domain and forest functional levels           More about domain and forest functional levels | Forest fund                                                        | ctional level:                                                                                                    |                                                                                                    |                                                                                                    |                    |
| <ul> <li>Details:</li> <li>The Windows Server 2008 R2 forest functional level provides all the features that are available in the Windows Server 2008 forest functional level, plus the following additional feature:         <ul> <li>Recycle Bin, which, when it is enabled, provides the ability to restore deleted objects in their entirety while Active Directory Domain Services is running.</li> </ul> </li> <li>Any new domains that are created in this forest will operate by default at the Windows Server 2008 R2 domain functional level.</li> <li>✓</li> <li>✓</li> <li>More about domain and forest functional levels</li> </ul>                                                                                                    | Windows                                                            | Server 2008 R2                                                                                                    |                                                                                                    |                                                                                                    | •                  |
| <ul> <li>The Windows Server 2008 R2 forest functional level provides all the features that are available in the Windows Server 2008 forest functional level, plus the following additional feature:         <ul> <li>Recycle Bin, which, when it is enabled, provides the ability to restore deleted objects in their entirety while Active Directory Domain Services is running.</li> </ul> </li> <li>Any new domains that are created in this forest will operate by default at the Windows Server 2008 R2 domain functional level.</li> <li>You will be able to add only domain controllers that are running Windows Server 2008 R2 or later to this forest.</li> </ul>                                                                                                    | Details:                                                           |                                                                                                    |                                                                                                    |                                                                                                    |                    |
| You will be able to add only domain controllers that are running<br>Windows Server 2008 R2 or later to this forest.                                                                                                    | The Wind<br>are availal<br>additional<br>-<br>Any new o<br>Windows | ows Server 2008 R2 forest funct<br>ble in the Windows Server 2008<br>feature:<br>Recycle Bin, which, when it is en<br>deleted objects in their entirety w<br>Services is running.<br>Jomains that are created in this for<br>Server 2008 R2 domain function | ional level provide<br>forest functional le<br>nabled, provides t<br>rhile Active Direct<br>prest will operate b<br>al level. | es all the features<br>evel, plus the follo<br>he ability to restor<br>ory Domain<br>by default at the | that<br>wing<br>re |
| More about domain and forest functional levels                                                                                                    | Δ                                                                  | You will be able to add only do<br>Windows Server 2008 R2 or la                                                                                                    | main controllers th<br>ter to this forest.                                                                                    | at are running                                                                                         |                    |
|                                                                                                    | More abou                                                          | ut domain and forest functional le                                                                                                    | vels                                                                                                    |                                                                                                    |                    |
|                                                                                                    |                                                                    |                                                                                                    |                                                                                                    |                                                                                                    |                    |
|                                                                                                    |                                                                    |                                                                                                    |                                                                                                    |                                                                                                    |                    |
|                                                                                                    |                                                                    |                                                                                                    | < Back                                                                                                    | Next >                                                                                                 | Cancel             |
| < Back Next > Cancel                                                                                                    |                                                                    |                                                                                                    | N DOON                                                                                                    | TTCAL >                                                                                                |                    |

| Recyde Bin | C Active Directory Domain Services Installation Wizard<br>Set Forest Functional Level<br>Select the forest functional level.                                                                                                    | ×                                      |  |
|------------|----------------------------------------------------------------------------------------------------|----------------------------------------|--|
|            | Forest functional level:<br>Windows Server 2008 R2<br>Details:<br>The Windows<br>are available<br>additional feat<br>- Ret<br>delt<br>Ser<br>Any new dom<br>Windows Ser<br>Y<br>W<br>More about <u>domain and forest functional levels</u> | res that A<br>following<br>store<br>he |  |
|            | < Back Next                                                                                                    | Cancel                                 |  |
| 🍂 🛃 🕅      |                                                                                                    |                                        |  |

| ditional Domain Controller Options                                            |                                                                                 |  |
|-------------------------------------------------------------------------------|---------------------------------------------------------------------------------|--|
| Select additional options for this domain contro                              | oller.                                                                          |  |
| DNS server                                                                    |                                                                                 |  |
| 🔽 Global catalog                                                              |                                                                                 |  |
| E Read-only domain controller (RODC)                                          |                                                                                 |  |
| Additional information:                                                       |                                                                                 |  |
| cannot be an RODC.                                                            | e a global catalog server and                                                   |  |
| cannot be an RODC.<br>We recommend that you install the DNS Se<br>controller. | e a global catalog server and<br>rver service on the first domair               |  |
| Cannot be an RODC.<br>We recommend that you install the DNS Se<br>controller. | e a global catalog server and<br>rver service on the first domair<br><u>ons</u> |  |
| Cannot be an RODC.<br>We recommend that you install the DNS Se<br>controller. | e a global catalog server and<br>rver service on the first domair<br><u>ons</u> |  |
| Cannot be an RODC.<br>We recommend that you install the DNS Se<br>controller. | e a global catalog server and<br>rver service on the first domair<br><u>ons</u> |  |

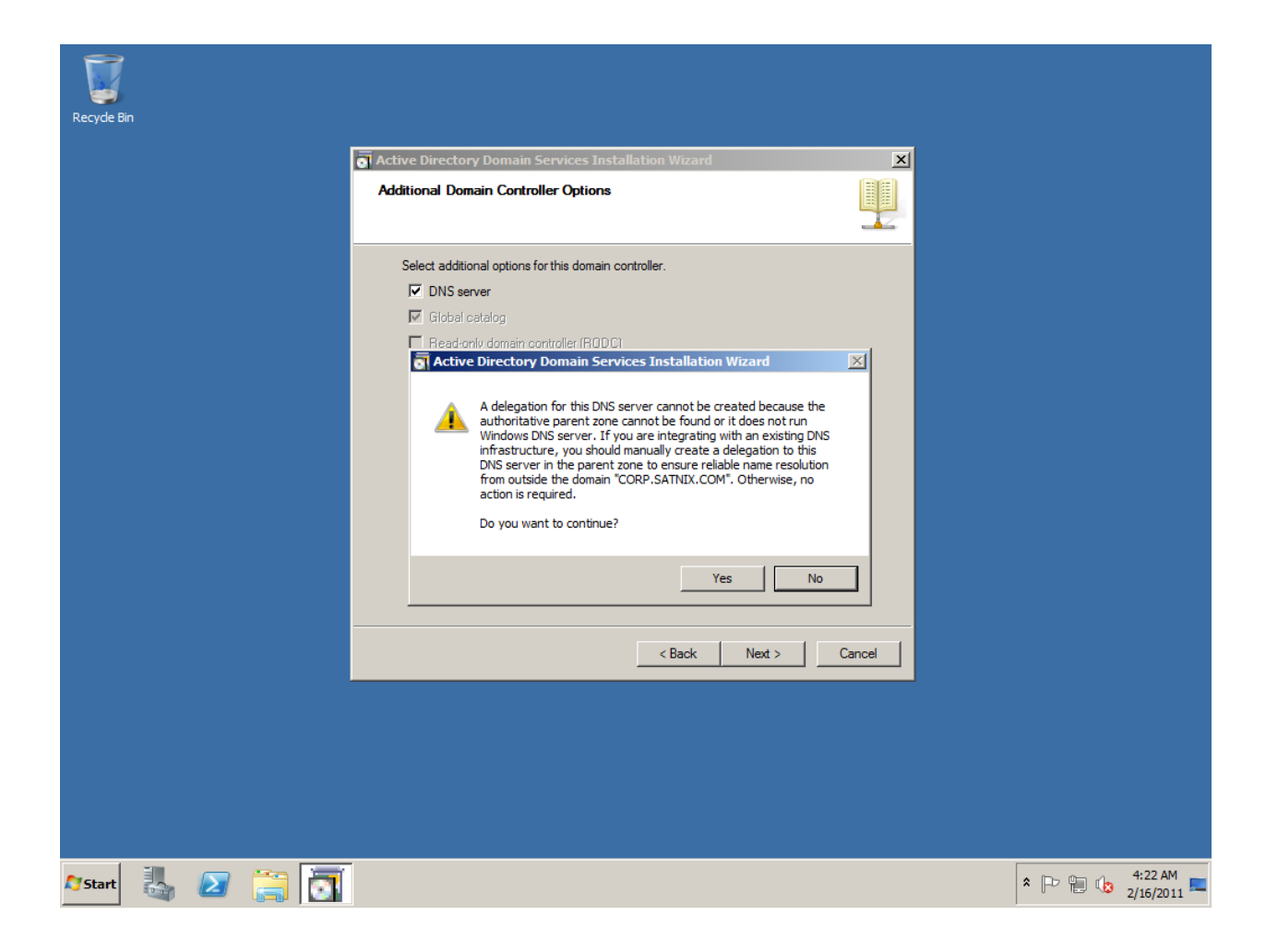

| Active Directory Domain Services Installation Wizard                                                                                                    | ×               |
|----------------------------------------------------------------------------------------------------|-----------------|
| Location for Database, Log Files, and SYSVOL<br>Specify the folders that will contain the Active Directory domain controll-<br>database, log files, and SYSVOL. | er              |
| For better performance and recoverability, store the database and log fil volumes.                                                                              | les on separate |
| Database folder:                                                                                                    |                 |
| C:\Windows\NTDS                                                                                                    | Browse          |
| Log files folder:                                                                                                    |                 |
| C:\Windows\NTDS                                                                                                    | Browse          |
| SYSVOL folder:                                                                                                    |                 |
| C:\Windows\SYSVOL                                                                                                    | Browse          |
| More about <u>placing Active Directory Domain Services files</u>                                                                                                |                 |
| < Back Next >                                                                                                    | Cancel          |

| Active Directory Domain Services Installation Wizard                                                                                                    | ×      |
|----------------------------------------------------------------------------------------------------|--------|
| Directory Services Restore Mode Administrator Password                                                                                                    |        |
| The Directory Services Restore Mode Administrator account is different from the do<br>Administrator account.<br>Assign a password for the Administrator account that will be used when this domain<br>controller is started in Directory Services Restore Mode. We recommend that you<br>choose a strong password. | main   |
| Password:                                                                                                    |        |
| More about <u>Directory Services Restore Mode password</u>                                                                                                    |        |
| < Back Next >                                                                                                    | Cancel |

| ive Directory Domain Services Installation Wizard                                                           |          |
|----------------------------------------------------------------------------------------------------|----------|
| mmary                                                                                                    |          |
| Review your selections:                                                                                     |          |
| Configure this server as the first Active Directory domain controller in a new forest.                      |          |
| The new domain name is "CORP.SATNIX.COM". This is also the name of the new forest.                          |          |
| The NetBIOS name of the domain is "CORP".                                                                   |          |
| Forest Functional Level: Windows Server 2008 R2                                                             |          |
| Domain Functional Level: Windows Server 2008 R2                                                             |          |
| Site: Default-First-Site-Name                                                                               | <b>T</b> |
| To change an option, click Back. To begin the operation, click Next.                                        |          |
| These settings can be exported to an answer file for use with other unattended operations. Export settings. |          |
|                                                                                                    |          |
| < Back Next > 0                                                                                             | Cancel   |

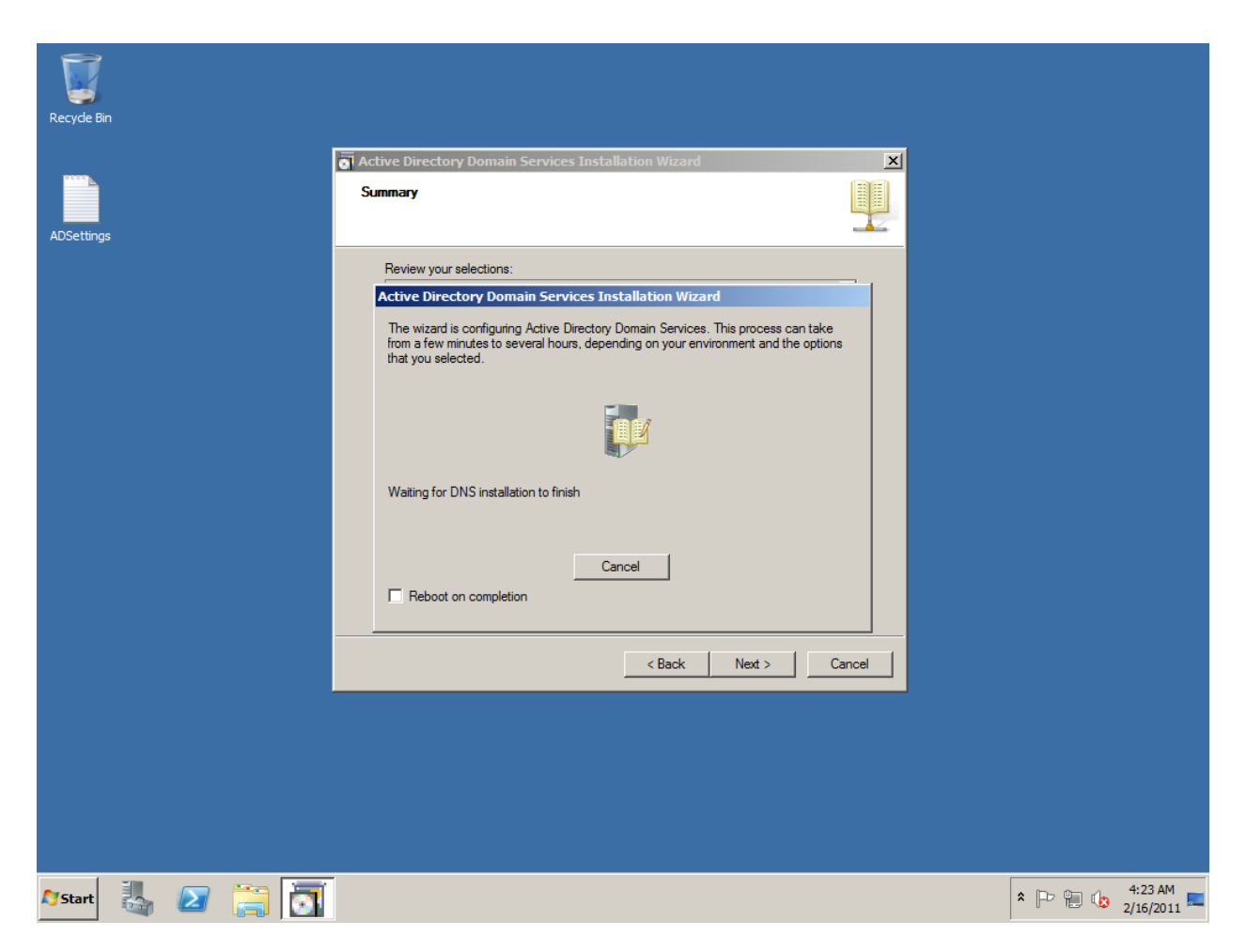

Now, Reboot your machine and see if the computer is a Member of domain CORP. (Right click on COMPUTER, got to PROPERTIES> COMPUTER NAME should have .com )

### **SQL SERVER**

To set up SQL SERVER, launch SQL Server from Installation media:

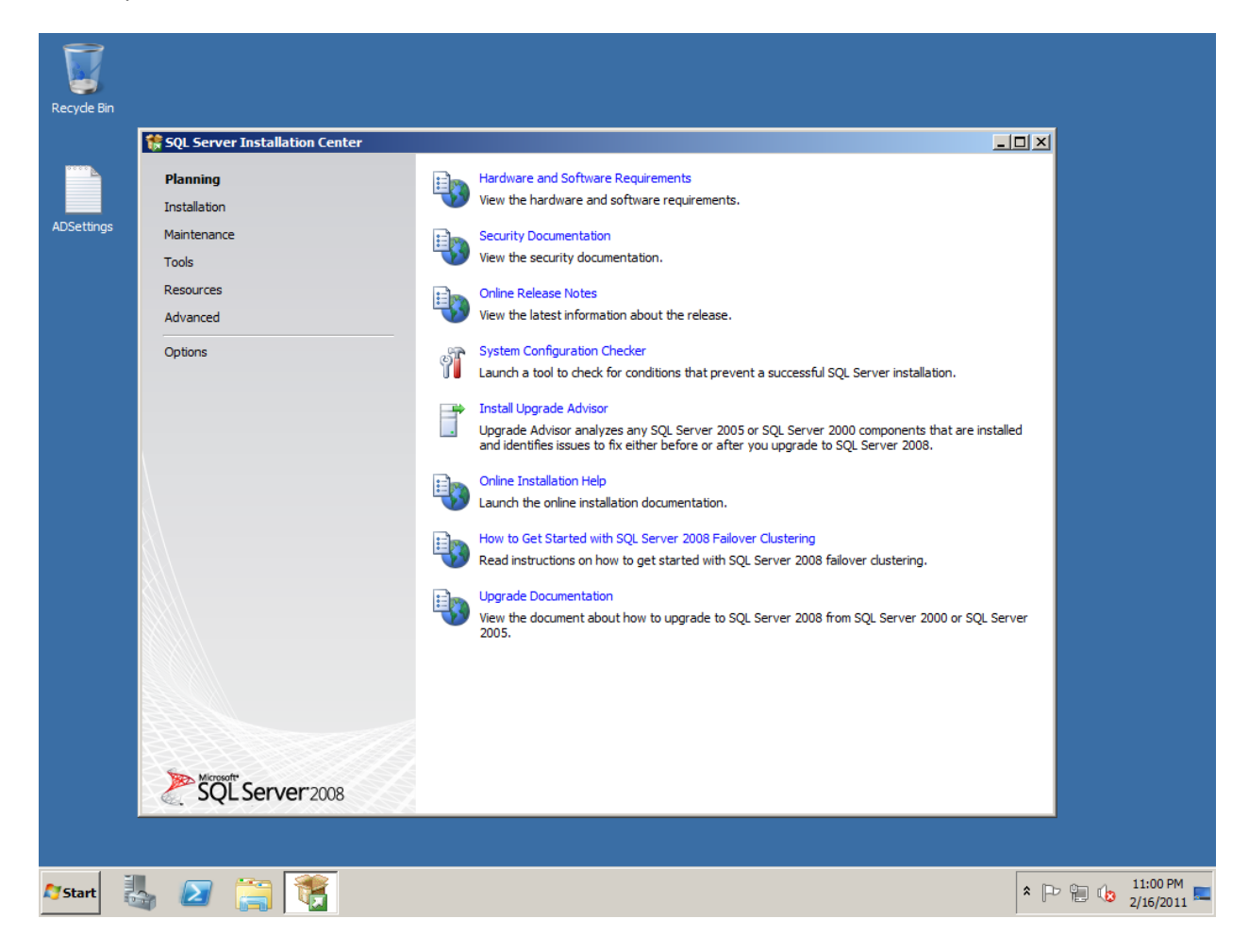

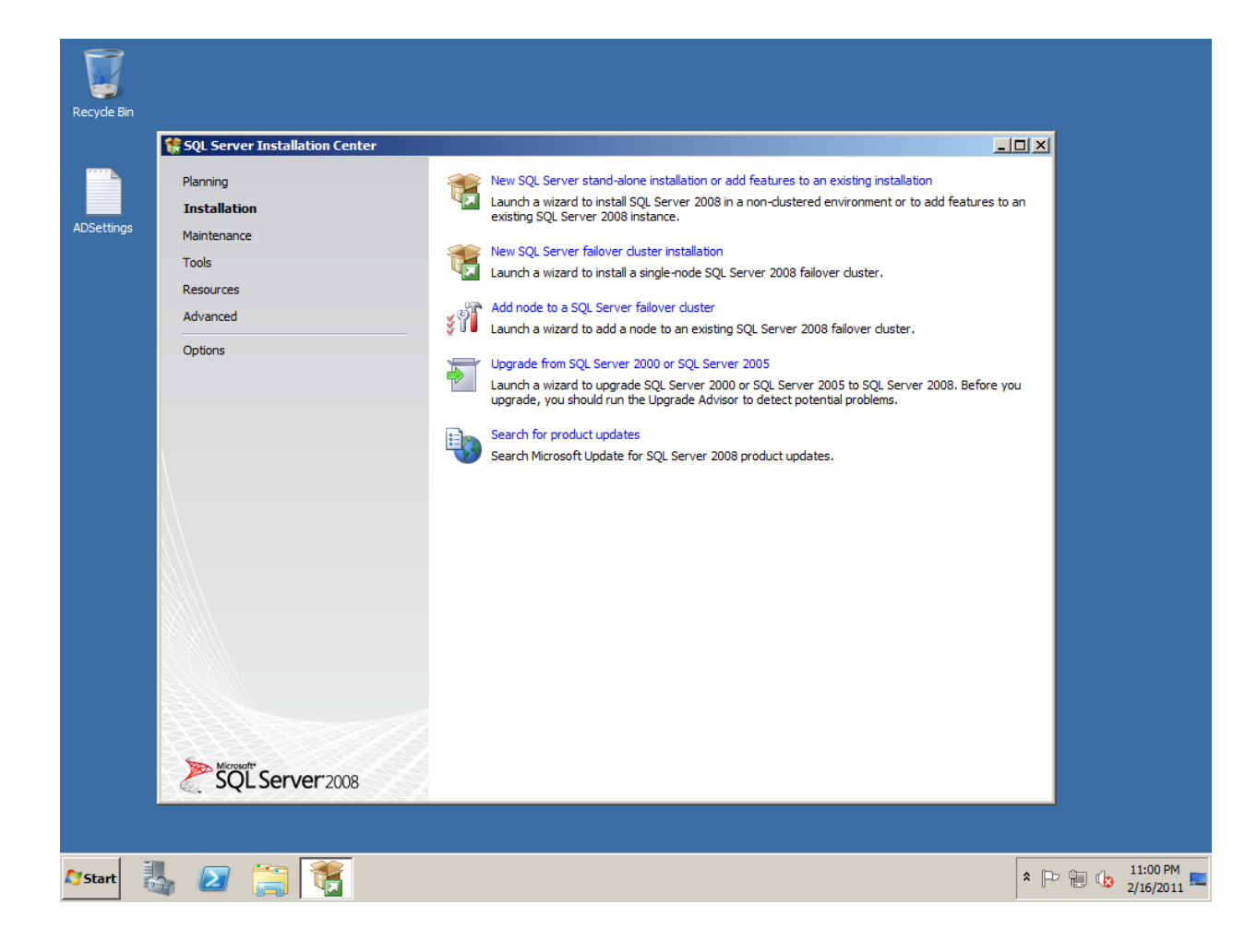

| Recycle Bin     | 髂 SQL Server 2008 Setup                                            |                    |                                                                      |                     |                  |
|-----------------|--------------------------------------------------------------------|--------------------|----------------------------------------------------------------------|---------------------|------------------|
|                 | Setup Support Rules                                                |                    |                                                                      |                     |                  |
|                 | Setup Support Rules identify probler<br>before Setup can continue. | ns that            | might occur when you install SQL Server Setup support files. Failure | s must be corrected |                  |
| ADSettings      | Setup Support Rules                                                | Oper               | ation completed. Passed: 6. Failed 0. Warning 0. Skipped 0.          |                     | _                |
|                 |                                                                    | Hid<br><u>View</u> | e details <<<br>detailed report                                      |                     | Re-run           |
|                 |                                                                    |                    | Rule                                                                 | Status              |                  |
|                 |                                                                    |                    | Minimum operating system version                                     | Passed              |                  |
|                 |                                                                    |                    | Setup administrator                                                  | Passed              |                  |
|                 |                                                                    |                    | Restart computer                                                     | Passed              |                  |
|                 |                                                                    |                    | Windows Management Instrumentation (WMI) service                     | Passed              |                  |
|                 |                                                                    |                    | Consistency validation for SQL Server registry keys                  | Passed              |                  |
|                 |                                                                    |                    | Long path names to files on SQL Server installation media            | Passed              |                  |
|                 |                                                                    |                    |                                                                      |                     |                  |
|                 |                                                                    |                    |                                                                      |                     |                  |
|                 |                                                                    |                    |                                                                      |                     |                  |
|                 |                                                                    |                    |                                                                      |                     |                  |
|                 |                                                                    |                    |                                                                      |                     |                  |
|                 |                                                                    |                    |                                                                      |                     |                  |
|                 |                                                                    |                    |                                                                      |                     |                  |
|                 |                                                                    |                    |                                                                      | OK Cancel           | Help             |
|                 |                                                                    |                    |                                                                      |                     |                  |
|                 |                                                                    |                    |                                                                      |                     |                  |
| <b>Ay</b> Start | 2 🚞 🐔                                                              |                    |                                                                      |                     | * 🕞 🔁 🅼 11:01 PM |

| 🊼 SQL Server 2008 Setup                              |                                                                                                    |
|------------------------------------------------------|----------------------------------------------------------------------------------------------------|
| <b>Product Key</b><br>Specify the edition of SQL Ser | ver 2008 to install.                                                                                                    |
| Product Key<br>License Terms<br>Setup Support Files  | Specify a free edition of SQL Server or provide a SQL Server product key to validate this instance of SQL Server 2008. Enter the 25-character key from the Microsoft certificate of authenticity or product packaging. If you setting to another edition, run the Edition Upgrade Wizard.            • Specify a free edition: |
|                                                      | < <u>B</u> ack Cancel                                                                                                    |

| 🍀 SQL Server 2008 Setup                              |                                                                                                    |
|------------------------------------------------------|----------------------------------------------------------------------------------------------------|
| License Terms<br>To install SQL Server 2008, you mus | st accept the Microsoft Software License Terms.                                                                                                    |
| Product Key<br>License Terms<br>Setup Support Files  | MICROSOFT SOFTWARE LICENSE TERMS                                                                                                    |
|                                                      | These license terms are an agreement between Microsoft Corporation (or based on where you live, one of its affiliates) and you. Please read them. They apply to the software named above, which includes the media on which you received it, if any. The terms also apply to any Microsoft |
|                                                      | updates,                                                                                                    |
|                                                      | supplements,                                                                                                    |
|                                                      | Internet-based services, and                                                                                                    |
|                                                      | support services                                                                                                    |
|                                                      | for this software, unless other terms accompany those items. If so, those terms apply.                                                                                                    |
|                                                      | BY USING THE SOFTWARE, YOU ACCEPT THESE TERMS. IF YOU DO NOT ACCEPT THEM,<br>DO NOT USE THE SOFTWARE. INSTEAD, RETURN IT TO THE RETAILER FOR A REFUND OR<br>CREDIT. If you cannot obtain a refund there, contact Microsoft or the Microsoft affiliate serving 💌                            |
|                                                      | ⊑a ∉a<br><u>C</u> opy <u>P</u> rint                                                                                                    |
|                                                      | ✓ I accept the license terms.                                                                                                    |
|                                                      | < <u>B</u> ack <u>N</u> ext > Cancel                                                                                                    |

| 🎲 SQL Server 2008 Setup                                       |                                      |                                      |                |
|---------------------------------------------------------------|--------------------------------------|--------------------------------------|----------------|
| Setup Support Files<br>Click Install to install Setup Support | t files. To install or update SQL Se | rver 2008, these files are required. |                |
| Product Key                                                   | The following components are         | e required for SQL Server Setup:     |                |
| License Terms                                                 | Feature Name                         | Status                               |                |
| Setup Support Files                                           | Setup Support Files                  |                                      |                |
|                                                               |                                      | < <u>B</u> ack                       | Install Cancel |

| 🍀 SQL Server 2008 Setup                |                                     |                                      |               |
|----------------------------------------|-------------------------------------|--------------------------------------|---------------|
| Setup Support Files                    |                                     |                                      |               |
| Click Install to install Setup Support | files. To install or update SQL Ser | rver 2008, these files are required. |               |
| Product Key                            | The following components are        | required for SQL Server Setup:       |               |
| License Terms                          | Feature Name                        | Status                               |               |
| Setup Support Files                    | Setup Support Files                 | In Progress                          |               |
|                                        | Performing Windows Installer a      | actions.                             |               |
|                                        |                                     | < <u>B</u> ack <u>I</u>              | nstall Cancel |

| 🍀 SQL Server 2008 Setup                                                                                                |                     |                                                                                                    |                   |
|----------------------------------------------------------------------------------------------------|---------------------|----------------------------------------------------------------------------------------------------|-------------------|
| Setup Support Rules<br>Setup Support Rules identify problem<br>before Setup can continue.                              | ns that             | might occur when you install SQL Server Setup support files. Failures                                             | must be corrected |
| Setup Support Rules<br>Feature Selection<br>Disk Space Requirements<br>Error and Usage Reporting<br>Installation Rules | Oper<br>Hid<br>View | ration completed. Passed: 10. Failed 0. Warning 1. Skipped 0.<br>e detail <u>s</u> <<<br>r detail <u>e report</u> | <u>R</u> e-run    |
| Ready to Install<br>Installation Progress                                                                              |                     | Rule                                                                                                    | Status            |
| Complete                                                                                                    |                     | Fusion Active Template Library (ATL)                                                                              | Passed            |
|                                                                                                    |                     | Unsupported SQL Server products                                                                                   | Passed            |
|                                                                                                    |                     | Performance counter registry hive consistency                                                                     | Passed            |
|                                                                                                    |                     | Previous releases of SQL Server 2008 Business Intelligence Develop                                                | Passed            |
|                                                                                                    |                     | Previous CTP installation                                                                                         | Passed            |
|                                                                                                    |                     | Consistency validation for SQL Server registry keys                                                               | Passed            |
|                                                                                                    |                     | Computer domain controller                                                                                        | Warning           |
|                                                                                                    |                     | Microsoft .NET Application Security                                                                               | Passed            |
|                                                                                                    |                     | Edition WOW64 platform                                                                                            | Passed            |
|                                                                                                    |                     | Windows PowerShell                                                                                                | Passed            |
|                                                                                                    |                     | Windows Firewall                                                                                                  | Passed            |
|                                                                                                    |                     |                                                                                                    |                   |
|                                                                                                    |                     | < <u>B</u> ack <u>N</u> ex                                                                                        | t > Cancel Help   |

Ignore the Warning

| 🍀 SQL Server 2008 Setup                                                                                                    |                                                                                                    |
|----------------------------------------------------------------------------------------------------|----------------------------------------------------------------------------------------------------|
| Feature Selection<br>Select the Enterprise features to inst<br>clustered.                                                                                                    | all. For clustered installations, only Database Engine Services and Analysis Services can be                                                                                                    |
| Setup Support Rules<br>Feature Selection<br>Instance Configuration<br>Disk Space Requirements<br>Server Configuration<br>Database Engine Configuration<br>Analysis Services Configuration<br>Reporting Services Configuration<br>Error and Usage Reporting<br>Installation Rules<br>Ready to Install<br>Installation Progress<br>Complete | Eeatures:       Description:         Instance Features       Server features are instance-aware and have their own registry hives. They support ware and have their own registry hives. They support support multiple instances on a computer.         Image: Shared Features       Reporting Services         Shared Features       Business Intelligence Development Studio         Image: Client Tools Connectivity       Integration Services         Image: Client Tools SDK       SQL Server Books Online         Image: Management Tools - Complete       SQL Server Books Online         Image: Management Tools - Complete       SQL Client Connectivity SDK         Image: Microsoft Sync Framework       Microsoft Sync Framework |
|                                                                                                    | Select All       Unselect All         Shared feature directory:       C:\Program Files\Microsoft SQL Server\         Shared feature directory (x86):       C:\Program Files (x86)\Microsoft SQL Server\                                                                                                    |
|                                                                                                    | < <u>B</u> ack <u>N</u> ext > Cancel Help                                                                                                    |

| 🍀 SQL Server 2008 Setup                                                                                                    |                                                                                                    |                                                                         |                                                                                                    |                                                                    | <u>_0 ×</u> |
|----------------------------------------------------------------------------------------------------|----------------------------------------------------------------------------------------------------|-------------------------------------------------------------------------|----------------------------------------------------------------------------------------------------|--------------------------------------------------------------------|-------------|
| Instance Configuration                                                                                                    |                                                                                                    |                                                                         |                                                                                                    |                                                                    |             |
| Specify the name and instance ID fo                                                                                                    | or the SQL Server instance.                                                                                                    |                                                                         |                                                                                                    |                                                                    |             |
| Setup Support Rules<br>Feature Selection<br>Instance Configuration<br>Disk Space Requirements<br>Server Configuration<br>Database Engine Configuration<br>Analysis Services Configuration<br>Reporting Services Configuration<br>Error and Usage Reporting<br>Installation Rules<br>Ready to Install<br>Installation Progress<br>Complete | <ul> <li>Default instance</li> <li>Named instance:</li> <li>Instance ID:</li> <li>Instance root directory</li> <li>SQL Server directory:</li> <li>Analysis Services direct</li> <li>Reporting Services direct</li> <li>Installed instances:</li> </ul> | SCCM2012<br>SCCM2012<br>r: C:\Program<br>C:\Program<br>tory: C:\Program | Files\Microsoft SQL Serv<br>Files\Microsoft SQL Se<br>Files\Microsoft SQL Se<br>Files\Microsoft SQL Se | er\<br>:rver\MSSQL10.SCC<br>:rver\MSAS10.SCCM<br>:rver\MSRS10.SCCM |             |
|                                                                                                    | Instance                                                                                                    | Features                                                                | Edition                                                                                                | Version                                                            | Instance ID |
|                                                                                                    | 1                                                                                                    |                                                                         | < <u>B</u> ack                                                                                         | Next >                                                             | Cancel Help |

Give a name to the SQL Server Instance

🊼 SQL Server 2008 Setup - 🗆 🗵 Server Configuration Specify the configuration. Setup Support Rules Service Accounts Collation Feature Selection Microsoft recommends that you use a separate account for each SQL Server service. Instance Configuration Disk Space Requirements Service Account Name Password Startup Type Server Configuration CORP\Administrator SQL Server Agent ..... Manual -Database Engine Configuration SQL Server Database Engine CORP\Administrator ..... Automatic • Analysis Services Configuration SQL Server Analysis Services CORP Administrator ..... Automatic -Reporting Services Configuration CORP\Administrator • Sql Server Reporting Services ..... Automatic Error and Usage Reporting SQL Server Integration Services 10.0 CORP\Administrator -..... Automatic Installation Rules Ready to Install Installation Progress Use the same account for all SQL Server services Complete  $\underline{T} hese services will be configured automatically where possible to use a low privilege account. On some older Windows versions the user will need to specify a low privilege account. For more information, click$ Help. Service Account Name Password Startup Type SQL Full-text Filter Daemon Launcher NT AUTHORITY/LOCAL S... Manual SQL Server Browser NT AUTHORITY/LOCAL S... Automatic • < <u>B</u>ack <u>N</u>ext > Cancel Help

Click on Use the same account for all SQL Server Services

| SQL Server 2008 Setup                                                                                                    |                                                                                                    |
|----------------------------------------------------------------------------------------------------|----------------------------------------------------------------------------------------------------|
| Database Engine Config<br>Specify Database Engine authentica                                                                                                    | uration ation security mode, administrators and data directories.                                                                                                    |
| Setup Support Rules<br>Feature Selection<br>Instance Configuration<br>Disk Space Requirements<br>Server Configuration<br>Database Engine Configuration<br>Analysis Services Configuration<br>Reporting Services Configuration<br>Error and Usage Reporting<br>Installation Rules<br>Ready to Install<br>Installation Progress<br>Description | Account Provisioning       Data Directories       FILESTREAM         Specify the authentication mode and administrators for the Database Engine.         Authentication Mode         Image: Windows authentication mode         Image: Windows authentication mode         Image: Windows authentication mode         Image: Windows authentication mode         Image: Windows authentication mode         Image: Windows authentication and Windows authentication)         Built-in SQL Server system administrator account:         Enter password:         Image: Confirm password:         Specify SQL Server administrators |
|                                                                                                    | SQL Server administrators<br>have unrestricted access to<br>the Database Engine.                                                                                                    |

Add...

Remove

< <u>B</u>ack

<u>N</u>ext >

Cancel

Help

Add Current User

| Database Engine Config<br>Specify Database Engine authentica                                                                                                    | juration<br>ation security mode, administrators and data directories.                                                                                                    |
|----------------------------------------------------------------------------------------------------|----------------------------------------------------------------------------------------------------|
| Setup Support Rules<br>Feature Selection<br>Instance Configuration<br>Disk Space Requirements<br>Server Configuration<br><b>Database Engine Configuration</b><br>Analysis Services Configuration<br>Reporting Services Configuration<br>Error and Usage Reporting<br>Installation Rules<br>Ready to Install<br>Installation Progress<br>Complete | Account Provisioning       Data Directories       FILESTREAM         Specify the authentication mode and administrators for the Database Engine.         Authentication Mode            • Windows authentication mode         • Mixed Mode (SQL Server authentication and Windows authentication)          Built-in SQL Server system administrator account         Enter password:         Specify SQL Server administrators         CORP\Administrator (Administrator)         SQL Server administrators         Add Current User       Add         Remove |

Add Current User

| 🎲 SQL Server 2008 Setup                                                                                                    |                                                                                                    |   |
|----------------------------------------------------------------------------------------------------|----------------------------------------------------------------------------------------------------|---|
| Analysis Services Config                                                                                                    | uration                                                                                                    |   |
| Specify Analysis Services administra                                                                                                    | ators and data directories.                                                                                                    |   |
| Setup Support Rules<br>Feature Selection<br>Instance Configuration<br>Disk Space Requirements<br>Server Configuration<br>Database Engine Configuration<br>Analysis Services Configuration<br>Error and Usage Reporting<br>Installation Rules<br>Ready to Install<br>Installation Progress<br>Complete | Account Provisioning       Data Directories         Specify which users have administrative permissions for Analysis Services.         CORP Administrator (Administrator)         Analysis Services to Analysis Services.         Analysis Services.         Analysis Services.         Add Current User         Add Current User |   |
|                                                                                                    | < <u>B</u> ack <u>N</u> ext > Cancel Hel                                                                                                    | p |

Add Current User

| S0     | Server   | 2008 | Setur |
|--------|----------|------|-------|
| VC 🔊 🛛 | L Server | 2000 | Seruh |

| Reporting Services Conf                                                                                                    | <b>iguration</b><br>guration mode.                                                                                                    |
|----------------------------------------------------------------------------------------------------|----------------------------------------------------------------------------------------------------|
| Setup Support Rules<br>Feature Selection<br>Instance Configuration<br>Disk Space Requirements<br>Server Configuration<br>Database Engine Configuration<br>Analysis Services Configuration<br><b>Reporting Services Configuration</b><br>Error and Usage Reporting<br>Installation Rules<br>Ready to Install<br>Installation Progress<br>Complete | <ul> <li>Install the native mode default configuration.</li> <li>Setup will install the report server and configure it in Native mode to use the default values. The report server is usable as soon as Setup is finished.</li> <li>Install the SharePoint integrated mode default configuration.</li> <li>Setup will create the report server database in SharePoint integrated mode and configure the report server to use the default values. However, integrated operations will not be supported until a minimal installation of a SharePoint product or technology is deployed on the report server computer and the Reporting Services Add-in for SharePoint Technologies is installed and configured on the instance of the SharePoint product or technology of the report server.</li> <li>Install, but do not configure the report server.</li> <li>Setup will install, but will not configure, the report server software. After installation is finished, you can use the Reporting Services Configuration tool to set options that are required to run the report server.</li> </ul> |
|                                                                                                    | < <u>B</u> ack <u>N</u> ext > Cancel Help                                                                                                    |

| 💱 SQL Server 2008 Setup                                                                                                    |                                                                                                    |  |
|----------------------------------------------------------------------------------------------------|----------------------------------------------------------------------------------------------------|--|
| Error and Usage Reporting                                                                                                    |                                                                                                    |  |
| Help Microsoft improve SQL Server features and services.                                                                          |                                                                                                    |  |
| Setup Support Rules<br>Feature Selection<br>Instance Configuration<br>Disk Space Requirements<br>Server Configuration             | Specify the information that you would like to automatically send to Microsoft to improve future releases of SQL<br>Server. These settings are optional. Microsoft treats this information as confidential. Microsoftmay provide<br>updates though Microsoft Update to modify feature usage data. These updates might be downloaded and<br>installed on your machine automatically, depending on your Automatic Update settings. |  |
| Database Engine Configuration<br>Analysis Services Configuration<br>Reporting Services Configuration<br>Error and Usage Reporting | Read more about Microsoft Update and Automatic Update.                                                                                                    |  |
| Installation Rules<br>Ready to Install<br>Installation Progress<br>Complete                                                       | Send <u>Windows and SQL Server Error Reports to Microsoft or your corporate report server. This setting only</u> applies to services that run without user interaction.                                                                                                    |  |
|                                                                                                    | C Send feature usage data to Microsoft. Feature usage data includes information about your hardware configuration and how you use Microsoft software and services.                                                                                                    |  |
|                                                                                                    | < <u>B</u> ack <u>N</u> ext > Cancel Help                                                                                                    |  |

| 🍀 SQL Server 2008 Setup                                                                                                    |                                                                                                    |                                                                                                    |
|----------------------------------------------------------------------------------------------------|----------------------------------------------------------------------------------------------------|----------------------------------------------------------------------------------------------------|
| Installation Rules                                                                                                    | the installation process will be blocked. For more information, click i                                                                                                    | Help.                                                                                                    |
| Setup Support Rules<br>Feature Selection<br>Instance Configuration<br>Disk Space Requirements<br>Server Configuration<br>Database Engine Configuration<br>Analysis Services Configuration<br>Error and Usage Reporting<br><b>Installation Rules</b><br>Ready to Install<br>Installation Progress<br>Complete | Operation completed. Passed: 11. Failed 0. Warning 0. Skippe<br>Hide detail <u>s</u> <<<br><u>View detailed report</u>                                                                                                    | d 0.<br><u>R</u> e-run                                                                                                    |
|                                                                                                    | Rule         Same architecture installation         Cross language installation         Existing clustered or cluster-prepared instance         Reporting Services Catalog Database File Existence         Reporting Services Catalog Temporary Database File Existence         SQL Server 2005 Express tools         Operating system supported for edition         FAT32 File System         SQL Server 2000 Analysis Services (64-bit) install action         Instance name         Previous releases of Microsoft Visual Studio 2008 | Status         Passed         Passed |
|                                                                                                    | < <u>B</u> ack                                                                                                    | Next > Cancel Help                                                                                                    |

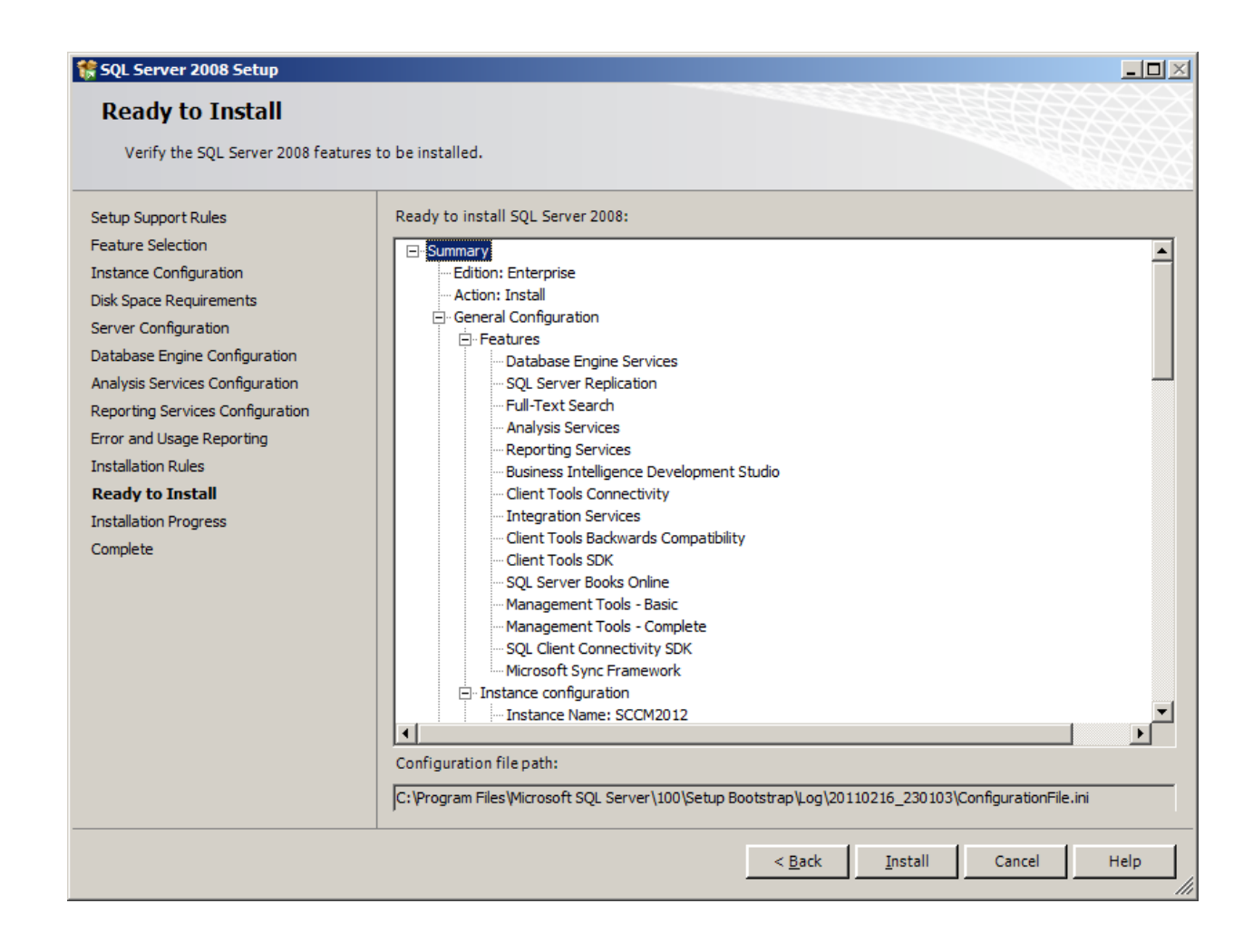
| 🎲 SQL Server 2008 Setup                                                                                                    |                                                                                                    |
|----------------------------------------------------------------------------------------------------|----------------------------------------------------------------------------------------------------|
| Installation Progress                                                                                                    |                                                                                                    |
| Setup Support Rules<br>Feature Selection<br>Instance Configuration<br>Disk Space Requirements<br>Server Configuration<br>Database Engine Configuration<br>Analysis Services Configuration<br>Reporting Services Configuration<br>Error and Usage Reporting<br>Installation Rules<br>Ready to Install<br><b>Installation Progress</b><br>Complete | Running validation configuration timing.         ConfigEvent_MPT_AGENT_CORE_CNI_sql_engine_core_inst_Cpu64_Install_GetDefaultConfig_validation |
|                                                                                                    | Next > Cancel Help                                                                                                    |

🊼 SQL Server 2008 Setup

Installation Progress Setup Support Rules Setup process complete Feature Selection Instance Configuration Disk Space Requirements Server Configuration ٠ Feature Name Status Database Engine Configuration Database Engine Services Success Analysis Services Configuration SQL Server Replication Success Reporting Services Configuration Full-Text Search Success Error and Usage Reporting Analysis Services Installation Rules Success Ready to Install Reporting Services Success Installation Progress Integration Services Success Complete Client Tools Connectivity Success Management Tools - Complete Success Client Tools SDK Success Client Tools Backwards Compatibility Success Business Intelligence Development Studio Success Management Tools - Basic Success SQL Client Connectivity SDK Success SQL Server Books Online -Success

- 🗆 🗵

Cancel

Help

 $\underline{N}ext >$ 

| Complete         Your SQL Server 2008 installation completed successfully.         Setup Support Rules         Feature Selection         Instance Configuration         Database Engine Configuration         Database Engine Configuration         Database Engine Configuration         Reporting Services Configuration         Reporting Services Configuration         Installation Rules         Ready to Install         Installation Progress         Complete         Supplemental Information:         The following notes apply to this release of SQL Server only.         Microsoft Update         For information about how to use Microsoft SQL Server only.         Microsoft Update         For information about how to use Microsoft Update to identify updates for SQL Server 2008, see the Microsoft Update VWeb site <a href="https://go.microsoft.com/fwlink//Linkid=108409">https://go.microsoft.com/fwlink//Linkid=108409"&gt;https://go.microsoft.com/fwlink//Linkid=108409"&gt;https://go.microsoft.com/fwlink//Linkid=108409"&gt;https://go.microsoft.com/fwlink//Linkid=108409"&gt;is required before you can access the report server. If you installed the default configuration is required before you can access the report server. If you installed the default configuration is required before you can access the report server. If you installed the default configuration is required before you can access the report server. If you installed the default configuration is required before you can access the report server. If you installed the de</a>                                                                                    | 🍀 SQL Server 2008 Setup                                                                                                    |                                                                                                    |  |
|----------------------------------------------------------------------------------------------------|----------------------------------------------------------------------------------------------------|----------------------------------------------------------------------------------------------------|--|
| Setup Support Rules         Feature Selection         Instance Configuration         Disk Space Requirements         Server Configuration         Database Engine Configuration         Analysis Services Configuration         Reporting Services Configuration         Reporting Services Configuration         Reporting Services Configuration         Reporting Services Configuration         Installation Rules         Ready to Install         Installation Progress         Complete         Supplemental Information:         The following notes apply to this release of SQL Server only.         Microsoft Update         For information about how to use Microsoft Update to identify updates for SQL Server 2008, see the Microsoft Update to identify updates for SQL Server 2008, see the Microsoft Update to identify updates for SQL Server 2008, see the Microsoft Update to identify updates for SQL Server 2008, see the Microsoft Update We site - <a href="http://go.microsoft.com/fwlink/Punkld=108+09&gt;">http://go.microsoft.com/fwlink/Punkld=108+09&gt;"&gt;http://go.microsoft.com/fwlink/Punkld=108+09&gt;"&gt;http://go.microsoft.com/fwlink/Punkld=108+09&gt;"&gt;http://go.microsoft.com/fwlink/Punkld=108+09&gt;"&gt;http://go.microsoft.com/fwlink/Punkld=108+09&gt;"&gt;http://go.microsoft.com/fwlink/Punkld=108+09&gt;"&gt;http://go.microsoft.com/fwlink/Punkld=108+09&gt;"&gt;http://go.microsoft.com/fwlink/Punkld=108+09&gt;"&gt;http://go.microsoft.com/fwlink/Punkld=108+09&gt;"&gt;http://go.microsoft.com/fwlink/Punkld=108+09&gt;"&gt;http://go.microsoft.com/fwlink/Punkld=108+09&gt;"&gt;http://go.microsoft.com/fwlink/Pu</a> | Complete<br>Your SQL Server 2008 installation co                                                                                                    | mpleted successfully.                                                                                                    |  |
| Complete       Supplemental Information:         The following notes apply to this release of SQL Server only.       Image: SQL Server only.         Microsoft Update       Microsoft Update         For information about how to use Microsoft Update to identify updates for SQL Server 2008, see the Microsoft Update Web site <http: ?linkid="108409" fwlink="" go.microsoft.com=""> at http://go.microsoft.com/fwlink/?LinkId=108409.         Reporting Services       The Reporting Services installation options that you specified in Setup determine whether additional configuration is required before you can access the report server. If you installed the default configuration, the report server</http:>                                                                                                    | Setup Support Rules<br>Feature Selection<br>Instance Configuration<br>Disk Space Requirements<br>Server Configuration<br>Database Engine Configuration<br>Analysis Services Configuration<br>Reporting Services Configuration<br>Error and Usage Reporting<br>Installation Rules<br>Ready to Install<br>Installation Progress | Summary log file has been saved to the following location:         C:\Program Files\Microsoft SQL Server\100\Setup Bootstrap\Log\20110216_230103\Summary_WIN-<br>QJD0JTB6DUE_20110216_230103.bt         Information about the Setup operation or possible next steps:         Information SQL Server 2008 installation completed successfully.                                                                                                    |  |
|                                                                                                    | Complete                                                                                                    | Supplemental Information:<br>The following notes apply to this release of SQL Server only.<br>Microsoft Update<br>For information about how to use Microsoft Update to identify updates for SQL Server 2008, see the Microsoft<br>Update Web site <http: ?linkid="108409" fwlink="" go.microsoft.com=""> at http://go.microsoft.com/fwlink/?LinkId=<br/>108409.<br/>Reporting Services<br/>The Reporting Services installation options that you specified in Setup determine whether additional configuration<br/>is required before you can access the report server. If you installed the default configuration, the report server</http:> |  |

Now, Install SQL Server 2008 SP1:

| Open File      | - Security                                             | Warning                                                                                                    | × |
|----------------|--------------------------------------------------------|----------------------------------------------------------------------------------------------------|---|
| <b>Do уо</b> ц | u want to ru                                           | n this file?                                                                                                    |   |
|                | Name:<br>Publisher:<br>Type:<br>From:                  | e\SOFTWARES\en_sql_server_2008_sp1_x64.exe         Microsoft Corporation         Application         \\Vboxsvr\c_drive\SOFTWARES\en_sql_server_20         Run       Cancel | ] |
| ٢              | While files fr<br>potentially h<br>you trust. <u>W</u> | om the Internet can be useful, this file type can<br>arm your computer. Only run software from publishers<br><u>hat's the risk?</u>                                        |   |
| Extractin      | g Files                                                | ×                                                                                                    |   |

To Directory:

Extracting File: x64\setup\sql\_as.msp c:\207eb8d9c6bced0810

# 

| 👼 SQL Server 2008 Service Pack 1  |         |                                                                    |                    |
|-----------------------------------|---------|--------------------------------------------------------------------|--------------------|
| Welcome                           |         |                                                                    |                    |
| Welcome to the SQL Server 2008 up | date se | tup. This installation provides updates for SQL Server 2008.       |                    |
| Welcome<br>License Terms          | Ope     | ration completed. Passed: 8. Failed 0. Warning 0. Skipped 0.       |                    |
| Select Features                   |         |                                                                    |                    |
| Check Files In Use                | Hid     | e detail <u>s</u> <<                                               | <u>R</u> e-run     |
| Ready to Update                   | Viev    | v detailed report                                                  |                    |
| Update Progress                   |         |                                                                    |                    |
| Complete                          |         | Rule                                                               | Status             |
|                                   |         | Minimum operating system version                                   | Passed             |
|                                   |         | Setup administrator                                                | Passed             |
|                                   |         | Restart computer                                                   | Passed             |
|                                   |         | Windows Management Instrumentation (WMI) service                   | Passed             |
|                                   |         | Consistency validation for SQL Server registry keys                | Passed             |
|                                   |         | Not clustered or the cluster service is up and online.             | Passed             |
|                                   |         | Cluster group owned by local computer                              | Passed             |
|                                   |         | Cluster Resource DLL Update Restart Check                          | Passed             |
|                                   |         | 1                                                                  |                    |
|                                   |         |                                                                    |                    |
|                                   |         |                                                                    |                    |
|                                   | Eor     | more information on this undate see the following Microsoft knowle | doe based article: |
|                                   | http    | ://support.microsoft.com/?kbid=968369                              |                    |
|                                   |         |                                                                    |                    |
|                                   |         | < <u>B</u> ack <u>N</u>                                            | ext > Cancel Help  |

## 👼 SQL Server 2008 Service Pack 1

### License Terms

To install Service Pack 1, you must accept the Microsoft Software License Terms.

| Welcome License Terms | Terms MICROSOFT SQL SERVER 2008                                                                                                    |  |  |  |  |
|-----------------------|----------------------------------------------------------------------------------------------------|--|--|--|--|
| Select Features       | SERVICE PACK 1                                                                                                    |  |  |  |  |
| Ready to Update       |                                                                                                    |  |  |  |  |
| Update Progress       | PLEASE NUTE:                                                                                                    |  |  |  |  |
| Complete              | For supplement obtained from server manufacturer or software installer. The server manufacturer, or the software installer, that distributes the software with the server licenses this supplement to you. You may use an instance of this supplement with each validly licensed instance of the product listed above (the "software"). You may not use the supplement if you do not have a license for the software. The license terms for the software apply to your use of this supplement. Contact the manufacturer or installer for support options. Refer to the support number provided with the software.         For supplement obtained from retailer. Microsoft Corporation (or based on where you live, one of its affiliates) licenses this supplement to you. You may use an instance of this supplement with each validly licensed instance of the product listed above (the "software"). You may not use the supplement if you do not have a license for the software. The license terms for the software apply to your use of this supplement with each validly licensed instance of the product listed above (the "software"). You may not use the supplement if you do not have a license for the software. The license terms for the software apply to your use of this supplement. Microsoft provides support services for the supplement as described at www.support.microsoft.com/common/international.aspx. |  |  |  |  |
|                       | ✓ I accept the license terms.                                                                                                    |  |  |  |  |
|                       | < <u>B</u> ack <u>N</u> ext > Cancel Help                                                                                                    |  |  |  |  |

\_ 🗆 🗙

| 😽 SQL Server 2008 Service Pack 1                                                                                    |                                                                                                    | _D×                                       |
|----------------------------------------------------------------------------------------------------|----------------------------------------------------------------------------------------------------|-------------------------------------------|
| Select Features<br>Specify the features to update.                                                                  |                                                                                                    |                                           |
| Welcome<br>License Terms<br>Select Features<br>Check Files In Use<br>Ready to Update<br>Update Progress<br>Complete | Instances:         SCCM2012         Database Engine Services         SQL Server Replication         Full-Text Search         Analysis Services         Reporting Services         Business Intelligence Development Studio         Client Tools Connectivity         Integration Services         Client Tools Backwards Compatibility         Client Tools SDK         SQL Server Books Online         Management Tools - Basic         Management Tools - Complete         Microsoft Sync Framework | Description:                              |
|                                                                                                    |                                                                                                    | < <u>B</u> ack <u>N</u> ext > Cancel Help |

| 🐺 SQL Server 2008 Service Pack 1                                                                                           |                               |                         |                          |                        | <u> </u>      |
|----------------------------------------------------------------------------------------------------|-------------------------------|-------------------------|--------------------------|------------------------|---------------|
| Check Files In Use                                                                                                    |                               |                         |                          |                        |               |
| The following services and application the applications and services.                                                      | ons are using files that Setu | p needs to complete the | installation. To avoid a | computer restart, stop |               |
| Welcome<br>License Terms<br>Select Features<br><b>Check Files In Use</b><br>Ready to Update<br>Update Progress<br>Complete | Checking Files                |                         |                          | Stop check             | Refresh check |
|                                                                                                    |                               |                         | < <u>B</u> ack N         | ext > Cancel           | Help          |

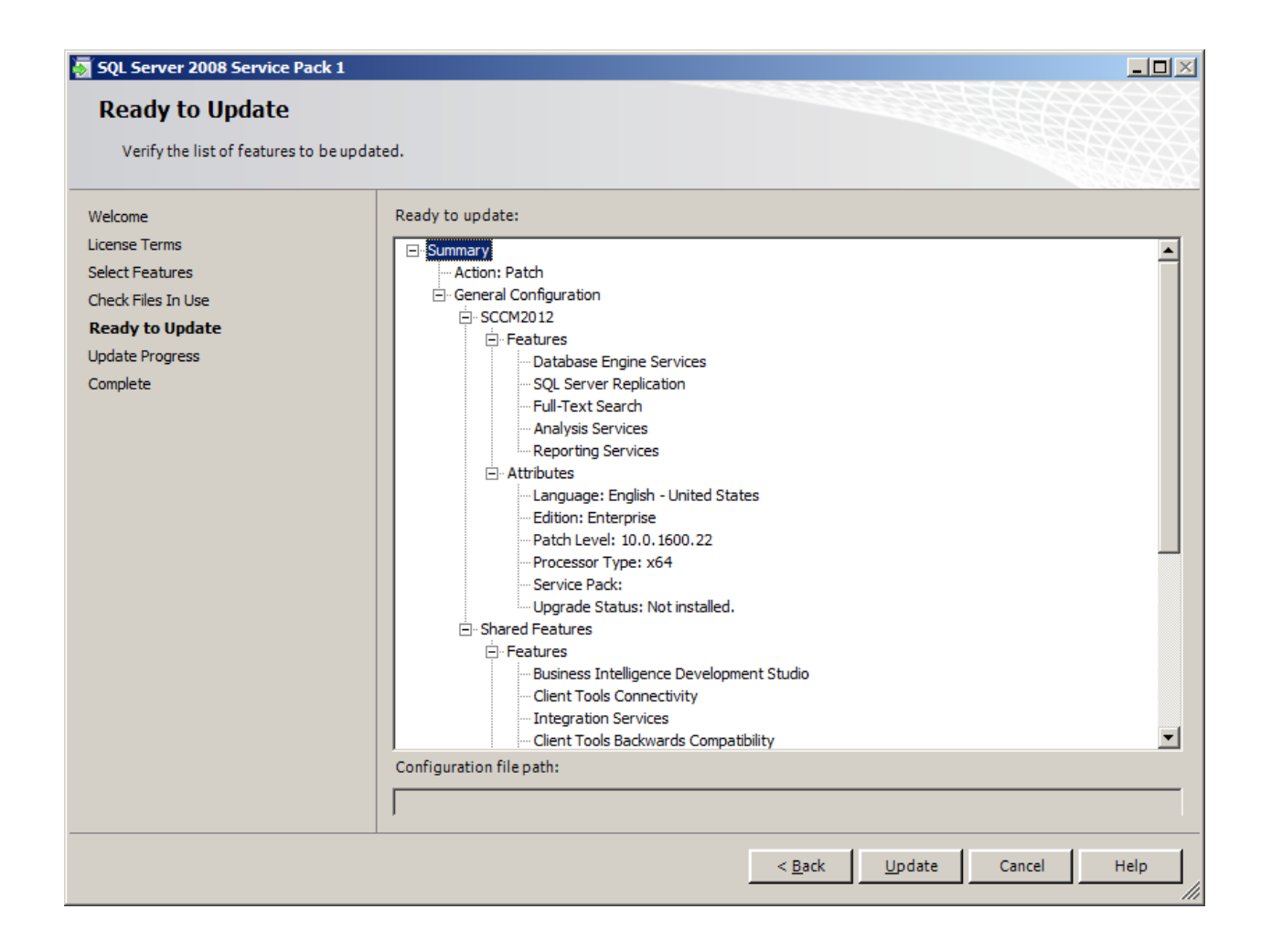

| 🛐 SQL Server 2008 Service Pack 1                                                                                           | 1                              |  |
|----------------------------------------------------------------------------------------------------|--------------------------------|--|
| Update Progress                                                                                                    |                                |  |
| Welcome<br>License Terms<br>Select Features<br>Check Files In Use<br>Ready to Update<br><b>Update Progress</b><br>Complete | Initiating instance servicing. |  |
|                                                                                                    | Next > Cancel Help             |  |

| 🗑 SQL Server 2008 Service Pack                                    | 1                             |                            |
|-------------------------------------------------------------------|-------------------------------|----------------------------|
| Update Progress                                                   |                               |                            |
| Welcome<br>License Terms<br>Select Features<br>Check Files In Use | Completed updating 'SCCM2012' |                            |
| Ready to Update                                                   | Instance Name                 | Status                     |
| Update Progress<br>Complete                                       |                               |                            |
|                                                                   |                               | <u>N</u> ext > Cancel Help |

| 👼 SQL Server 2008 Service Pack 1                                                                                           |                                                                                                    | <u> </u> |
|----------------------------------------------------------------------------------------------------|----------------------------------------------------------------------------------------------------|----------|
| Complete                                                                                                    |                                                                                                    |          |
| Your SQL Server 2008 update operat                                                                                         | ion has completed successfully.                                                                                                    |          |
| Welcome<br>License Terms<br>Select Features<br>Check Files In Use<br>Ready to Update<br>Update Progress<br><b>Complete</b> | Summary log file has been saved to the following location:<br>C:\Program Files\Microsoft SQL Server\100\Setup Bootstrap\Log\20110217 000817\Summary WIN-<br>QJD0JTB6DUE 20110217 000817.txt<br>Information about the Setup operation or possible next steps:<br>Your SQL Server 2008 update operation has completed successfully. |          |
|                                                                                                    | Close                                                                                                    | Help     |

# **.NET 4.0 FRAMEWORK**

### Now, Install .NET 4.0 Framework

| 👅 🕞 🗸 🗸 🚽 🕞       |                                               | · •                                      |                         |                     |                  | <ul> <li>Search SOFTWARES</li> </ul> |        |   |
|-------------------|-----------------------------------------------|------------------------------------------|-------------------------|---------------------|------------------|--------------------------------------|--------|---|
| Irganize 👻 🔝 Open | New folder                                    |                                          |                         |                     |                  |                                      | 8= - 1 | ? |
| 🔆 Favorites       | Name                                          |                                          | Date modified 🗵         | Туре                | Size             |                                      |        |   |
| 🧮 Desktop         | en_sql_server_2008_sp1_x64                    |                                          | 2/16/2011 4:04 AM       | Application         | 331,549 KB       |                                      |        |   |
| 🐌 Downloads       | en_sql_server_2008_enterprise_x86_x6          | 4_ia64_dvd_x14-89207.iso                 | 2/16/2011 3:59 AM       | ISO File            | 3,180,582 KB     |                                      |        |   |
| 📃 Recent Places   | 404702_intl_x64_zip                           |                                          | 2/15/2011 11:42 PM      | Application         | 236,317 KB       |                                      |        |   |
| Librarian         | SCCM.avi                                      |                                          | 2/15/2011 2:31 AM       | AVI File            | 167,980 KB       |                                      |        |   |
| Documents         | WSUS30-KB972455-x64                           |                                          | 2/14/2011 3:09 AM       | Application         | 84,737 KB        |                                      |        |   |
| Music             | 🔀 dotNetFx40_Full_setup                       | Setup 3 Microsoft .NET Framework 4 Setup |                         |                     | × 369 KB         |                                      |        |   |
| Pictures          | 🛱 en_janet_framework_4_kb2162169_b            | Installation Progress                    |                         |                     | 270 KB           |                                      |        |   |
| Videos            | 齱 en_iisreskit                                | Please wait while the .NET Framew        | ork is being installed. |                     | Microsoft 712 KB |                                      |        |   |
|                   | 🜍 VirtualBox-3.2.12-68302-Win                 |                                          |                         |                     | .NEI 755 KB      |                                      |        |   |
| Computer          | ConfigMgr_vNext_Beta_ENU_7469                 |                                          |                         |                     | 318 KB           |                                      |        |   |
| Network           | ConfigMgr_vNext_Beta_ICP_7469                 |                                          |                         |                     | 849 KB           |                                      |        |   |
|                   | MicrosoftDeploymentToolkit2010_x64            |                                          |                         |                     | 63 KB            |                                      |        |   |
|                   | HicrosoftDeploymentToolkit2010_x86            | Download progress:                       |                         |                     | 🔅 862 КВ         |                                      |        |   |
|                   | 🔒 CamStudio20                                 |                                          |                         |                     | 28 KB            |                                      |        |   |
|                   | 💷 Silverlight                                 | Downloading Windows6, 1-KB95848          | 8-v6001-v64 msu         |                     | 129 KB           |                                      |        |   |
|                   | <pre>sw_cd_office_2003_w32_english2_mlt</pre> |                                          | 0 10001 X0 111130       |                     | 945 KB           |                                      |        |   |
|                   | 🛃 DirectorySize_setup                         |                                          |                         |                     | 949 KB           |                                      |        |   |
|                   | 👸 art2kmin                                    | Installation progress:                   |                         |                     |                  |                                      |        |   |
|                   | B AccessRuntime                               |                                          |                         |                     | 57 KB            |                                      |        |   |
|                   | AccessDeveloperExtensions                     | Installing necessary components fo       | r .NET Framework        |                     | 27 KB            |                                      |        |   |
|                   | 🔊 Procmon                                     |                                          |                         |                     | 45 KB            |                                      |        |   |
|                   | 🙀 CamStudio 20                                |                                          |                         |                     | 34 KB            |                                      |        |   |
|                   | WPS_8_00                                      |                                          |                         |                     | 06 KB            |                                      |        |   |
|                   | 🙀 Setup_MagicISO                              |                                          |                         |                     | 96 KB            |                                      |        |   |
|                   | 🞯 VirtualBox-3.2.6-63112-Win                  |                                          |                         |                     | 047 KB           |                                      |        |   |
|                   | 🗊 gizmo-277-setup                             |                                          |                         |                     | Cancel 00 KB     |                                      |        |   |
|                   | Grca v5.0.6764.0000                           |                                          | 2/18/2010 6:23 PM       | Windows Installer P | 2,220 KB         |                                      |        |   |
|                   | installShield2010                             |                                          | 2/17/2010 12:09 PM      | Application         | 175,778 KB       |                                      |        |   |
|                   | 避 adminpak                                    |                                          | 10/15/2009 1:18 PM      | Application         | 12,537 KB        |                                      |        |   |
|                   | 💷 orca                                        |                                          | 9/9/2009 3:36 AM        | Application         | 1,866 KB         |                                      |        |   |
|                   | InstallRite25                                 |                                          | 9/3/2009 10:28 AM       | Application         | 4,994 KB         |                                      |        |   |
|                   | 🔂 uniextract 16                               |                                          | 8/28/2009 9:02 AM       | Application         | 5,101 KB         |                                      |        |   |

🎝 Start 퉳 🕢 🤶

\* 🕞 🐂 🕼 1:48 AM 🛌

| Setup Microsoft .NET Framework 4 Setup                                            |            |
|-----------------------------------------------------------------------------------|------------|
| Installation Progress<br>Please wait while the .NET Framework is being installed. | Microsoft* |
|                                                                                   |            |
| Download progress:                                                                | <u></u>    |
| Downloading netfx_Core.mzz                                                        |            |
| Installation progress:                                                            | <i>Q</i>   |
| Installing necessary components for .NET Framework                                |            |
|                                                                                   |            |
|                                                                                   | Cancel     |

| Software Update KB2162 | 169 Installation Wizard                                                                    |
|------------------------|--------------------------------------------------------------------------------------------|
| $\mathbf{\Lambda}$     | Welcome to the KB2162169 software update.<br>See below for products updated by this patch. |
| Microsoft <sup>®</sup> | Microsoft .NET Framework 4 Client Profile     Microsoft .NET Framework 4 Extended          |
|                        |                                                                                            |
|                        |                                                                                            |
|                        |                                                                                            |
|                        | Next > Cancel                                                                              |

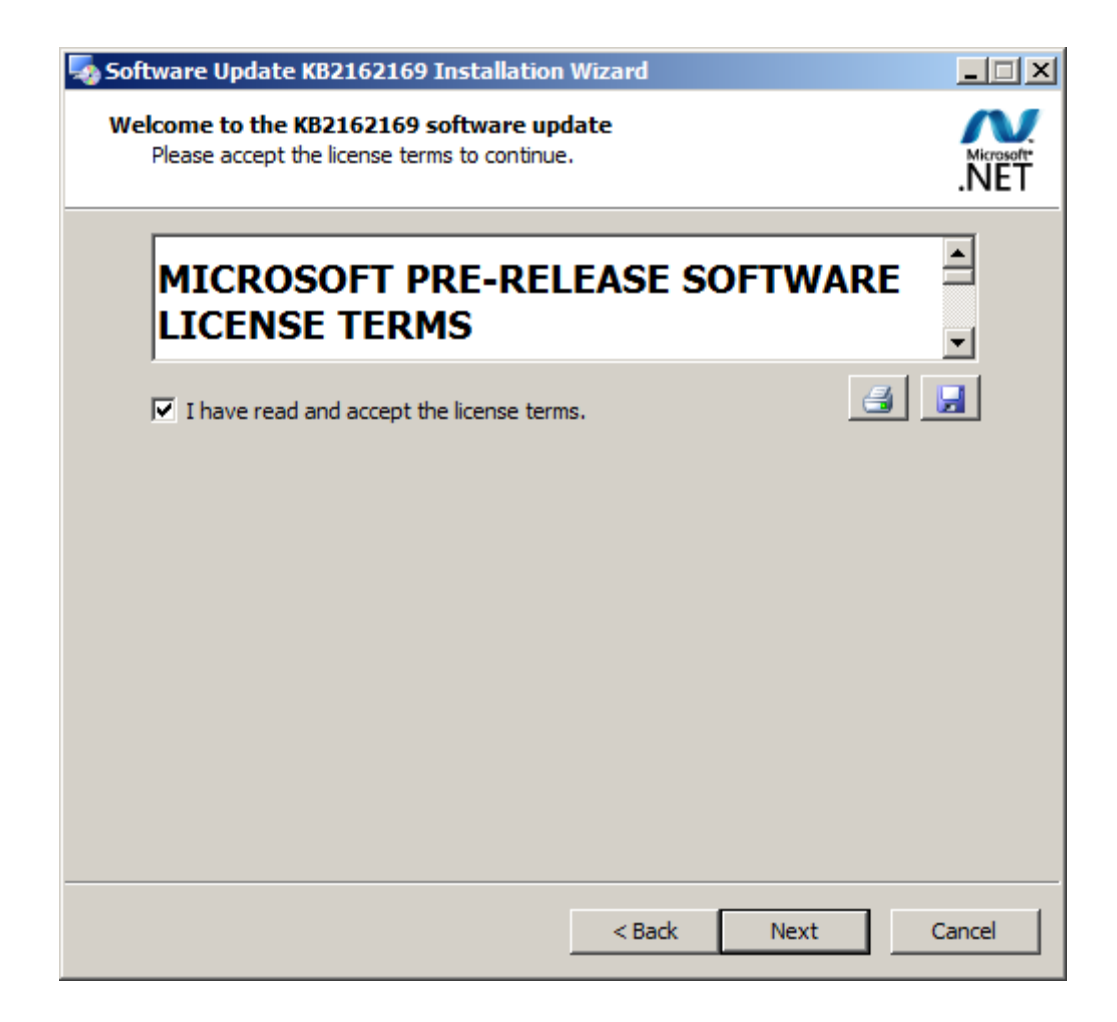

# Web Server (IIS) & Windows Server Update Service (WSUS)

Go to Roles and Install Roles >> Check Web Server (IIS) and WSUS

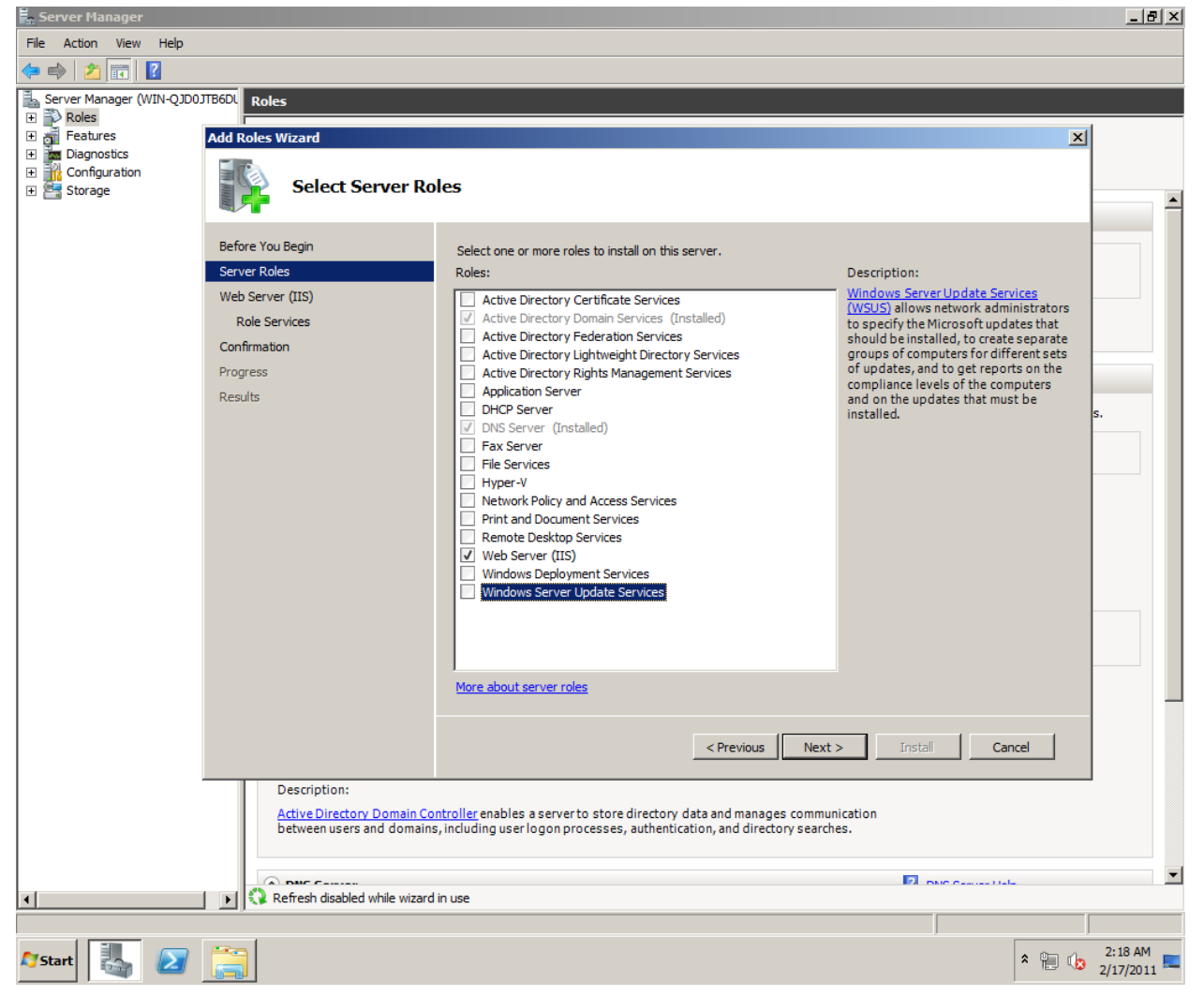

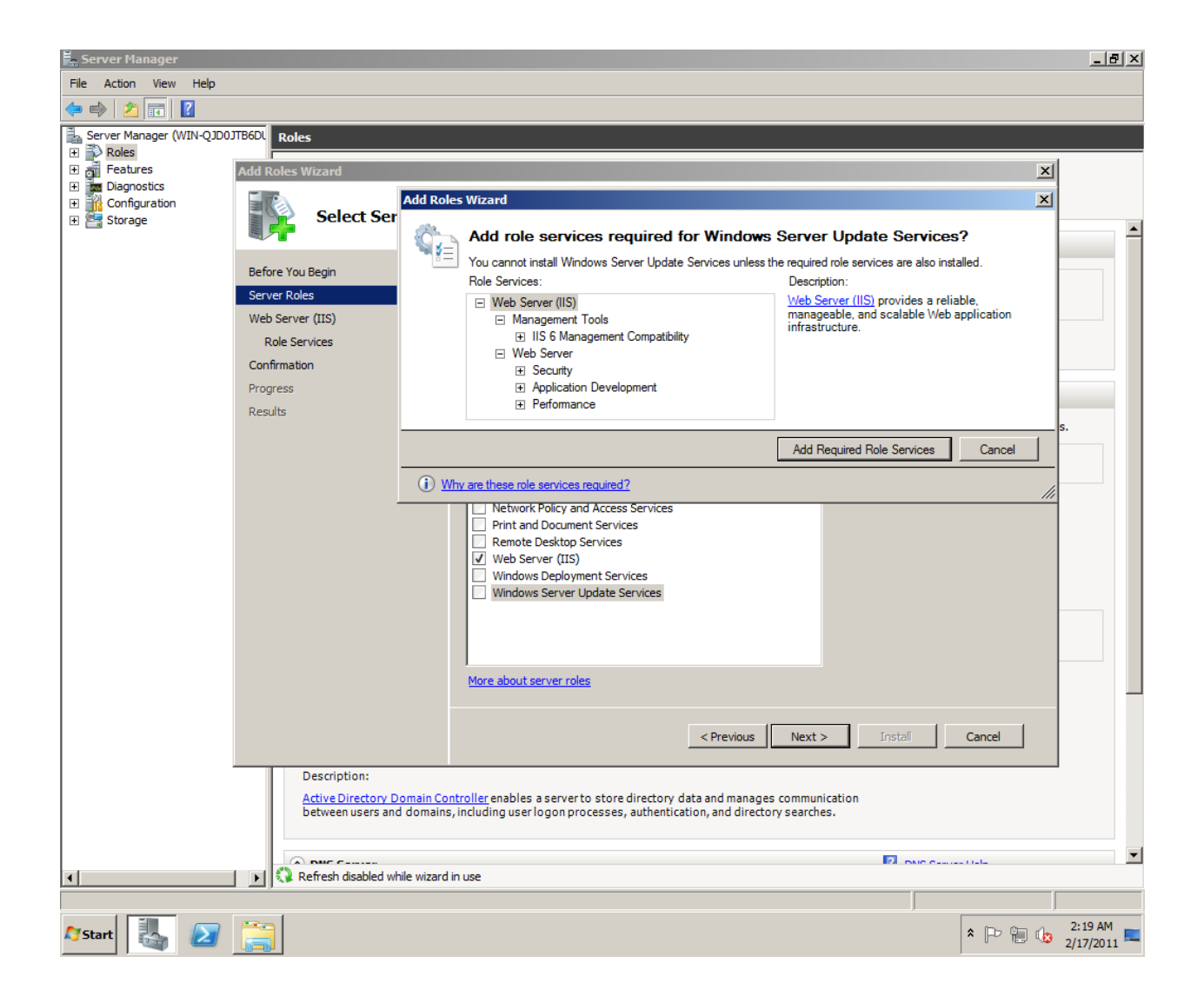

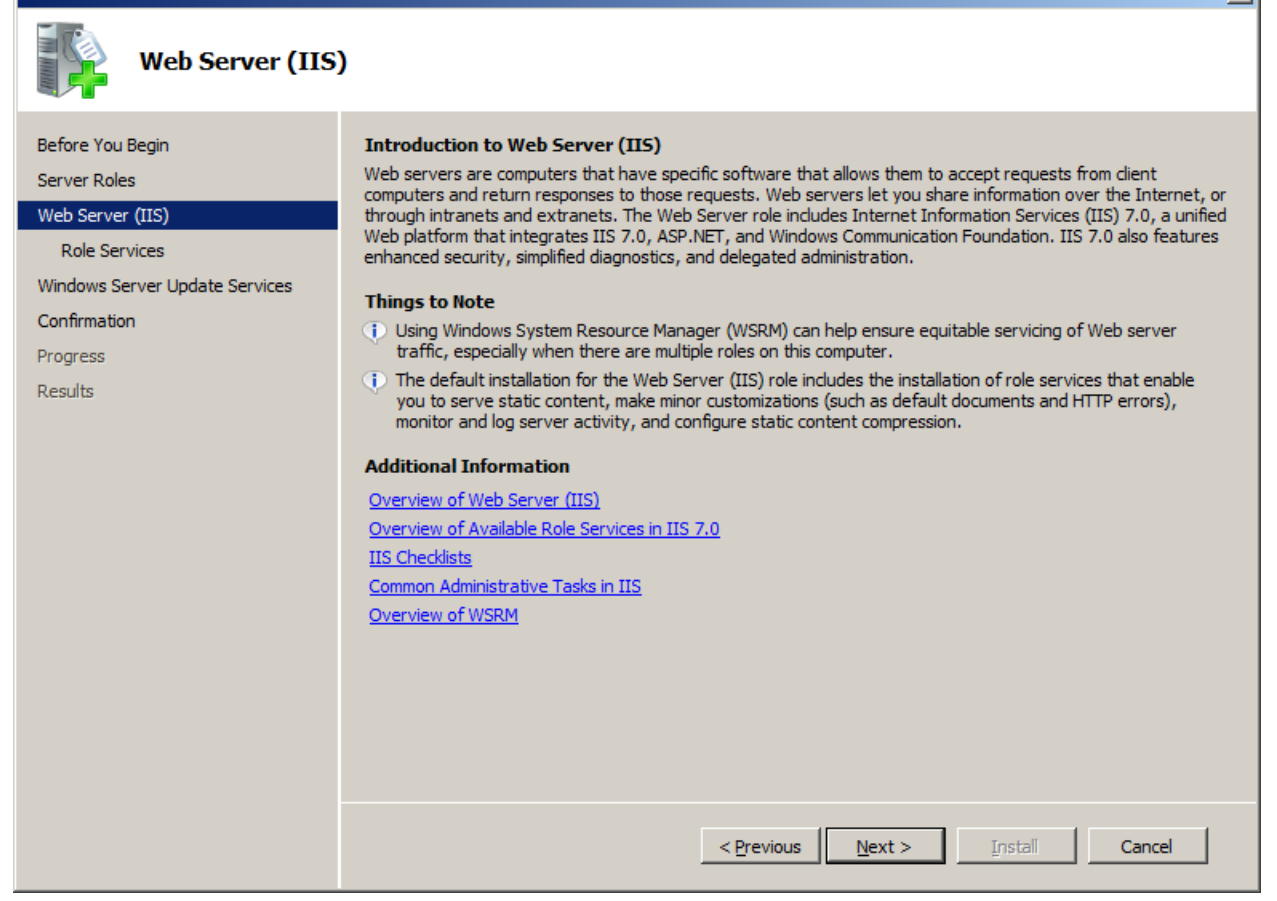

X

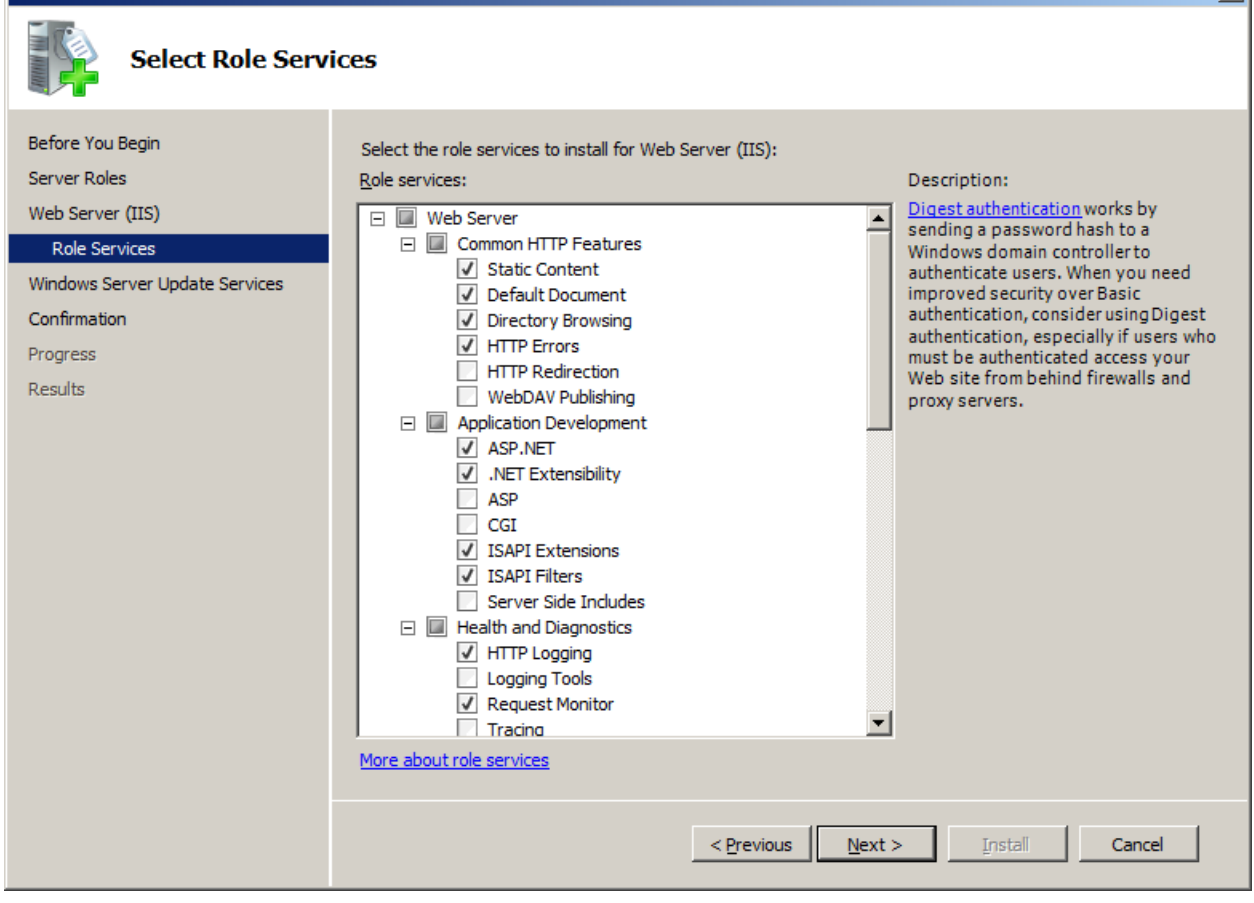

X

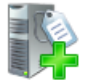

# Windows Server Update Services

| Before You Begin<br>Server Roles<br>Web Server (IIS)<br>Role Services | Introduction to Windows Server Update Services<br>Windows Server Update Services (WSUS) allows administrators to manage the download and installation of<br>updates from the Microsoft Update Web site to the local network. By setting up hierarchies of WSUS servers<br>and WSUS client computer groups, administrators can download and test updates in controlled conditions,<br>schedule updates to be installed at the most convenient times, create reports on update installation and<br>compliance levels, and receive e-mail notification of newly downloaded updates and installation status.                                                                                                    |
|-----------------------------------------------------------------------|----------------------------------------------------------------------------------------------------|
| Windows Server Update Services<br>Confirmation<br>Progress<br>Results | <ul> <li>Compliance levels, and receive e-main rouncation of newly downloaded updates and installation status.</li> <li>Things to Note <ol> <li>Only one WSUS server in a network must be able to download updates from Microsoft Update. Other WSUS servers can get updates either from that server or from Microsoft Update.</li> <li>WSUS server-to-server and server-to-dient communications should be set up to use the Secure Sockets Layer (SSL).</li> <li>You cannot install the WSUS Administration Console alone (without the WSUS server) from Server Manager. To install the WSUS Administration Console alone, download the WSUS installation package from the Microsoft Download Center. Then run the package and select the Administration Console only option.</li> </ol> </li> <li>Additional Information <ul> <li>Overview of WSUS</li> <li>Design Your WSUS Network</li> <li>Configuring SSL for WSUS</li> </ul> </li> </ul> |
|                                                                       |                                                                                                    |

×

| Confirm Installat                                                     | tion Selections                                                                                                    |
|-----------------------------------------------------------------------|----------------------------------------------------------------------------------------------------|
| Before You Begin<br>Server Roles<br>Web Server (IIS)<br>Role Services | To install the following roles, role services, or features, dick Install.                                                                                                    |
| Confirmation Progress Results                                         | Web Server (IIS)         Image: Provide the second structure of the second structure of the s |

X

| Add Roles Wizard               |                                                                      |
|--------------------------------|----------------------------------------------------------------------|
| Installation Prog              | ress                                                                 |
| Before You Begin               | The following roles, role services, or features are being installed: |
| Server Roles                   | Web Server (IIS)                                                     |
| Web Server (IIS)               | Windows Server Update Services                                       |
| Role Services                  | · · · ·                                                              |
| Windows Server Update Services |                                                                      |
| Confirmation                   |                                                                      |
| Progress                       |                                                                      |
| Results                        |                                                                      |
|                                |                                                                      |
|                                |                                                                      |
|                                |                                                                      |
|                                |                                                                      |
|                                |                                                                      |
|                                |                                                                      |
|                                |                                                                      |
|                                |                                                                      |
|                                |                                                                      |
|                                | Downloading                                                          |
|                                | < Previous Next > Install Cancel                                     |

| 👆 Windows Server Update Services 3.0 SP2 Setup Wizard |                                                                                                    | × |
|-------------------------------------------------------|----------------------------------------------------------------------------------------------------|---|
|                                                       | Welcome to the Windows® Server<br>Update Services 3.0 SP2 Setup<br>Wizard<br>This wizard helps you install Windows Server Update<br>Services 3.0 SP2 server software. The software helps you<br>deploy updates from Microsoft Update to computers on<br>your network. |   |
|                                                       | To continue, click Next.                                                                                                    |   |
|                                                       | < Back Next > Cancel                                                                                                    |   |

| 鶛 Windows Server Update Services 3.0 SP2 Setup Wizard                                                                                                    | ×     |
|----------------------------------------------------------------------------------------------------|-------|
| License Agreement<br>To install Windows Server Update Services 3.0 SP2, you must accept the terms of the end<br>user license agreement.                                                                                                    |       |
| Please read the following agreement carefully. Use the scroll bar or press the PAGE DOWN key to view the rest of the text. To print the text, click Print.                                                                                                    |       |
| PLEASE NOTE: Microsoft Corporation (or based on where you live,<br>one of its affiliates) licenses this supplement to you. You may use it<br>with each validly licensed copy of Microsoft Windows Server<br>software (the "software"). You may not use the supplement if you<br>do not have a license for the software. The license terms for the<br>software apply to your use of this supplement. To read the license<br>terms, go to <u>www.microsoft.com</u> . Microsoft provides support<br>services for the supplement as described at |       |
| I accept the terms of the License agreement                                                                                                    |       |
| C I do not accept the terms of the License agreement Print                                                                                                    |       |
|                                                                                                    |       |
| < Back Next > 0                                                                                                    | ancel |

| 🍇 Windows Server Update Services 3.0 SP2 Setup Wizard                                                                                                    | ×      |
|----------------------------------------------------------------------------------------------------|--------|
| Select Update Source<br>You can specify the location from which client computers acquire updates.                                                                                                  |        |
| If you have a drive formatted with NTFS and at least 6 GB of free disk space, you can use it to store updates for client computers to download quickly.                                            |        |
| If you need to save disk space, clear the check box to store updates on Microsoft<br>Update; downloads will be slower.                                                                             |        |
| If you choose to store updates locally, updates are not downloaded to your WSUS server<br>until you approve them. By default, when updates are approved, they are downloaded for<br>all languages. |        |
| C:\WSUS Browse                                                                                                    |        |
|                                                                                                    |        |
| < Back Next >                                                                                                    | Cancel |

| Windows Server Update Services 3.0 SP2 Setup Wizard                                                     | ×      |
|----------------------------------------------------------------------------------------------------|--------|
| Database Options<br>You can specify where to store data for Windows Server Update Services 3.0 SP2.     |        |
| You can choose to have Windows Internal Database installed, or you can use an existing database server. |        |
| You should install the database on an NTFS drive with a minimum of 2 GB of free disk space              | be.    |
| C. Install We down Internal Database and the associate                                                  |        |
| C:\WSUS Browse                                                                                          |        |
| Use an existing database server on this computer     SCCM2012                                           |        |
| C Using an existing database server on a remote computer (Machinename \Instancename                     | ;)     |
| J                                                                                                    |        |
| < Back Next >                                                                                           | Cancel |

| a Windows Server Update Services 3.0 SP2 Setup Wizard                                                                                                    | ×      |
|----------------------------------------------------------------------------------------------------|--------|
| Connecting to SQL Server Instance                                                                                                    |        |
|                                                                                                    |        |
| Connecting to SQL server instance<br>WIN-QJD0JTB6DUE\SCCM2012                                                                                                    |        |
|                                                                                                    |        |
|                                                                                                    |        |
|                                                                                                    |        |
| < Back Next>                                                                                                    | Cancel |
| <ul> <li>Windows Server Update Services 3.0 SP2 Setup Wizard</li> <li>Web Site Selection         You can specify which Web site to use for the Windows Server Update Services 3.0 SP2         Web services.</li> </ul> |        |
| Web site preference:                                                                                                    |        |

| Web Site Selection<br>You can specify which Web site to use for the Windows Server Update Services 3.0 SP2<br>Web services.                                                                               |       |
|----------------------------------------------------------------------------------------------------|-------|
| Web site preference:                                                                                                    |       |
| Use the existing IIS Default Web site (recommended)                                                                                                    |       |
| C Create a Windows Server Update Services 3.0 SP2 Web site                                                                                                    |       |
| Configure your client computers to access Windows Server Update Services 3.0 SP2 at:<br>http://WIN-QJD0JTB6DUE<br>In the WSUS Administrative Console, set Server Name as WIN-QJD0JTB6DUE, and Port as 80. |       |
| < Back Next > C                                                                                                    | ancel |

| 鶛 Windows Server Update Services 3.0 SP2 Setup Wizard                                                                       | ×      |
|----------------------------------------------------------------------------------------------------|--------|
| Ready to Install Windows Server Update Services 3.0 SP2                                                                     |        |
| Windows Server Update Services 3.0 SP2 is ready to be installed with the following<br>configuration:                        |        |
| <ul> <li>Content folder: C:\WSUS\WsusContent</li> <li>Client self update site: http://WIN-QJD0JTB6DUE/selfupdate</li> </ul> |        |
|                                                                                                    |        |
|                                                                                                    |        |
| To install, click Next. To review or change settings, click Back.                                                           |        |
|                                                                                                    |        |
| < Back Next >                                                                                                    | Cancel |

| 🍇 Windows Server Update Services 3.0 SP2                                    | ×   |
|-----------------------------------------------------------------------------|-----|
| Installing                                                                  |     |
| Please wait while the Setup Wizard installs. This may take several minutes. |     |
| Status: Installing Windows Server Update Services 3.0 SP2                   |     |
| Setup is working. Please wait                                               |     |
| Can                                                                         | cel |

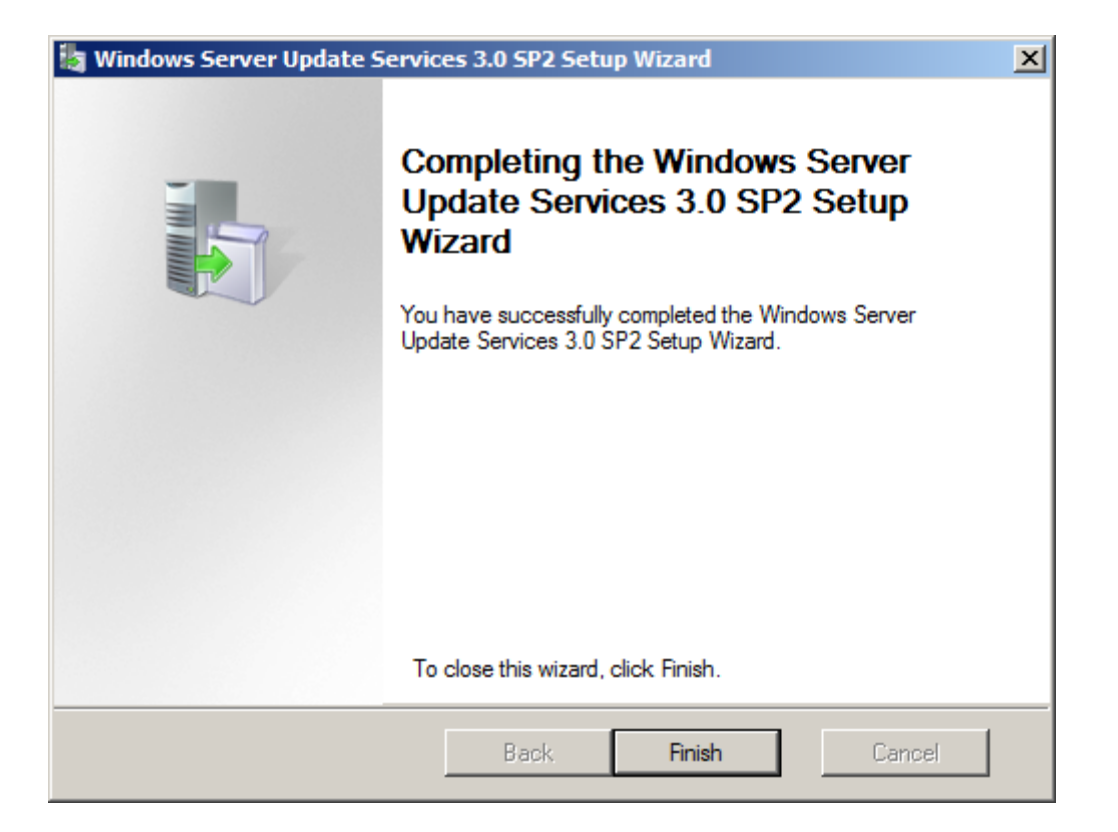

It will prompt to configure WSUS:

| 🚋 Windows Server Update S                                                                                                    | Services Confi       | guration Wizard                                                                                                    | × |
|----------------------------------------------------------------------------------------------------|----------------------|----------------------------------------------------------------------------------------------------|---|
| Before You Begin                                                                                                    | n                    |                                                                                                    |   |
| Things you sho                                                                                                    | uld do before st     | arting this wizard                                                                                                    |   |
| Before You Begin<br>Microsoft Update Improvement<br>Program<br>Choose Upstream Server<br>Specify Proxy Server<br>Choose Languages<br>Choose Products<br>Choose Classifications<br>Configure Sync Schedule<br>Finished<br>What's Next | Be<br>1.<br>2.<br>3. | fore you begin:<br>Is the server firewall configured to allow clients to access the server?<br>Can this computer connect to the upstream server (such as Microsoft<br>Update)?<br>Do you have user credentials for the proxy server, if needed? |   |
|                                                                                                    | To<br>Op             | run this wizard again, launch the WSUS Administration Snap-in and go to<br>tions                                                                                                    |   |
|                                                                                                    |                      | < <u>B</u> ack <u>N</u> ext > <u>Finish</u> Cancel                                                                                                    |   |

Cancel the installation as we only require WSUS as a pre requisite for SCCM and not its internal configuration

# **EXDASCH**

### RUN EXDASCH from SCCM SETUP

You can extend the Active Directory schema by running the ExtADSch.exe file located in the SMSSETUP\BIN\I386 folder on the Configuration Manager 2007 installation media. The ExtADSch.exe file does not display output when it runs; however, it does generate a log file in the root of the system drive called **extadsch.log**, which will indicate whether the schema update completed successfully or any problems were encountered while extending the schema.

|                    |                                                       | D - PTN - 1296 -  |                       | - 10      | Canada 1205 |     | - | •   • |
|--------------------|-------------------------------------------------------|-------------------|-----------------------|-----------|-------------|-----|---|-------|
|                    |                                                       | F * DIN * 1560 *  |                       | •         | Search 1386 |     |   | _     |
| ganize 🔻 📷 Open    | New folder                                            |                   |                       |           |             | :== | • | J     |
| <b>T</b> Favorites | Name *                                                | Date modified     | Туре                  | Size      |             |     |   |       |
| Desktop            | 00000409                                              | 2/17/2011 1:27 AM | File folder           |           |             |     |   |       |
| bownloads          | SYSTEM32                                              | 2/17/2011 1:27 AM | File folder           |           |             |     |   |       |
| 📃 Recent Places    |                                                       | 3/19/2010 6:10 PM | MOF File              | 46 KB     |             |     |   |       |
| Libraries          | 🔂 AdminConsole                                        | 5/19/2010 5:00 AM | Windows Installer P   | 33,535 KB |             |     |   |       |
| Documents          | j 🔂 aius                                              | 5/19/2010 5:00 AM | Windows Installer P   | 1,512 KB  |             |     |   |       |
| Music              | 🚳 baseutil.dll                                        | 5/19/2010 5:00 AM | Application extension | 711 KB    |             |     |   |       |
| Pictures           | bcd.mof                                               | 3/19/2010 6:09 PM | MOF File              | 12 KB     |             |     |   |       |
| Videos             | 🚳 bcdprov.dll                                         | 3/19/2010 6:05 PM | Application extension | 61 KB     |             |     |   |       |
|                    | 🚳 bcdsrv.dll                                          | 3/19/2010 6:05 PM | Application extension | 136 KB    |             |     |   |       |
| Computer           | CcmCore.dll                                           | 5/19/2010 5:00 AM | Application extension | 702 KB    |             |     |   |       |
| Network            | Ccmsetup                                              | 5/19/2010 5:00 AM | Application           | 692 KB    |             |     |   |       |
|                    | 🙀 ccmsetup                                            | 5/19/2010 5:00 AM | Windows Installer P   | 1,756 KB  |             |     |   |       |
|                    | ccmsetup.sdp                                          | 5/19/2010 3:50 PM | SDP File              | 5 KB      |             |     |   |       |
|                    | 🔤 ccmsetup-sup                                        | 5/19/2010 5:00 AM | Cabinet File          | 284 KB    |             |     |   |       |
|                    |                                                       | 5/19/2010 5:00 AM | Application extension | 203 KB    |             |     |   |       |
|                    | a compmgr                                             | 5/19/2010 5:00 AM | Application           | 435 KB    |             |     |   |       |
|                    | 📳 ConfigMgr_ad_schema                                 | 3/19/2010 6:17 PM | SQL Server Databa     | 21 KB     |             |     |   |       |
|                    | 😵 coursend                                            | 3/19/2010 6:18 PM | Compiled HTML Help    | 53 KB     |             |     |   |       |
|                    | 🛃 DcmDigest                                           | 3/19/2010 6:00 PM | XML Schema File       | 62 KB     |             |     |   |       |
|                    | 3 DCMDiscovery                                        | 3/19/2010 6:10 PM | XML Schema File       | 304 KB    |             |     |   |       |
|                    | DcmObjectModel_SQLCLR.dll                             | 5/19/2010 5:00 AM | Application extension | 237 KB    |             |     |   |       |
|                    | 🔲 extadsch                                            | 5/19/2010 5:00 AM | Application           | 197 KB    |             |     |   |       |
|                    | HelpSetup x86                                         | 5/19/2010 5:00 AM | Application           | 1,087 KB  |             |     |   |       |
|                    | Scompany: Microsoft Corporation                       | 5/19/2010 5:00 AM | Application extension | 106 KB    |             |     |   |       |
|                    | mfc80 Date created: 5/19/2010 5:00 AM<br>Size: 196 KB | 3/19/2010 6:05 PM | Application extension | 1,076 KB  |             |     |   |       |
|                    | S mfc80enu.dll                                        | 3/19/2010 6:05 PM | Application extension | 56 KB     |             |     |   |       |
|                    | Microsoft.VC80.CRT.manifest                           | 3/19/2010 6:06 PM | MANIFEST File         | 2 KB      |             |     |   |       |
|                    | Microsoft.VC80.MFC.manifest                           | 3/19/2010 6:05 PM | MANIFEST File         | 3 KB      |             |     |   |       |
|                    | Microsoft.VC80.MFCLOC.manifest                        | 3/19/2010 6:05 PM | MANIFEST File         | 2 KB      |             |     |   |       |

Application Size: 196 KB

Date created: 5/19/2010 5:00 AM

# ADSI

Active Directory Service Interfaces (ADSI) is a set of COM interfaces used to access the features of directory services from different network providers. ADSI is used in a distributed computing environment to present a single set of directory service interfaces for managing network resources. Administrators and developers can use ADSI services to enumerate and manage the resources in a directory service, no matter which network environment contains the resource.

Configuration Manager does not automatically create the System Management container in Active Directory Domain Services, when the schema is extended. The container needs to be created once for each domain that includes a Configuration Manager Site server that will publish site information to Active Directory Domain Services. To manually create the System Management container using ADSI Edit, do the following steps:

Launch ADSI

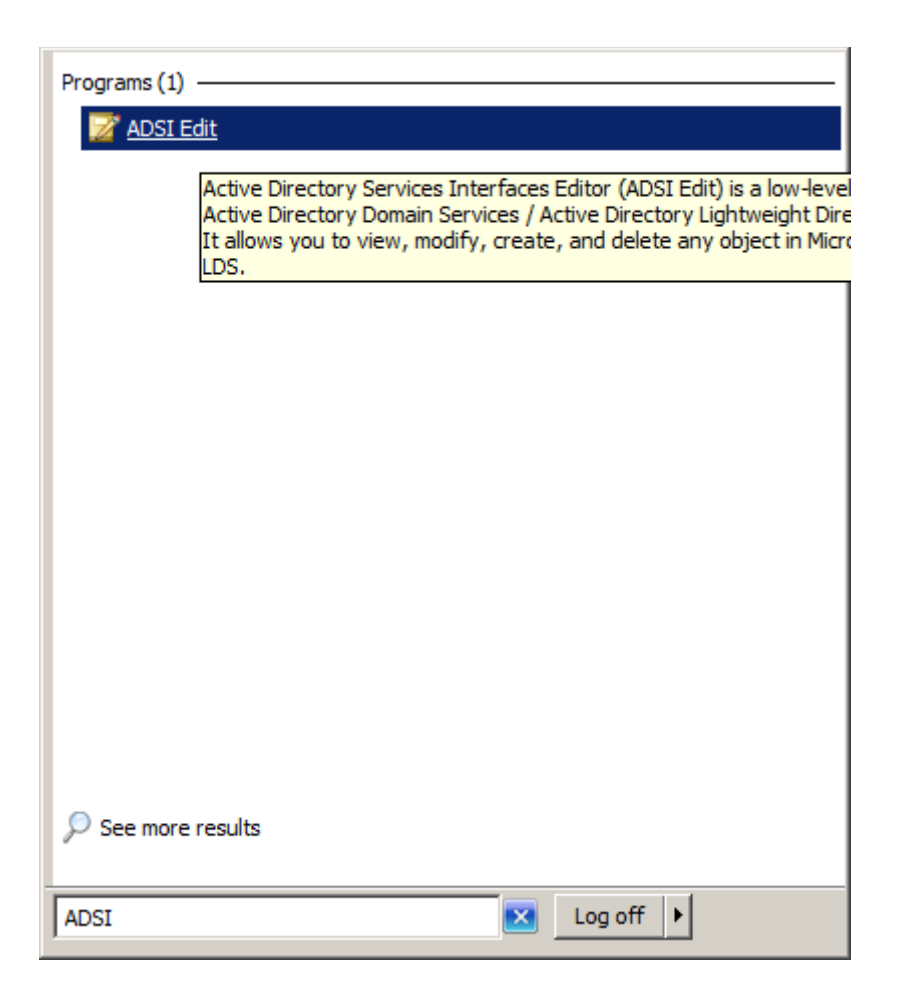

| 📝 ADSI Edit                                              |                       |           |                        |                            |
|----------------------------------------------------------|-----------------------|-----------|------------------------|----------------------------|
| File Action View Help                                    |                       |           |                        |                            |
| (= 🔿 🙍 🖬 🙆 🛃 🖬                                           |                       |           |                        |                            |
| 2 ADSI Edit                                              | Name                  | Class     | Distinguished Name     | Actions                    |
| Default naming context [WIN-QJD0JTB6DUE.CORP.SATNIX.COM] | DC=CORP,DC=SATNIX,DC= | domainDNS | DC=CORP,DC=SATNIX,DC=C | Default naming context [ 🔺 |
|                                                          |                       |           |                        | More Actions               |
|                                                          |                       |           |                        |                            |
|                                                          |                       |           |                        |                            |
|                                                          |                       |           |                        |                            |
|                                                          |                       |           |                        |                            |
|                                                          |                       |           |                        |                            |
|                                                          |                       |           |                        |                            |
|                                                          |                       |           |                        |                            |
|                                                          |                       |           |                        |                            |
|                                                          |                       |           |                        |                            |
|                                                          |                       |           |                        |                            |
|                                                          |                       |           |                        |                            |
|                                                          |                       |           |                        |                            |
|                                                          |                       |           |                        |                            |
|                                                          |                       |           |                        |                            |
|                                                          |                       |           |                        |                            |
|                                                          |                       |           |                        |                            |
|                                                          |                       |           |                        |                            |
|                                                          |                       |           |                        |                            |
|                                                          |                       |           |                        |                            |
|                                                          |                       |           |                        |                            |
|                                                          |                       |           |                        |                            |
|                                                          |                       |           |                        |                            |
|                                                          |                       |           |                        |                            |
|                                                          |                       |           |                        |                            |
|                                                          |                       |           |                        |                            |
|                                                          |                       |           |                        |                            |
|                                                          |                       |           |                        |                            |
|                                                          |                       |           | Þ                      |                            |
|                                                          | <u></u>               |           |                        |                            |

| 📝 ADSI Edit                                              |                             |                |                               |                         |
|----------------------------------------------------------|-----------------------------|----------------|-------------------------------|-------------------------|
| File Action View Help                                    |                             |                |                               |                         |
| 🗢 🔿 🞽 🖬 💥 🖹 🝳 📑 🛛 🖬                                      |                             |                |                               |                         |
| 2 ADSI Edit                                              | Name                        | Class          | Distinguished Name            | Actions                 |
| Default naming context [WIN-QJD0JTB6DUE.CORP.SATNIX.COM] | CN=Builtin                  | builtinDomain  | CN=Builtin,DC=CORP,DC=SA1     | DC=CORP,DC=SATNIX,DC= 🔺 |
| CN=Builtin                                               | CN=Computers                | container      | CN=Computers,DC=CORP,DC       | More Actions            |
| CN=Computers                                             | OU=Domain Controllers       | organizationa  | OU=Domain Controllers,DC=C    | The field of b          |
| OU=Domain Controllers                                    |                             | lostAndEound   | CN=ForeignSecurityPrincipals, |                         |
| CN=ForeignSecurityPrincipals                             | CN=Managed Service Accounts | container      | CN=Managed Service Account    |                         |
| CN=LostAndFound                                          | CN=NTDS Ouotas              | msDS-Ouota     | CN=NTDS Ouotas,DC=CORP,[      |                         |
| CN=Managed Service Accounts                              | CN=Program Data             | container      | CN=Program Data,DC=CORP,      |                         |
| CN=NIDS Quotas                                           | CN=System                   | container      | CN=System,DC=CORP,DC=SA       |                         |
| CN=System                                                | CN=Users                    | container      | CN=Users,DC=CORP,DC=SAT       |                         |
| CN=Users                                                 | CN=Infrastructure           | infrastructure | CN=Infrastructure,DC=CORP,    |                         |
|                                                          |                             |                |                               |                         |
|                                                          |                             |                |                               |                         |
|                                                          |                             |                |                               |                         |
|                                                          |                             |                |                               |                         |
|                                                          |                             |                |                               |                         |
|                                                          |                             |                |                               |                         |
|                                                          |                             |                |                               |                         |
|                                                          |                             |                |                               |                         |
|                                                          |                             |                |                               |                         |
|                                                          |                             |                |                               |                         |
|                                                          |                             |                |                               |                         |
|                                                          |                             |                |                               |                         |
|                                                          |                             |                |                               |                         |
|                                                          |                             |                |                               |                         |
|                                                          |                             |                |                               |                         |
|                                                          |                             |                |                               |                         |
|                                                          |                             |                |                               |                         |
|                                                          |                             |                |                               |                         |
|                                                          |                             |                |                               |                         |
|                                                          |                             |                |                               |                         |
|                                                          |                             |                |                               |                         |
|                                                          |                             |                |                               |                         |
|                                                          |                             |                |                               |                         |
|                                                          |                             |                |                               |                         |
|                                                          |                             |                |                               |                         |
|                                                          |                             |                |                               |                         |
|                                                          |                             |                |                               |                         |
|                                                          | •                           |                | Þ                             |                         |
| -                                                        |                             |                |                               | ,                       |
|                                                          |                             |                |                               | ,                       |

| Create Object                                                                                                    | ×          |
|----------------------------------------------------------------------------------------------------|------------|
| Select a class:                                                                                                    |            |
| classStore<br>computer<br>contact<br>container<br>country<br>device<br>dfsConfiguration<br>domainDNS<br>domainPolicy<br>friendlyCountry<br>group<br>groupOfUniqueNames<br>groupPolicyContainer |            |
| < Back Next > C                                                                                                    | ancel Help |

| Crea | ate Object   |                           | x |
|------|--------------|---------------------------|---|
|      |              |                           |   |
|      | Attribute:   | an                        |   |
|      | Syntax:      | Unicode String            |   |
|      | Description: | Common-Name               |   |
|      |              |                           |   |
|      |              |                           |   |
|      | Value:       | System Management         |   |
|      |              |                           |   |
|      |              |                           |   |
|      |              |                           |   |
|      |              |                           | _ |
|      |              | < Back Next > Cancel Help |   |

| Create Object                                                  | × |
|----------------------------------------------------------------|---|
| To complete the creation of this object, click Finish.         |   |
| To set more attributes, click More Attributes. More Attributes |   |
|                                                                |   |
|                                                                |   |
|                                                                |   |
|                                                                |   |
|                                                                |   |
| < Back Finish Cancel Help                                      |   |

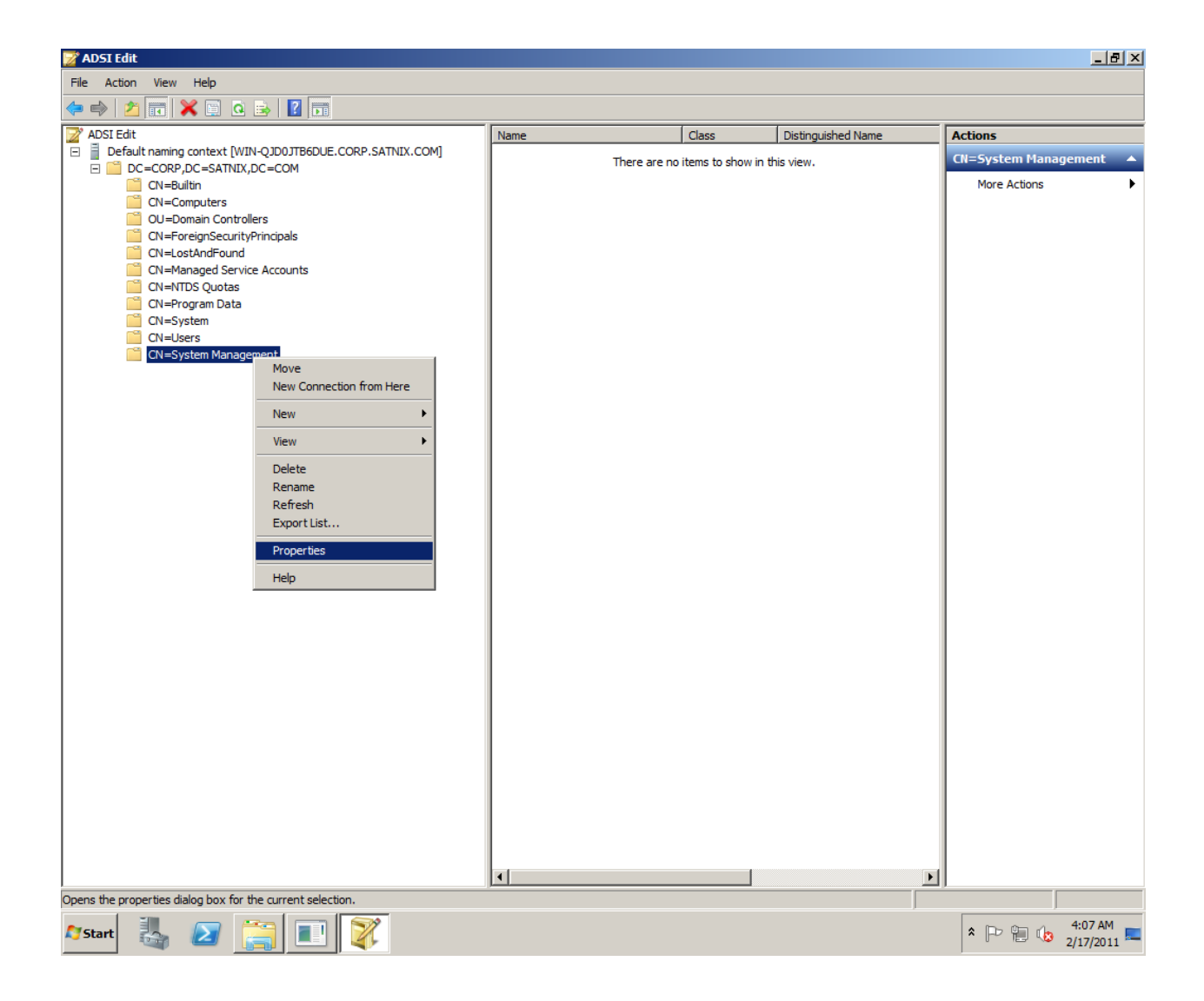
| 📝 ADSI Edit                                         |                      |                                     |                           |                    |                        |
|-----------------------------------------------------|----------------------|-------------------------------------|---------------------------|--------------------|------------------------|
| File Action View Help                               |                      |                                     |                           |                    |                        |
| 🗢 🔿 🙍 🐹 📓 🖬 🖬                                       |                      |                                     |                           |                    |                        |
| ADSI Edit                                           |                      | Name                                | Class                     | Distinguished Name | Actions                |
| E Default naming context [WIN-QJD0JTB6DUE.CORP.SATN | IX.COM]              | There                               | e are no items to show in | this view.         | CN=System Management 🔺 |
| CN=Builtin                                          |                      |                                     |                           |                    | More Actions           |
| CN=Computers                                        |                      |                                     |                           |                    |                        |
| OU=Domain Controllers                               |                      |                                     |                           |                    |                        |
| CN=LostAndFound                                     | CN=Svstem Ma         | nagement Properties                 |                           | ?   X              |                        |
| CN=Managed Service Accounts                         |                      | 0.1                                 |                           |                    |                        |
| CN=NTDS Quotas                                      | Attribute Editor     | Security                            |                           |                    |                        |
| CN=Program Data                                     | Group or user        | names:                              |                           | []                 |                        |
| CN=Users                                            | SELF                 |                                     |                           | <b>→</b>           |                        |
| CN=System Management                                |                      | cated Users                         |                           |                    |                        |
|                                                     | & Domain A           | '<br>Admins (CORP\Domain Admins'    | )                         |                    |                        |
|                                                     | 8 Enterprise         | e Admins (CORP\Enterprise Ad        | ,<br>mins)                |                    |                        |
|                                                     | Administr            | ators (CORP\Administrators)         |                           | <u> </u>           |                        |
|                                                     |                      |                                     | Add Remov                 | e                  |                        |
|                                                     | Developing for       |                                     | D                         |                    |                        |
|                                                     | Permissions to       | r SELF                              | Allow Deny                |                    |                        |
|                                                     | Full control         |                                     | 님님                        |                    |                        |
|                                                     | Write                |                                     |                           |                    |                        |
|                                                     | Create all ch        | hild obiects                        | H H                       |                    |                        |
|                                                     | Delete all cl        | hild objects                        |                           |                    |                        |
| Se                                                  | elect Users, Con     | nputers, Service Accounts           | , or Groups               | <u>? ×</u>         |                        |
|                                                     | Select this object t | ype:                                |                           |                    |                        |
|                                                     | Users, Groups, or    | Built-in security principals        |                           | Object Types       |                        |
|                                                     | From this location:  |                                     |                           |                    |                        |
| l i                                                 | CORP.SATNIX.C        | ОМ                                  |                           | Locations          |                        |
| 1                                                   |                      |                                     | <u> </u>                  |                    |                        |
|                                                     | Enter the object na  | ames to select ( <u>examples</u> ): |                           |                    |                        |
|                                                     | l                    |                                     |                           | Check Names        |                        |
|                                                     |                      |                                     |                           |                    |                        |
|                                                     |                      |                                     |                           |                    |                        |
|                                                     | Advanced             |                                     | ОК                        | Cancel             |                        |
|                                                     |                      | 1                                   |                           | ///                |                        |
|                                                     |                      | •                                   |                           |                    | Þ                      |
|                                                     |                      | ·                                   |                           |                    |                        |
|                                                     |                      |                                     |                           |                    | 4:07 AM                |
| 🎦 Start 🦓 🙋 🔚 🖳 🏹                                   |                      |                                     |                           |                    | * 🕒 🔚 🕼 2/17/2011 💻    |

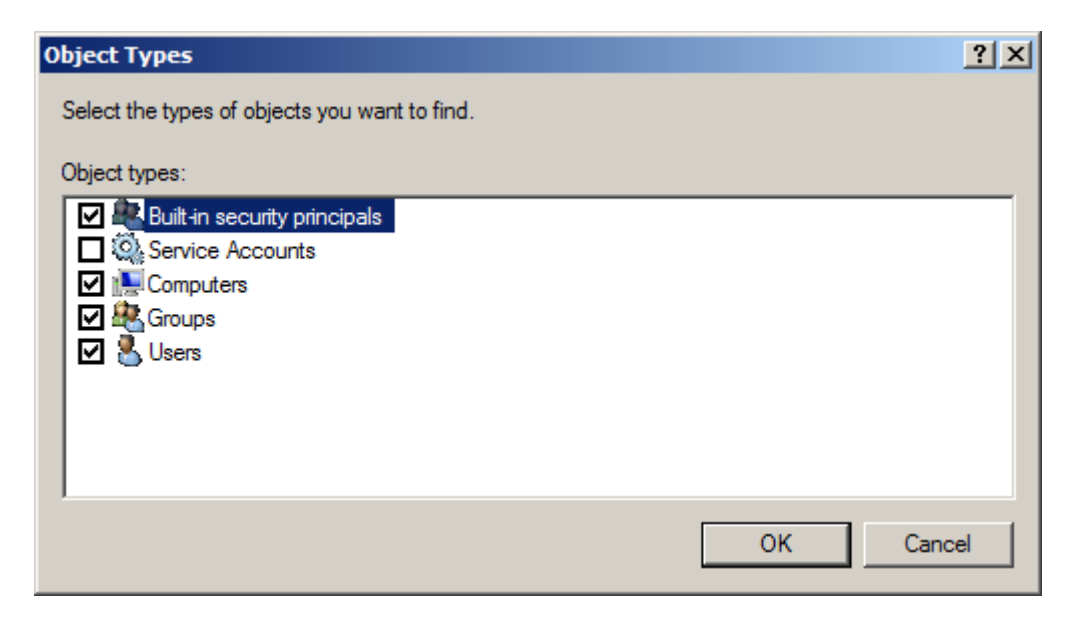

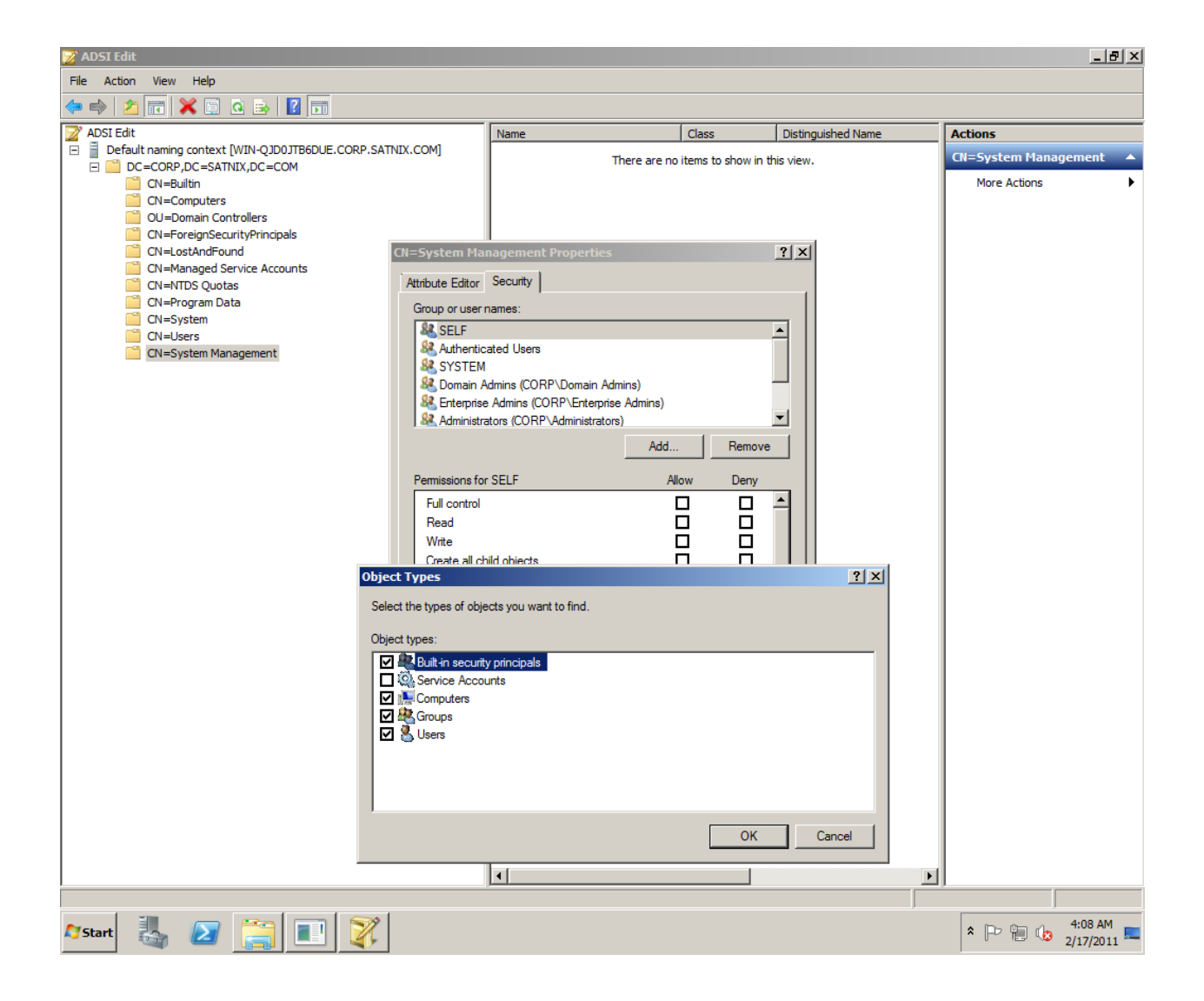

| Recycle Bin          | Microsoft System Center Configuration Manager v.Next                                                                                                    |
|----------------------|----------------------------------------------------------------------------------------------------|
|                      | S Microsoft System Center Configuration Manager v.Next                                                                                                   |
|                      | Installation Prerequisite Check                                                                                                    |
|                      | Setup is checking for potential installation problems. If installation problems are found, Setup will display details about how to resolve the problems. |
| Namoroka<br>(64-bit) | Process visite read to                                                                                                    |
|                      | Prerequisite CN=System Management Properties ? X                                                                                                    |
|                      | Schema extensions Attribute Editor Security                                                                                                    |
|                      | Sol Server hotfix KB977                                                                                                    |
| ADSettings           | BITS installed                                                                                                    |
|                      | BITS enabled                                                                                                    |
|                      | Domain Admins (CORP\Domain Admins)      Reterprise Admins (CORP\Enterprise Admins)                                                                       |
| C drive              | Prereguisite checking has con                                                                                                    |
| (Vboxsv              | Add Remove                                                                                                    |
|                      | Permissions for SELF Allow Deny                                                                                                    |
|                      | Click on any item to display i Paral                                                                                                    |
|                      |                                                                                                    |
|                      | Create all child objects                                                                                                    |
|                      | View Latest Prerequisite In Select Users, Computers, Service Accounts, or Groups ? X Run Cherk                                                           |
|                      | Select this object type:                                                                                                    |
|                      | Users, Computers, Groups, or Built-in security principals Object Types Cancel                                                                            |
|                      | From this location:                                                                                                    |
|                      | Locations                                                                                                    |
|                      | Enter the object names to select ( <u>examples</u> ):                                                                                                    |
|                      |                                                                                                    |
|                      |                                                                                                    |
|                      | Advanced OK Cancel                                                                                                    |
|                      |                                                                                                    |
|                      |                                                                                                    |
|                      |                                                                                                    |
| 🔊 Start 🏭            | 2/17/2011 × 🕞 🛄 🤾                                                                                                    |

| Select Users, Computers, Service Accounts, or Group       | 5  | <u>? ×</u>          |
|-----------------------------------------------------------|----|---------------------|
| Select this object type:                                  |    |                     |
| Users, Computers, Groups, or Built-in security principals |    | Object Types        |
| From this location:                                       |    |                     |
| CORP.SATNIX.COM                                           |    | Locations           |
| Enter the object names to select (examples):              |    |                     |
| WIN-QJD0JTB6DUE                                           |    | <u>C</u> heck Names |
|                                                           |    |                     |
|                                                           |    | _                   |
| <u>A</u> dvanced                                          | ОК | Cancel              |

| CN=System Management Properties                                                                                                    |                                           | <u>? ×</u>        |
|----------------------------------------------------------------------------------------------------|-------------------------------------------|-------------------|
| Attribute Editor Security                                                                                                    |                                           |                   |
| <u>G</u> roup or user names:                                                                                                    |                                           |                   |
| Enterprise Admins (CORP\Enterprise Ad<br>Administrators (CORP\Administrators)     Re-Windows 2000 Compatible Access (     RENTERPRISE DOMAIN CONTROLLER     WIN-QJD0JTB6DUE (CORP\WIN-QJD0) | mins)<br>(CORP\Pre-W<br>RS<br>QJTB6DUE\$) | indows 20         |
|                                                                                                    | A <u>d</u> d                              | Remove            |
| Permissions for WIN-QJD0J1B6D0E                                                                                                    | Allow                                     | Deny              |
| Full control<br>Read                                                                                                    |                                           |                   |
| Write                                                                                                    |                                           | H H               |
| Create all child objects                                                                                                    |                                           |                   |
| Delete all child objects                                                                                                    |                                           |                   |
| For special permissions or advanced settings,<br>Advanced.<br>Learn about access control and permissions                                                                                    | , click                                   | Ad <u>v</u> anced |
| OK Cancel                                                                                                    | Apply                                     | Help              |

| Pie Actor Verwit Help   Vol. Ed. Verwit Help   Vol. Ed. Verwit                                                                                                    | 📝 ADSI Edit                                            |                                     |                                      |                      | _                          | 8×         |
|----------------------------------------------------------------------------------------------------|--------------------------------------------------------|-------------------------------------|--------------------------------------|----------------------|----------------------------|------------|
| Action     Action                                                                                                    | File Action View Help                                  |                                     |                                      |                      |                            |            |
| Provide data       Name       Observe of the set of the set o                                                                                                    | 🗢 🔿 🔁 📷 💥 🖼 🕰 🗟 🖬                                      |                                     |                                      |                      |                            |            |
|                                                                                                    | ADSI Edit                                              | Name                                | Class D                              | istinguished Name    | Actions                    |            |
| B       CAUGU DUC PLANT         B       C-Conjutes         B       C-Conjutes         C       C-Conjutes         C       C-Conjutes         C       C-Conjutes         C       C-Conjutes         C       C-Conjutes         C       C-Conjutes         C       C-Conjutes         C       C-Conjutes         C       C-Conjutes         C       Conjute         C       Conjute                                                                                                    | E Default naming context [WIN-QJD0JTB6DUE.CORP.SATNIX. | COM]                                | There are no items to show in this y | riew.                | CN=System Management       | i 🔺        |
| Chi-Computers Chi-Computers Ch                                                                                                    | DC=CORP,DC=SATNIX,DC=COM     CN=Builtin                |                                     |                                      |                      | More Actions               | •          |
| OU-Domain Controllers         OU-Domain Controllers         OU-Domain Controllers         OU-Domain Controllers         OU-Domain Controllers         OU-Domain Controllers         OU-Domain Controllers         OU-Domain Controllers         OU-Domain Controllers         OU-Domain Controllers         OU-Domain Controllers         OU-Domain Controllers         OU-Domain Controllers         Outprovide Scoutty Settings for System Hanagement         To view or edit details for a permission         To view or edit details for a permission         Now         Advanced Scoutty Settings for System Hanagement         To view or edit details for a permission         To view or edit details for a permission         To view or edit details for a permission         Advanced Scoutty Settings for System Hanagement         Mow         Advanced Scoutty Settings for System Hanagement         To view or edit details for a permission         Mow         Advanced Scoutty Settings for System Hanagement         Mow       Advanced Control         Advanced Scoutty Settings for System Hanagement         Mow       Setting Secting Advanced Control         Mow       Setting Secting Advanced Control <t< td=""><td>CN=Computers</td><td></td><td></td><td></td><td></td><td></td></t<>                                                                                                    | CN=Computers                                           |                                     |                                      |                      |                            |            |
| CH=Foregliceuth/Principals       CH=Stystem Rinargement Properties       ? X         CH=Manage Service Accounts       Attribute Editor Southy       Ch=Management       ? X         CH=Manage Service Accounts       Attribute Editor Southy       Ch=Management       X         CH=Manage Service Accounts       Ch=Management       X       Permission Entry for System Hanagement         CH=Management       X       Permission Auding Owner Effective Permissions       X         To view or edit detais for a permission entry, select the entry and then clock Edit.       Permission entres:       View or edit detais for a permission entry.       Neme: To view or edit detais for a permission entry.       Neme: To view or edit detais for a permission entry.       Neme: To view or edit detais for a permission entres:       Neme: To view or edit detais for a permission entres:       Neme: To view or edit detais for a permission entres:       Neme: To view or edit detais for a permission entres:       Neme: To view or edit detais for a permission entres:       Neme: To view or edit detais for a permission entres:       Neme: To view or edit detais for a permission entres:       Neme: To view or edit detais for a permission entres:       Neme: To view or edit detais for a permission entres:       Neme: To view or edit detais for a permission entres:       Neme: To view or edit detais for a permission entres:       Neme: To view or edit detais for a permission entres:       Neme: To view or edit view edit detais for a permission entres:       Neme: To view or edit detais for a permission entres                                                                                                    | OU=Domain Controllers                                  |                                     |                                      |                      |                            |            |
| Che-Managed Security Control Control                                                                                                    | CN=ForeignSecurityPrincipals                           |                                     |                                      |                      |                            |            |
| Ci+HTDS Guotas       Adibute Editor       Security         Ci+HTDS Guotas       Group or user name::       City for System Hanagement         Ci+HTDS Guotas       City for System Hanagement       City for System Hanagement         Permission       Additing Ourier (Effective Permissions)       City for System Hanagement         Permission       To vew or edit details for a permission entry, select the entry and then clock Edit.       Nen:       IECOLE (COBM/NH/CICODIESOLES)       Change         Mow       Domain Admire (CORP)       Full control       onci inherted>       This object only       Nen:       IECOLE (COBM/NH/CICODIESOLES)       Change         Advin       Domain Admire (CORP)       Full control       onci inherted>       This object only       Nen:       IECOLE (COBM/NH/CICODIESOLES)       Change         Advin       Social       onci inherted>       This object only       Nen:       IECOLE (COBM/NH/CICODIESOLES)       Change         Alow       Social       onci inherted>       This object only       Permissions:       Alow       Permissions:       Alow       Permissions:       Alow       Permissions:       Alow       Permissions:       Alow       Permission:       Alow       Permission:       Alow       Permission:       Alow       Permission:       Alow       Permission:       Alow                                                                                                    | CN=LostAndround CN=                                    | -System Management Properties       | <u> </u>                             |                      |                            |            |
| CN=Program Data       Group or user names:         Permissions       Audanced Security Sectaings for System Hanagement.         Permissions       Audanced Security Sectaings for System Hanagement.         Permissions       Audanced Security Sectaings for System Hanagement.         Permissions       Audanced Security Sectaings for System Hanagement.         Permissions       Audanced Security Sectaings for System Hanagement.         Permissions       Audanced Security Sectaings for System Hanagement.         Name       To view or edit details for a permission entries:         Name       Tope Name         Advo       Denna Admina (CORP).         Allow       Attenticated Users         Special       ont inheted of This object only         Allow       Advinity Control         Allow       Special         DC-CORP DC-SA.       This object only         Allow       Previndows 2000 Com       Special         DC-CORP DC-SA.       Descendant Heologies.       Wite all properties         Adv.       Entrice Dote Contanta       DC-CORP DC-SA.       Descendant Heologies.         Adv.       Entrice Dote Contanta       DC-CORP DC-SA.       Descendant Heologies.       Modify owner         Adv.       Edt       Remove       Restore defaults       Mod                                                                                                    | CN=NTDS Quotas                                         | ttribute Editor Security            |                                      |                      |                            |            |
| Control      Control                                                                                                    | CN=Program Data                                        | Group or user names:                |                                      |                      |                            |            |
| Permission       Auding       Owner       Effective Permission entry, select the entry and then clock Edd.         Permission       To view or edd details for a permission entry, select the entry and then clock Edd.       Object       Properties         Alow       Name       Permission       Interplace details for a permission entry, select the entry and then clock Edd.         Permission       Permission       Permission       Permission       Permission         Alow       Name       Permission       Permission       Permission       Permission         Alow       Alow       Administico       CORPA       Full control       Onto Inheredo       This object only         Alow       Administrators       CORPA       Special       onto Inheredo       This object only       Permissions       Alow       Permissions       Alow       Permission       Permissions       Alow       Permission       Permissions       Alow       Permission       Permissions       Alow       Permission       Permissions       Alow       Permission       Permissions       Alow       Permissions       Alow       Permissions       Alow       Permissions       Block       Delete       Delete       Delete       Delete       Delete       Delete       Delete       Delete       Delete       Delete                                                                                                    | CN=System                                              | A                                   | —                                    |                      |                            |            |
| Permission       Auding       Owner       Effective Permissions         To view or edit details for a permission entrive:       Permission entries:         Type       Name       Administrators (CORP       Full control       Full control       Permissions:         Alow       Domain Adminis (CORP       Full control       ond in herited:       This object only         Alow       Administrators (CORP.A       Special       OctoORP.DC-SA       This object only         Alow       Administrators (CORP.A       Special       DC-CORP.DC-SA       This object only         Alow       Administrators (CORP.A       Special       DC-CORP.DC-SA       This object only         Alow       Administrators (CORP.A       Special       DC-CORP.DC-SA       This object only         Alow       Pre-Windows 2000 Com       Special       DC-CORP.DC-SA       Descendant User objects         Alow       Pre-Windows 2000 Com       Special       DC-CORP.DC-SA       Descendant User objects         Alow       Pre-Windows 2000 Com       Special       DC-CORP.DC-SA       Descendant User objects         Alow       Pre-Windows 2000 Com       Special       DC-CORP.DC-SA       Descendant User objects         Alow       Pre-Windows 2000 Com       S                                                                                                    | Q Advanced Security Settings for System                | Management                          |                                      | ×                    |                            |            |
| To view or edit details for a permission entry, select the entry and then clok Edit.       Object       Properties         View or edit details for a permission entries:       View of edit details for a permission entries:       Name:       IstSOLE (COSS2WINLQ)200TB50LE();       Change         Allow       Domain Adminis (CORP).       Full control       ont inherited.       This object only         Allow       Arbitricited Users       Special       ont inherited.       This object only         Allow       SYSTEM       Full control       ont inherited.       This object only         Allow       Arbitritis:       OC-ORP DC-SA       This object and al desce       Allow       Permissions         Allow       Pre-Windows 2000 Com       Special       DC-CORP DC-SA       Descendant User objects       OL       Delete       Delete       Dele                                                                                                    | Permissions Auditing Owner Effective Perm              | nissions                            |                                      | Permission Entry     | for System Management      |            |
| Image: Control of the other basis of the permission retries:       Name:       Table of the other basis of the permission retries:       Name:       Table of the other basis of the other basis of the othere basis of the othere basis of the other basis of the other basi                                                                                                    | To view or add details for a permission entry, as      | elect the entry and then click Edit |                                      | Object Properties    |                            |            |
| Permission entries:       Type       Name:       Permission       Permission       The object only         Alow       Domain Admins (CORP)       Ful control       ond inherited 7 This object only       Apply to:       This object only         Alow       Administrators (CORP)       Ful control       ond inherited 7 This object only       Permissions:       Alow       Denvisions:       Alow       Denvisions:       Alow       Denvisions:       Alow       Denvisions:       Alow       Denvisions:       Alow       Denvisions:       Alow       Denvisions:       Alow       Denvisions:       Alow       Denvisions:       Alow       Denvisions:       Alow       Denvisions:       Alow       Denvisions:       Alow       Denvisions:       Denvisions:       Denvisions:       Denvisions:       Denvisions:       Denvisions:       Denvisions:       Denvisions:       Denvisions:       Denvisions:       Denvisions:       Denvisions:       Denvisions:       Denvisions:       Denvision:       Denvision:       Denvisio                                                                                                    | To view of edit details for a permission entry, se     | sect the entry and then click Edit. |                                      |                      |                            |            |
| Type       Name       Permission       Inherited From       Apply To         Alow       Domain Admins (CORP                                                                                                    | Permission entries:                                    |                                     |                                      | Name: TB6DUE (C      | CORP\WIN-QJD0JTB6DUE\$)    | Change     |
| Alow       Domain Admine (CORP       Full control       and inherted>       This object only         Alow       With-QUOUTBEDUR (C       Full control       and inherted>       This object only         Alow       Advinistrators (CORP       Full control       and inherted>       This object only         Alow       Advinistrators (CORP.L       Special       DC-CORP,DC-SA       This object and all desce       DC-CORP,DC-SA         Alow       Pre-Windows 2000 Com       List contents       DC-CORP,DC-SA       This object and all desce       Delete       Delete                                                                                                    | Type Name Pen                                          | mission Inherited From              | Apply To                             | Apply to: This obj   | iect only                  |            |
| Allow       WIN-QUDDITEEDUE (C       Full control       and inherited>       This object only         Allow       Syscial       Oct inherited>       This object only       Full control       Imaging permissions:       Allow       Deny         Allow       Syscial       Dc-CORP.OC-SA       This object only       This object only       Imaging permissions:       Imaging permission:       Allow       Deny         Allow       Per-Windows 2000 Com       List control       Dc-CORP.DC-SA       This object and all desce       Dc-CORP.DC-SA       This object and all desce       Delete       Imaging permissions       Imaging permissions <t< td=""><td>Allow Domain Admins (CORP\ Full</td><td>control <not inherited=""></not></td><td>This object only</td><td></td><td>ccc only</td><td></td></t<>                                                                                                    | Allow Domain Admins (CORP\ Full                        | control <not inherited=""></not>    | This object only                     |                      | ccc only                   |            |
| Allow Administrators (CORPVA. Special Allow SYSTEM Full control on the inted This object only Allow Administrators (CORPVA. Special DC=CORP.DC=SA. This object and all desce DC=CORP.DC=SA. This object and all desce DC=CORP.DC=SA. This object and all desce DC=CORP.DC=SA. This object and all desce DC=CORP.DC=SA. This object and all desce DC=CORP.DC=SA. Descendant Iser objects DC=CORP.DC=SA. Descendant Iser objects DC=CORP.DC=SA. De                                                                                                    | Allow WIN-QJD0JTB6DUE (C Full                          | control <not inherited=""></not>    | This object only                     | Permissions:         | Allow                      | Deny       |
| Allow       System       Full control       Short inmetried       Init sobject only         Allow       Administrators (CORP.VA       Special       DC=CORP.DC=SA       This object and all desce         Allow       Pre-Windows 2000 Com       Special       DC=CORP.DC=SA       This object and all desce         Allow       Pre-Windows 2000 Com       Special       DC=CORP.DC=SA       This object and all desce         Allow       Pre-Windows 2000 Com       Special       DC=CORP.DC=SA       Descendant User objects         Allow       Pre-Windows 2000 Com       Special       DC=CORP.DC=SA       Descendant User objects         Allow       Pre-Windows 2000 Com       Special       DC=CORP.DC=SA       Descendant User objects         Allow       Pre-Windows 2000 Com       Special       DC=CORP.DC=SA       Descendant User objects         Allow       Extremestions       DC=CORP.DC=SA       Descendant User objects       Pre-Windows 2000 Com         Add       Edt       Remove       Restore defaults       Pre-Windows 2000 Com         Image:       OK       Cancel       Apply       Modify owner       Allow container only         Add       Edt       Remove       Restore defaults       Image:       Image:                                                                                                    | Allow Authenticated Users Spe                          | cial <not inherited=""></not>       | This object only                     | Full control         |                            |            |
| Allow       Full Ministrators (CORP AL:: Special Control Allow Pre-Windows 2000 Com Edit controls       DC=CORP,DC=SA This object and all desce       Read all properties       Image: Special DC=CORP,DC=SA This object and all desce         Allow       Pre-Windows 2000 Com Special DC=CORP,DC=SA Descendant User objects       DC=CORP,DC=SA Descendant User objects       Delete       Image: Delete Subtree       Image: Delete Subtree                                                                                                    | Allow SYSTEM Full                                      | control <not inherited=""></not>    | This object only                     | List contents        |                            |            |
| Allow       Pite/pite/ansigned/com.       Did contains       DC=CORP.DC=SA       This object and all desce         Allow       Pre-Windows 2000 Com       Special       DC=CORP.DC=SA       Descendant User objects         Allow       Pre-Windows 2000 Com       Special       DC=CORP.DC=SA       Descendant User objects       Delete       Delete <td>Allow Enterprise Admins (COR Full</td> <td>control DC=CORP.DC=SA</td> <td>This object and all desce</td> <td>Read all properties</td> <td></td> <td></td>                                                                                                    | Allow Enterprise Admins (COR Full                      | control DC=CORP.DC=SA               | This object and all desce            | Read all properties  |                            |            |
| Allow       Pre-Windows 2000 Com       Special       DC=CORP.DC=SA       Descendant User objects         Allow       ENTERPRISE DOMAIN       DC=CORP.DC=SA       Descendant HetOrgPers       Delete subtree       Image: Comparison of the comparison of the compa                                                                                                    | Allow Pre-Windows 2000 Com List                        | contents DC=CORP.DC=SA              | This object and all desce            | Write all properties | ∘ ⊻                        | H          |
| Allow       Pre-Windows 2000 Com       Special       DC=CORP.DC=SA       Descendant hetOrg Pers       DC=CORP.DC=SA       Descendant leer objects         Allow       ENTERDRISE DOMAIN       DC=CORP.DC=SA       Descendant Genue akinete       Modify permissions       Image: Comparison of the sobret of the sobret of the so                                                                                                    | Allow Pre-Windows 2000 Com Spe                         | cial DC=CORP,DC=SA                  | Descendant User objects              | Delete               |                            | H          |
| Allow       ENTERPRISE DOMAIN       DC-CORP.DC-SA       Descendant User objects         Add       Edit       Remove       Restore defaults         Image: Add       Edit       Remove       Restore defaults         Image: Add       Edit       Remove       Restore defaults         Image: Add       Edit       Remove       Restore defaults         Image: Add       Edit       Remove       Restore defaults         Image: Add       Edit       Remove       Restore defaults         Image: Add       Edit       Remove       Restore defaults         Image: Add       Edit       Remove       Restore defaults         Image: Add       Edit       Remove       Restore defaults         Image: Add       Edit       Remove       Restore defaults         Image: Add       Edit       Remove       Restore defaults         Image: Add       OK       Cancel       Apply         Managing permissions       OK       Cancel       Apply         Managing permissions       Image: Add       Image: Add       Image: Add         Image: Add       Image: Add       Image: Add       Image: Add         I                                                                                                    | Allow Pre-Windows 2000 Com Spe                         | cial DC=CORP,DC=SA                  | Descendant InetOrgPers               | Delete subtree       |                            | H          |
| Add       Edit       Remove       Restore defaults       Modify owner       Al validated writes       Image: Create all child objects       Image: Create all child objects       Image: Create all ch                                                                                                    | Allow ENTERPRISE DOMAIN                                | DC=CORP,DC=SA                       | Descendant User objects              | Modify permissions   |                            | H          |
| Add       Edit       Remove       Restore defaults       Al validated writes       Image: Create all child objects       Image: Create all child objects       I                                                                                                    |                                                        | DC_COBB DC_SA                       | Descendant Group objects             | Modify owner         |                            | Ы          |
|                                                                                                    | Add Edit                                               | Remove                              | Restore defaults                     | All validated writes | , <b>D</b>                 |            |
| Apply these permissions to objects and/or Clear A<br>Managing permissions to objects and/or Clear A<br>Managing permissions to objects and/or Clear A<br>Managing permissions OK Cancel Apply OK Ca                                                                                                    | Laskuda inkasilakla namionina fam this shi             | in at in a month                    |                                      | Create all child obj | ects 🗹                     |            |
| Managing permission entries       Managing permission       OK       Cancel       Apply         Managing permissions         OK         Cancel         Managing permissions         OK         Cancel         Managing permissions         OK         Cancel         Apply         Managing permissions         OK         Cancel         Apply         Apply <tr< td=""><td>Include intentable permissions from this obj</td><td>ects parent</td><td></td><td> Apply these perm</td><td>vissions to objects and/or</td><td>Clear A</td></tr<>                                                                                                    | Include intentable permissions from this obj           | ects parent                         |                                      | Apply these perm     | vissions to objects and/or | Clear A    |
| OK Cancel Apply<br>Managing permissions<br>OK Ca<br>OK Ca<br>OK CA<br>OK CA | Managing permission entries                            |                                     |                                      | containers within    | this container only        | Cicur /    |
| OK         Ca           ✓         ✓           ✓         ✓           ✓         ✓           ✓         ✓           ✓         ✓           ✓         ✓           ✓         ✓           ✓         ✓           ✓         ✓           ✓         ✓           ✓         ✓           ✓         ✓           ✓         ✓           ✓         ✓           ✓         ✓           ✓         ✓           ✓         ✓           ✓         ✓           ✓         ✓           ✓         ✓           ✓         ✓           ✓         ✓           ✓         ✓           ✓         ✓           ✓         ✓           ✓         ✓           ✓         ✓           ✓         ✓           ✓         ✓           ✓         ✓           ✓         ✓           ✓         ✓           ✓         ✓           ✓         ✓           ✓         ✓                                                                                                    |                                                        | ОК                                  | Cancel Apply                         | Managing permission  | <u>s</u>                   |            |
| ▲         ▲           ▲         ▲           ▲         ▲           ▲         ▲           ▲         ▲           ▲         ▲           ▲         ▲           ▲         ▲           ▲         ▲           ▲         ▲           ▲         ▲           ▲         ▲           ▲         ▲           ▲         ▲           ▲         ▲           ▲         ▲           ▲         ▲           ▲         ▲           ▲         ▲           ▲         ▲           ▲         ▲           ▲         ▲           ▲         ▲           ▲         ▲           ▲         ▲           ▲         ▲           ▲         ▲           ▲         ▲           ▲         ▲           ▲         ▲           ▲         ▲           ▲         ▲           ▲         ▲           ▲         ▲           ▲         ▲           ▲         ▲                                                                                                              |                                                        |                                     |                                      |                      | ОК                         | Ca         |
| ✓         ✓           ✓         ✓           ✓         ✓           ✓         ✓           ✓         ✓           ✓         ✓           ✓         ✓           ✓         ✓           ✓         ✓           ✓         ✓           ✓         ✓           ✓         ✓           ✓         ✓           ✓         ✓           ✓         ✓           ✓         ✓           ✓         ✓           ✓         ✓           ✓         ✓           ✓         ✓           ✓         ✓           ✓         ✓           ✓         ✓           ✓         ✓           ✓         ✓           ✓         ✓           ✓         ✓           ✓         ✓           ✓         ✓           ✓         ✓           ✓         ✓           ✓         ✓           ✓         ✓           ✓         ✓           ✓         ✓           ✓         ✓                                                                                                              |                                                        |                                     |                                      |                      |                            | _          |
| Image: Start         Image: Start                                                                                                    |                                                        | •                                   |                                      | Þ                    |                            |            |
| 🏂 Start 🐰 🕢 🚔 💷 🏹                                                                                                    |                                                        |                                     |                                      |                      |                            |            |
|                                                                                                    | 🍂 🛃 👔 🔝 🕅                                              |                                     |                                      |                      | * 🕞 🐂 🎲 4:10 A             | M<br>011 📼 |

| Permission Entry for System Man                                                                                                    | agement     |           | × |
|----------------------------------------------------------------------------------------------------|-------------|-----------|---|
| Name: TB6DUE (CORP\WIN-QJD0JT                                                                                                    | B6DUE\$)    | Change    |   |
| Apply to: This object only                                                                                                    |             | <u> </u>  |   |
| Permissions:                                                                                                    | Allow       | Deny      |   |
| Full control<br>List contents<br>Read all properties<br>Write all properties<br>Delete<br>Delete subtree<br>Read permissions<br>Modify permissions<br>Modify owner<br>All validated writes<br>Create all child objects | <u> </u>    |           |   |
| Apply these permissions to objects containers within this container only<br>Managing permissions                                                                                                    | and/or<br>, | Clear All |   |
|                                                                                                    | ОК          | Cancel    |   |

### **SQL SERVER 977443 KB SERVICE PACK**

•

| 🐺 Install a SQL Server 2008 P | atch                                                                                                    |
|-------------------------------|----------------------------------------------------------------------------------------------------|
| License Terms                 |                                                                                                    |
| To install the patch, you m   | ust accept the Microsoft Software License Terms.                                                                                                    |
| Welcome                       |                                                                                                    |
| License Terms                 | MICROSOFT SQL SERVER 2008                                                                                                    |
| Select Features               | SEDVICE DACK 1                                                                                                    |
| Check Files In Use            | SERVICE FACK I                                                                                                    |
| Ready to Update               | PLEASE NOTE:                                                                                                    |
| Update Progress               |                                                                                                    |
| Complete                      | For supplement obtained from server manufacturer or software installer. The server<br>manufacturer, or the software installer, that distributes the software with the server licenses<br>this supplement to you. You may use an instance of this supplement with each validly licensed<br>instance of the product listed above (the "software"). You may not use the supplement if you<br>do not have a license for the software. The license terms for the software apply to your use of<br>this supplement. Contact the manufacturer or installer for support options. Refer to the<br>support number provided with the software. |
|                               | For supplement obtained from retailer. Microsoft Corporation (or based on where you live, one of its affiliates) licenses this supplement to you. You may use an instance of this supplement with each validly licensed instance of the product listed above (the "software"). You may not use the supplement if you do not have a license for the software. The license terms for the software apply to your use of this supplement. Microsoft provides support services for the supplement as described at www.support.microsoft.com/common/international.aspx.                                                                   |
|                               | E B B Copy Print                                                                                                    |
|                               | I accept the license terms.                                                                                                    |
|                               | < <u>B</u> ack <u>N</u> ext > Cancel Help                                                                                                    |

| 😽 Install a SQL Server 2008 Patch                                                                                   |                                                                                                    |                           |
|----------------------------------------------------------------------------------------------------|----------------------------------------------------------------------------------------------------|---------------------------|
| Select Features<br>Specify the features to update.                                                                  |                                                                                                    |                           |
| Welcome<br>License Terms<br>Select Features<br>Check Files In Use<br>Ready to Update<br>Update Progress<br>Complete | Instances:<br>SCCM2012<br>→ Database Engine Services<br>SQL Server Replication<br>→ Full-Text Search<br>→ Analysis Services<br>→ Reporting Services<br>→ Business Intelligence Development Studio<br>← Client Tools Connectivity<br>→ Integration Services<br>← Client Tools Backwards Compatibility<br>← Client Tools SDK<br>→ SQL Server Books Online<br>→ Management Tools - Basic<br>→ Management Tools - Complete<br>→ Microsoft Sync Framework<br>Select <u>A</u> II | Description:              |
|                                                                                                    |                                                                                                    | < Back Next > Cancel Help |

| Install a SQL Server 2008 Patch                                                                                            |                                                        |                             |                      |                       |
|----------------------------------------------------------------------------------------------------|--------------------------------------------------------|-----------------------------|----------------------|-----------------------|
| Check Files In Use<br>The following services and applications and services.                                                | ons are using files that Setup needs to complete the i | nstallation. To avoid a con | nputer restart, stop |                       |
| Welcome<br>License Terms<br>Select Features<br><b>Check Files In Use</b><br>Ready to Update<br>Update Progress<br>Complete | Checking Files                                         |                             | Stop check           | <u>R</u> efresh check |
|                                                                                                    |                                                        | < <u>B</u> ack <u>N</u> ext | > Cancel             | Help                  |

| Install a SQL Server 2008 Patch |                             |                               |                              |                   |                         |
|---------------------------------|-----------------------------|-------------------------------|------------------------------|-------------------|-------------------------|
| Check Files In Use              |                             |                               |                              |                   |                         |
| the applications and services.  | ons are using files that Se | etup needs to complete the    | einstallation. To avoid a co | mputer restart,   | stop                    |
| Welcome                         | Files in use check com      | pleted.                       |                              | <u>S</u> top chec | k <u>R</u> efresh check |
| License Terms                   |                             |                               |                              |                   |                         |
| Select Features                 |                             |                               |                              |                   |                         |
| Check Files In Use              | Process                     | Туре                          | Account                      | Proce             | essID                   |
| Ready to Update                 | fdhost.exe                  | Application                   | NT AUTHORITY\LO              | CAL S 2496        |                         |
| Update Progress                 |                             |                               |                              |                   |                         |
| Complete                        |                             |                               |                              |                   |                         |
|                                 |                             |                               |                              |                   |                         |
|                                 |                             |                               |                              |                   |                         |
|                                 |                             |                               |                              |                   |                         |
|                                 |                             |                               |                              |                   |                         |
|                                 |                             |                               |                              |                   |                         |
|                                 |                             |                               |                              |                   |                         |
|                                 |                             |                               |                              |                   |                         |
|                                 |                             |                               |                              |                   |                         |
|                                 |                             |                               |                              |                   |                         |
|                                 |                             |                               |                              |                   |                         |
|                                 |                             |                               |                              |                   |                         |
|                                 |                             |                               |                              |                   |                         |
|                                 |                             |                               |                              |                   |                         |
|                                 | The 'fdhost.exe' proces     | ss is not controlled by the u | pdate wizard. You have to m  | anually stop thi  | s process to avoid a    |
|                                 |                             |                               |                              |                   |                         |
|                                 |                             |                               |                              |                   |                         |
|                                 |                             |                               |                              |                   |                         |
|                                 |                             |                               |                              |                   |                         |
|                                 |                             |                               | < <u>B</u> ack <u>N</u> ext  | :> Can            | cel Help                |
|                                 |                             |                               |                              |                   |                         |

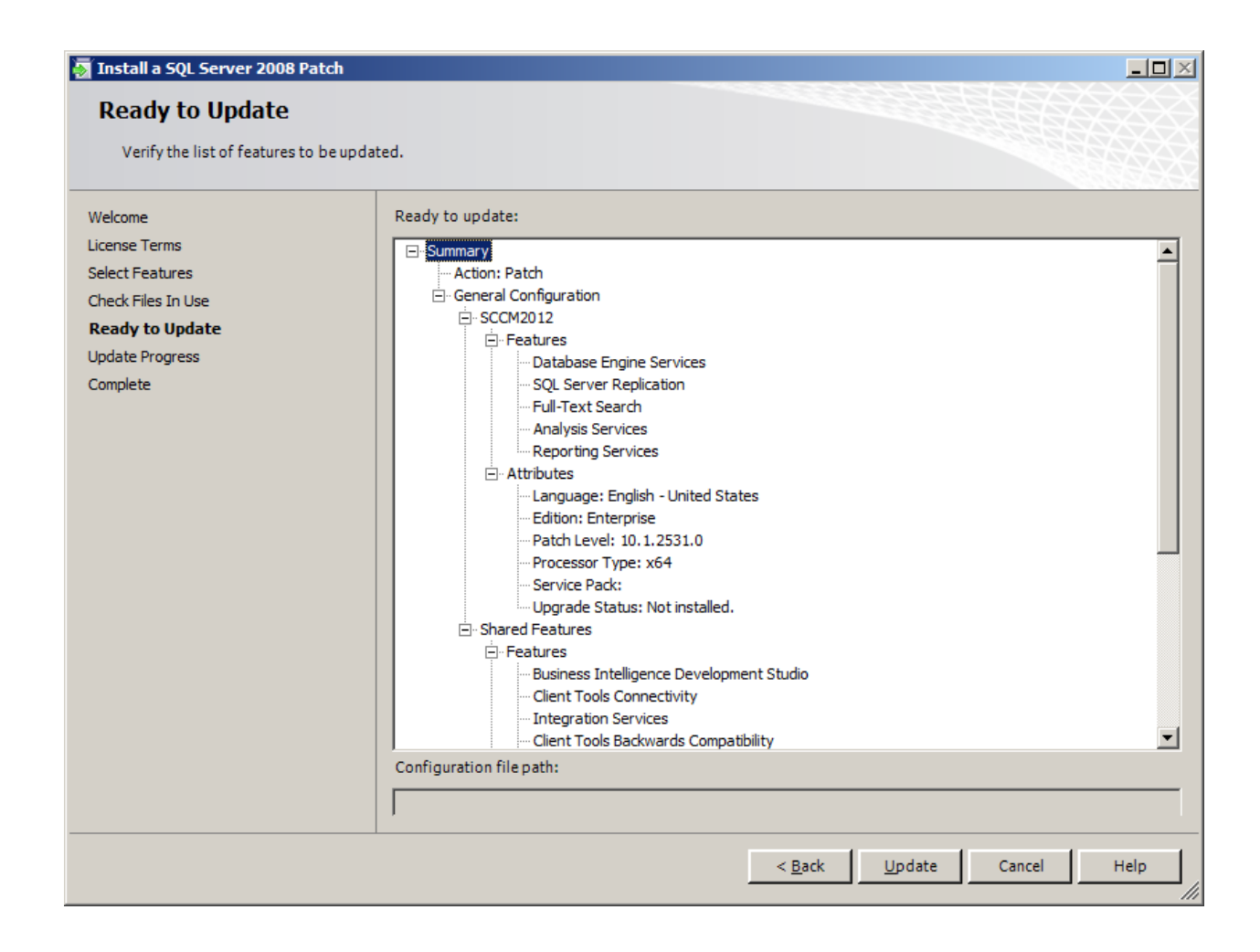

| 🛐 Install a SQL Server 2008 Patch                                                                                          | ــــــــــــــــــــــــــــــــــــــ |   |
|----------------------------------------------------------------------------------------------------|----------------------------------------|---|
| Update Progress                                                                                                    |                                        |   |
| Welcome<br>License Terms<br>Select Features<br>Check Files In Use<br>Ready to Update<br><b>Update Progress</b><br>Complete | Initiating instance servicing.         |   |
|                                                                                                    | Next > Cancel Help                     | , |

| 🐺 Install a SQL Server 2008 Patch                                                                                          |                                                       |      |
|----------------------------------------------------------------------------------------------------|-------------------------------------------------------|------|
| Update Progress                                                                                                    |                                                       |      |
| Welcome<br>License Terms<br>Select Features<br>Check Files In Use<br>Ready to Update<br><b>Update Progress</b><br>Complete | Updating 'SCCM2012': Creating servicing cache folder. |      |
|                                                                                                    | <u>N</u> ext > Cancel                                 | Help |

| Install a SQL Server 2008 Patch                                             |                               |                    |
|-----------------------------------------------------------------------------|-------------------------------|--------------------|
| Update Progress                                                             |                               |                    |
| Welcome<br>License Terms<br>Select Features                                 | Completed updating 'SCCM2012' |                    |
| Check Files In Use<br>Ready to Update<br><b>Update Progress</b><br>Complete | Instance Name SCCM2012        | Status<br>Success  |
|                                                                             |                               | Next > Cancel Help |

| 👼 Install a SQL Server 2008 Patch                                                                                          |                                                                                                    | <u> </u> |
|----------------------------------------------------------------------------------------------------|----------------------------------------------------------------------------------------------------|----------|
| Complete                                                                                                    |                                                                                                    |          |
| Your SQL Server 2008 update operat                                                                                         | ion has completed successfully.                                                                                                    |          |
| Welcome<br>License Terms<br>Select Features<br>Check Files In Use<br>Ready to Update<br>Update Progress<br><b>Complete</b> | Summary log file has been saved to the following location:<br>C:\Program Files\Microsoft SQL Server\100\Setup Bootstrap\Log\20110217_042028\Summary_WIN-<br>OJD0JTB6DUE_20110217_042028.bxt<br>Information about the Setup operation or possible next steps:<br>Vour SQL Server 2008 update operation has completed successfully. |          |
|                                                                                                    |                                                                                                    |          |
|                                                                                                    | Close                                                                                                    | Help     |

# **Configuring WEBDAV ON IIS 7.5**

| rver Manager                              |                                                                                                    |                                                                                                    |                                                                                                    |                                                                                                    |                                                                                                    |               | -                                                                                                    |
|-------------------------------------------|----------------------------------------------------------------------------------------------------|----------------------------------------------------------------------------------------------------|----------------------------------------------------------------------------------------------------|----------------------------------------------------------------------------------------------------|----------------------------------------------------------------------------------------------------|---------------|----------------------------------------------------------------------------------------------------|
| Action View Help                          |                                                                                                    |                                                                                                    |                                                                                                    |                                                                                                    |                                                                                                    |               |                                                                                                    |
| 🔶 🙋 📰 🛛 👔                                 |                                                                                                    |                                                                                                    |                                                                                                    |                                                                                                    |                                                                                                    |               |                                                                                                    |
| erver Manager (WIN-QJD0JTB6DL             | Web Server (IIS)                                                                                                    |                                                                                                    |                                                                                                    |                                                                                                    |                                                                                                    |               |                                                                                                    |
| Roles                                     | <b>SND</b>                                                                                                    |                                                                                                    |                                                                                                    |                                                                                                    |                                                                                                    |               |                                                                                                    |
| Active Directory Domain Se     DNS Server |                                                                                                    | and scalable Web                                                                                                    | application infras                                                                                                    | structure                                                                                                    |                                                                                                    |               |                                                                                                    |
| E Services                                |                                                                                                    |                                                                                                    | application in as                                                                                                    |                                                                                                    |                                                                                                    |               |                                                                                                    |
| 🛛 🖣 Web Server (IIS)                      |                                                                                                    |                                                                                                    |                                                                                                    |                                                                                                    |                                                                                                    |               |                                                                                                    |
| Internet Information Se                   | Summary                                                                                                    |                                                                                                    |                                                                                                    |                                                                                                    |                                                                                                    |               |                                                                                                    |
| Features                                  |                                                                                                    |                                                                                                    |                                                                                                    |                                                                                                    |                                                                                                    |               |                                                                                                    |
| Diagnostics                               | Events: 3 informational in the la                                                                                                    | st 24 hours                                                                                                    |                                                                                                    |                                                                                                    |                                                                                                    |               | Go to Event Viewer                                                                                                    |
| Configuration                             | √ Number of events: 3                                                                                                    |                                                                                                    |                                                                                                    |                                                                                                    |                                                                                                    |               | Filter Events                                                                                                    |
| Storage                                   | Level Event ID                                                                                                    | Date and Time                                                                                                    | s                                                                                                    | Source                                                                                                    |                                                                                                    |               | Properties                                                                                                    |
|                                           | Information 3201                                                                                                    | 2/17/2011 3:42:39                                                                                                    | AM II                                                                                                    | IS-IISReset                                                                                                    |                                                                                                    |               | Hide All Events                                                                                                    |
|                                           | Information 3201                                                                                                    | 2/17/2011 3:42:17                                                                                                    | 7 AM II                                                                                                    | IS-IISReset                                                                                                    |                                                                                                    |               |                                                                                                    |
|                                           | Information 3202                                                                                                    | 2/17/2011 3:40:55                                                                                                    | 5 AM II                                                                                                    | IS-IISReset                                                                                                    |                                                                                                    |               |                                                                                                    |
|                                           |                                                                                                    |                                                                                                    |                                                                                                    |                                                                                                    |                                                                                                    |               |                                                                                                    |
|                                           |                                                                                                    |                                                                                                    |                                                                                                    |                                                                                                    |                                                                                                    |               |                                                                                                    |
|                                           |                                                                                                    | d                                                                                                    |                                                                                                    |                                                                                                    |                                                                                                    |               | Carlo Carriero                                                                                                    |
|                                           | System Services: 4Running, 1Sto                                                                                                    | opped                                                                                                    | 1                                                                                                    | [                                                                                                    |                                                                                                    |               | Go to Services                                                                                                    |
|                                           | System Services: 4Running, 1Sto<br>Display Name                                                                                                    | Service Name                                                                                                    | Status                                                                                                    | Startup Type                                                                                                    | Monitor                                                                                                    |               | Go to Services                                                                                                    |
|                                           | System Services: 4Running, 1Sta Display Name Application Host Helper Service ASP Service                                                                                                    | opped<br>Service Name<br>APPHOSTSVC                                                                                                    | Status<br>Running<br>Stopped                                                                                                    | Startup Type<br>Auto<br>Manual                                                                                                    | Monitor<br>Yes                                                                                               |               | Go to Services Preferences Stop                                                                                                    |
|                                           | System Services: 4 Running, 1 Sto     Dipplay Name     Application Host Helper Service     ASP.NET State Service     ASAmin Service                                                                                                    | Service Name<br>APPHOSTSVC<br>aspnet_state<br>IISADMIN                                                                                                    | Status<br>Running<br>Stopped<br>Running                                                                                           | Startup Type<br>Auto<br>Manual<br>Auto                                                                                                    | Monitor<br>Yes<br>No<br>Yes                                                                                  |               | Go to Services<br>Preferences<br>Stop<br>Start                                                                                                    |
|                                           | <ul> <li>System Services: 4 Running, 1 Str<br/>Display Name</li> <li>Application Host Helper Service</li> <li>ASP.NET State Service</li> <li>IIS Admin Service</li> <li>Windows Process Activation Service</li> </ul>                                                                                                    | Service Name<br>APPHOSTSVC<br>aspnet_state<br>IISADMIN<br># WAS                                                                                                    | Status<br>Running<br>Stopped<br>Running<br>Running                                                                                | Startup Type<br>Auto<br>Manual<br>Auto<br>Manual                                                                                            | Monitor<br>Yes<br>No<br>Yes<br>No                                                                            |               | <ul> <li>Go to Services</li> <li>Preferences</li> <li>Stop</li> <li>Start</li> <li>Restart</li> </ul>                                                 |
|                                           | System Services: 4 Running, 1 Str<br>Display Name     Application Host Helper Service     ASP.NET State Service     Min Sadmin Service     World Work Process Activation Service     World Wide Web Publishing Service                                                                                                    | opped<br>Service Name<br>APPHOSTSVC<br>aspnet_state<br>IISADMIN<br>WAS<br>W3SVC                                                                                                    | Status<br>Running<br>Stopped<br>Running<br>Running<br>Running                                                                     | Startup Type<br>Auto<br>Manual<br>Auto<br>Manual<br>Auto                                                                                    | Monitor<br>Yes<br>No<br>Yes<br>No<br>Yes                                                                     |               | Go to Services<br>Preferences<br>Stop<br>Start<br>Restart                                                                                             |
|                                           | System Services: 4 Running, 1 Str<br>Display Name<br>Application Host Helper Service<br>ASP.NET State Service<br>Mindows Process Activation Service<br>Windows Process Activation Service<br>World Wide Web Publishing Service                                                                                                    | Service Name<br>APPHOSTSVC<br>aspnet_state<br>IISADMIN<br>WAS<br>W3SVC                                                                                                    | Status<br>Running<br>Stopped<br>Running<br>Running<br>Running                                                                     | Startup Type<br>Auto<br>Manual<br>Auto<br>Manual<br>Auto                                                                                    | Monitor<br>Yes<br>No<br>Yes<br>No<br>Yes                                                                     |               | Go to Services<br>Preferences<br>Stop<br>Start<br>Restart                                                                                             |
|                                           | System Services: 4 Running, 1 Sta<br>Display Name<br>Application Host Helper Service<br>ASP.NET State Service<br>Windows Process Activation Service<br>Windows Process Activation Service<br>World Wide Web Publishing Service<br>Description:                                                                                                    | Service Name<br>APPHOSTSVC<br>aspnet_state<br>IISADMIN<br>WAS<br>W3SVC                                                                                                    | Status<br>Running<br>Stopped<br>Running<br>Running                                                                                | Startup Type<br>Auto<br>Manual<br>Auto<br>Manual<br>Auto                                                                                    | Monitor<br>Yes<br>No<br>Yes<br>No<br>Yes                                                                     |               | Go to Services<br>Preferences<br>Stop<br>Start<br>Restart                                                                                             |
|                                           | System Services: 4 Running, 1 Sta<br>Display Name<br>Application Host Helper Service<br>ASP.NET State Service<br>Windows Process Activation Service<br>Windows Process Activation Service<br>World Wide Web Publishing Service<br>World Wide Web Publishing Service<br>Description:<br>Provides administrative services for IIS,<br>configuration history and locking down fit                                                                                                    | Service Name<br>APPHOSTSVC<br>aspnet_state<br>IISADMIN<br>WAS<br>W3SVC                                                                                                    | Status<br>Running<br>Stopped<br>Running<br>Running<br>Running<br>uration history ar<br>tith Application Po                        | Startup Type<br>Auto<br>Manual<br>Auto<br>Manual<br>Auto<br>nd Application Pool a<br>ool specific Access Cr                                 | Monitor<br>Yes<br>No<br>Yes<br>Yes<br>account mapping. If this servic<br>ontrol Entries will not work.       | e is stopped, | Go to Services<br>Preferences<br>Stop<br>Start<br>Restart                                                                                             |
|                                           | System Services: 4 Running, 1 Sta<br>Display Name<br>Application Host Helper Service<br>ASP.NET State Service<br>Windows Process Activation Service<br>Windows Process Activation Service<br>World Wide Web Publishing Service<br>World Wide Web Publishing Service<br>Description:<br>Provides administrative services for IIS,<br>configuration history and locking down fi                                                                                                    | APPHOSTSVC<br>ASPHOSTSVC<br>ASPORT_state<br>IISADMIN<br>WAS<br>WAS<br>WASVC<br>for example config<br>lies or directories w                                                               | Status<br>Running<br>Stopped<br>Running<br>Running<br>Running<br>uration history ar                                               | Startup Type<br>Auto<br>Manual<br>Auto<br>Manual<br>Auto<br>nd Application Pool a<br>pecific Access Cr                                      | Monitor<br>Yes<br>No<br>Yes<br>No<br>Yes<br>account mapping. If this servic<br>ontrol Entries will not work. | e is stopped, | Go to Services<br>Preferences<br>Stop<br>Start<br>Restart                                                                                             |
|                                           | System Services: 4 Running, 1 Sta<br>Digplay Name<br>Application Host Helper Service<br>ASP.NET State Service<br>Windows Process Activation Service<br>World Wide Web Publishing Service<br>World Wide Web Publishing Service<br>Description:<br>Provides administrative services for IIS,<br>configuration history and locking down fi<br>Best Practices Analyzer: To start                                                                                                    | opped<br>Service Name<br>APPHOSTSVC<br>aspnet_state<br>IISADMIN<br>WAS<br>WAS<br>WAS<br>WAS<br>WAS<br>VC                                                                                 | Status<br>Running<br>Stopped<br>Running<br>Running<br>Running<br>uration history ar<br>ith Application Po<br>nalyzer scan, did    | Startup Type<br>Auto<br>Manual<br>Auto<br>Manual<br>Auto<br>Auto<br>nd Application Pool a<br>pecific Access Co<br>k Scan this Role          | Monitor<br>Yes<br>No<br>Yes<br>No<br>Yes<br>account mapping. If this servic<br>ontrol Entries will not work. | e is stopped, | Go to Services<br>Preferences<br>Stop<br>Start<br>Restart<br>Scan This Role                                                                           |
|                                           | System Services: 4 Running, 1 Str<br>Display Name<br>Application Host Helper Service<br>ASP.NET State Service<br>World Wide Web Publishing Service<br>World Wide Web Publishing Service<br>World Wide Web Publishing Service<br>Description:<br>Provides administrative services for IIS,<br>configuration history and locking down fi<br>Best Practices Analyzer: To start<br>Noncompliant (0) Excluded (0) Com                                                                                                    | Service Name<br>APPHOSTSVC<br>aspnet_state<br>IISADMIN<br>WASVC<br>for example config<br>les or directories w<br>a Best Practices Ar<br>plant (0) All (0)                                | Status<br>Running<br>Stopped<br>Running<br>Running<br>Running<br>uration history ar<br>ith Application Po<br>nalyzer scan, clid   | Startup Type<br>Auto<br>Manual<br>Auto<br>Manual<br>Auto<br>nd Application Pool a<br>peofic Access Co<br>k Scan this Role                   | Monitor<br>Yes<br>No<br>Yes<br>Yes<br>account mapping. If this servic<br>ontrol Entries will not work.       | e is stopped, | Go to Services<br>Preferences<br>Stop<br>Start<br>Restart<br>Scan This Role<br>Exclude Result                                                         |
|                                           | System Services: 4 Running, 15tr     Display Name     Application Host Helper Service     ASP.NET State Service     Windows Process Activation Service     Windows Process Activation Service     Windows Process Activation Service     World Wide Web Publishing Service     Description:     Provides administrative services for IIS,     configuration history and locking down fit     O Best Practices Analyzer: To start     Noncompliant (0) Excluded (0) Com     Severity Title                                                                                                    | ppped<br>Service Name<br>APPHOSTSVC<br>aspnet_state<br>IIISADMIN<br>WAS<br>W3SVC<br>for example config<br>les or directories w<br>a Best Practices Ar<br>pliant (0) All (0)              | Status<br>Running<br>Stopped<br>Running<br>Running<br>Running<br>uration history ar<br>tith Application Po<br>nalyzer scan, did   | Startup Type<br>Auto<br>Manual<br>Auto<br>Manual<br>Auto<br>nd Application Pool a<br>pol specific Access Co<br>k Scan this Role<br>Catego   | Monitor<br>Yes<br>No<br>Yes<br>No<br>Yes<br>account mapping. If this servic<br>ontrol Entries will not work. | e is stopped, | Go to Services Preferences Stop Start Restart Scan This Role Exclude Result Indude Result                                                             |
|                                           | System Services: 4 Running, 15tr<br>Display Name<br>Application Host Helper Service<br>ASP.NET State Service<br>Windows Process Activation Service<br>Windows Process Activation Service<br>World Wide Web Publishing Service<br>World Wide Web Publishing Service<br>Description:<br>Provides administrative services for IIS,<br>configuration history and locking<br>World Wide Web Publishing Service<br>World Wide Web Publishing Service<br>World Wide Web Publishing Service<br>World Wide Web Publishing Service<br>Service Web Publishing Service<br>World Wide Web Publishing Service<br>Service Web Publishing Service<br>World Wide Web Publishing Service<br>World Wide Web Publishing Service<br>World Wide Web Publishing Service<br>Service Web Publishing Service<br>World Wide Web Publishing Service<br>Service Web Publishing Service<br>World Wide Web Publishing Service<br>World Wide Web Publishing Service<br>World Web Publishing Service<br>Web Publishing Service<br>Web Publishing Service<br>World Web Publishing Service<br>World Web Publishing Service<br>World Web Publishing Service<br>World Web Publishing Service<br>Web Publishing Service<br>Web Publishing Service<br>Web Publishing Service | APPHOSTSVC<br>ASPHOSTSVC<br>ASPHOSTSVC<br>IISADMIN<br>WAS<br>WAS<br>WASVC<br>for example config<br>lies or directories w<br>a Best Practices Ar<br>plant (0) All (0)                     | Status<br>Running<br>Stopped<br>Running<br>Running<br>Running<br>ruration history ar<br>ith Application Po<br>nalyzer scan, clici | Startup Type<br>Auto<br>Manual<br>Auto<br>Manual<br>Auto<br>nd Application Pool a<br>ol specific Access Co<br>k Scan this Role<br>Catego    | Monitor<br>Yes<br>No<br>Yes<br>No<br>Yes<br>account mapping. If this servic<br>ontrol Entries will not work. | e is stopped, | Go to Services Preferences Stop Start Restart Contemporation Scan This Role Exclude Result Include Result Properties                                  |
|                                           | System Services: 4 Running, 1 Str<br>Digplay Name<br>Application Host Helper Service<br>ASP.NET State Service<br>Windows Process Activation Service<br>Windows Process Activation Service<br>World Wide Web Publishing Service<br>World Wide Web Publishing Service<br>World Wide Web Publishing Service<br>Or United Service Services for IIS,<br>configuration history and locking down fi<br>Best Practices Analyzer. To start<br>Noncompliant (0) Excluded (0) Com<br>Severity Title                                                                                                    | opped<br>Service Name<br>APPHOSTSVC<br>aspnet_state<br>IISADMIN<br>WAS<br>WAS<br>WAS<br>WSSVC<br>for example config<br>lies or directories w<br>a Best Practices A<br>pliant (0) All (0) | Status<br>Running<br>Stopped<br>Running<br>Running<br>Running<br>urration history ar<br>ith Application Po<br>nalyzer scan, did   | Startup Type<br>Auto<br>Manual<br>Auto<br>Manual<br>Auto<br>and Application Pool a<br>pool specific Access Co<br>k Scan this Role<br>Catego | Monitor<br>Yes<br>No<br>Yes<br>No<br>Yes<br>account mapping. If this servic<br>ontrol Entries will not work. | e is stopped, | Go to Services Preferences Stop Start Restart Scan This Role Exclude Result Include Result Chude Result Copy Result Properties Copy Result Properties |
|                                           | System Services: 4 Running, 1 Str<br>Display Name<br>Application Host Helper Service<br>ASP.NET State Service<br>Windows Process Activation Service<br>Windows Process Activation Service<br>Windows Process Activation Service<br>World Wide Web Publishing Service<br>Provides administrative services for IIS,<br>configuration history and locking down fi<br>Sesentry and locking down fi<br>Seventy Title                                                                                                    | opped<br>Service Name<br>APPHOSTSVC<br>aspnet_state<br>IISADMIN<br>WAS<br>W3SVC<br>for example config<br>lies or directories w<br>a Best Practices Ar<br>pliant (0) All (0)              | Status<br>Running<br>Stopped<br>Running<br>Running<br>Running<br>uration history ar<br>th Application Po<br>nalyzer scan, did     | Startup Type<br>Auto<br>Manual<br>Auto<br>Manual<br>Auto<br>nd Application Pool a<br>peofic Access Co<br>k Scan this Role<br>Catego         | Monitor<br>Yes<br>No<br>Yes<br>No<br>Yes<br>account mapping. If this servic<br>ontrol Entries will not work. | e is stopped, | Go to Services Preferences Stop Start Restart Scan This Role Exclude Result Indude Result Corp Result Properties Copy Result Properties Help          |
|                                           | System Services: 4 Running, 1 Str     Display Name     Application Host Helper Service     ASP.NET State Service     Windows Process Activation Service     Windows Process Activation Service     World Wide Web Publishing Service     Description:     Provides administrative services for IIS,     configuration history and locking down fit     O Best Practices Analyzer: To start     Noncompliant (0) Excluded (0) Com     Severity Title                                                                                                    | ppped Service Name APPHOSTSVC aspnet_state IISADMIN WAS WASVC for example config lies or directories w a Best Practices Ar pliant (0) All (0)                                            | Status<br>Running<br>Stopped<br>Running<br>Running<br>Running<br>uration history ar<br>tith Application Po<br>nalyzer scan, did   | Startup Type<br>Auto<br>Manual<br>Auto<br>Manual<br>Auto<br>nd Application Pool a<br>pol specific Access Cr<br>k Scan this Role<br>Catego   | Monitor<br>Yes<br>No<br>Yes<br>account mapping. If this servic<br>ontrol Entries will not work.              | e is stopped, | Go to Services Preferences Stop Start Restart Scan This Role Exclude Result Include Result Copy Result Properties Copy Result Properties Heip         |

| 🚆 Server Manager                                                                                                    | _ 8 ×    |
|----------------------------------------------------------------------------------------------------|----------|
| File Action View Help                                                                                                    |          |
|                                                                                                    |          |
| Server Manager (WIN-Q200JIB60)<br>Server Manager (WIN-Q200JIB60)<br>Roles<br>Roles<br>Roles<br>Roles<br>Refies<br>Web Server (IIS)<br>Provides a reliable, manageable, and scalable Web application infrastructure.<br>Refies Services<br>Windows Server<br>Wew the Remove Role Services<br>Windows Server<br>Wew the Remove Role Services<br>Windows Server<br>Refiesh<br>Help<br>Event ID Date and Time<br>Source<br>Event ID Date and Time<br>Source<br>Information 3201 2/17/2011 3:42:39 AM<br>IIS-IISReset<br>Information 3201 2/17/2011 3:42:55 AM<br>IIS-IISReset<br>Information 3202 2/17/2011 3:40:55 AM<br>IIS-IISReset                                                                                                    |          |
|                                                                                                    |          |
| Image: Service W3SVC       Running       Auto       Yes         Description:       Provides administrative services for IIS, for example configuration history and Application Pool account mapping. If this service is stopped, configuration history and lokapication Pool specific Access Control Entries will not work.         Image: Service Service Serv |          |
| Addrole services to this role.                                                                                                    | 10:09 PM |

#### Add Role Services

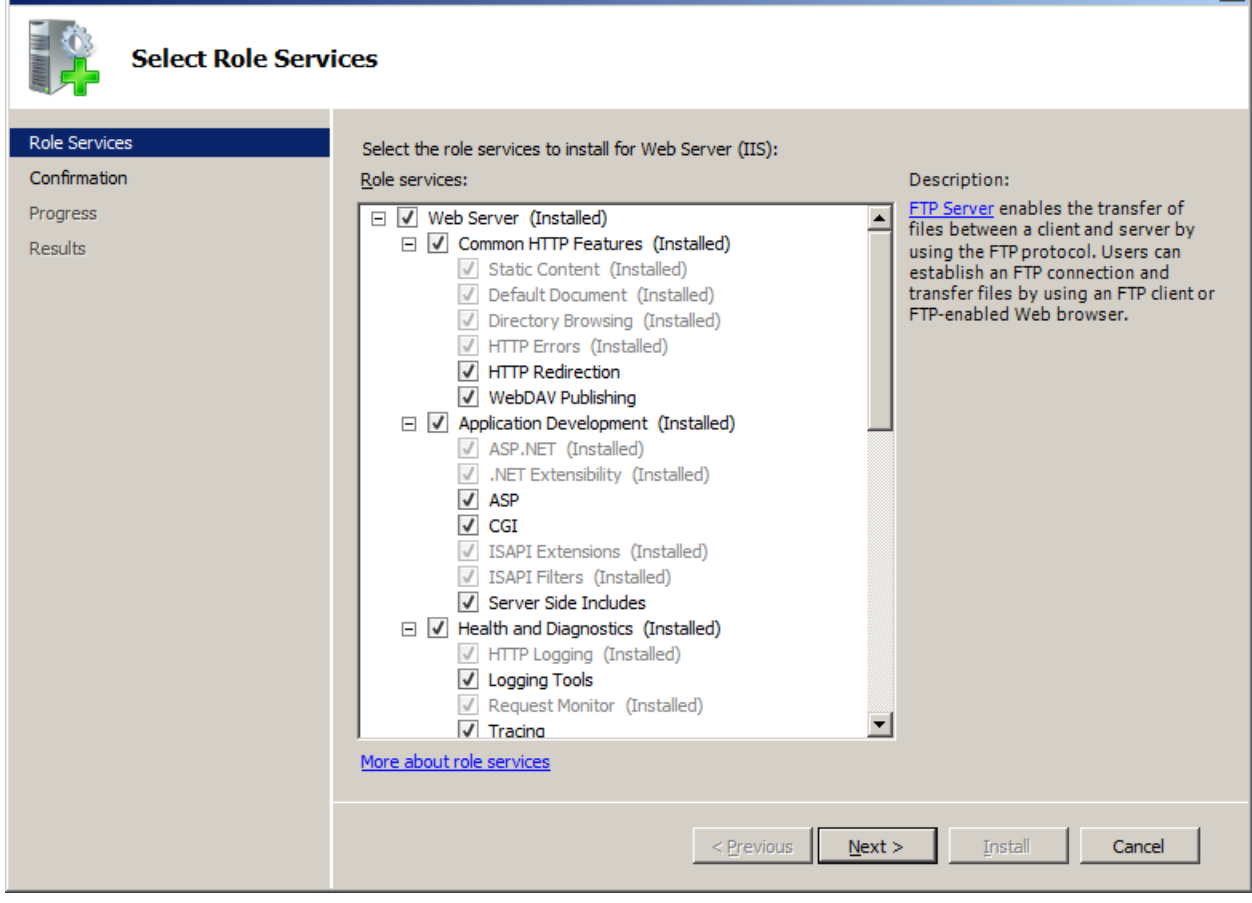

X

| Add Role Services                                    |                                                                           | × |
|------------------------------------------------------|---------------------------------------------------------------------------|---|
| Confirm Installat                                    | ion Selections                                                            |   |
| Role Services<br>Confirmation<br>Progress<br>Results | It install the following roles, role services, or features, dick Install. |   |
|                                                      | < Previous Mext > Install Cancel                                          |   |

| Add Role Services                                    |                                                                                                    |  |  |  |  |
|------------------------------------------------------|----------------------------------------------------------------------------------------------------|--|--|--|--|
| Installation Progress                                |                                                                                                    |  |  |  |  |
| Role Services<br>Confirmation<br>Progress<br>Results | The following roles, role services, or features are being installed:     Web Server (IIS)     Service     Initializing installation     < Previous     Next >     Install     Cancel |  |  |  |  |

| Add Role Services                                    |                                                                | <u>×</u>                                                                                                    |
|------------------------------------------------------|----------------------------------------------------------------|----------------------------------------------------------------------------------------------------|
| Installation Results                                 |                                                                |                                                                                                    |
| Role Services<br>Confirmation<br>Progress<br>Results | The following roles, role services, or features were installed | successfully: re that your newly-installed role or feature is stallation succeeded  teacher in the succeeded   Mext > Clgse Cancel |
|                                                      |                                                                |                                                                                                    |

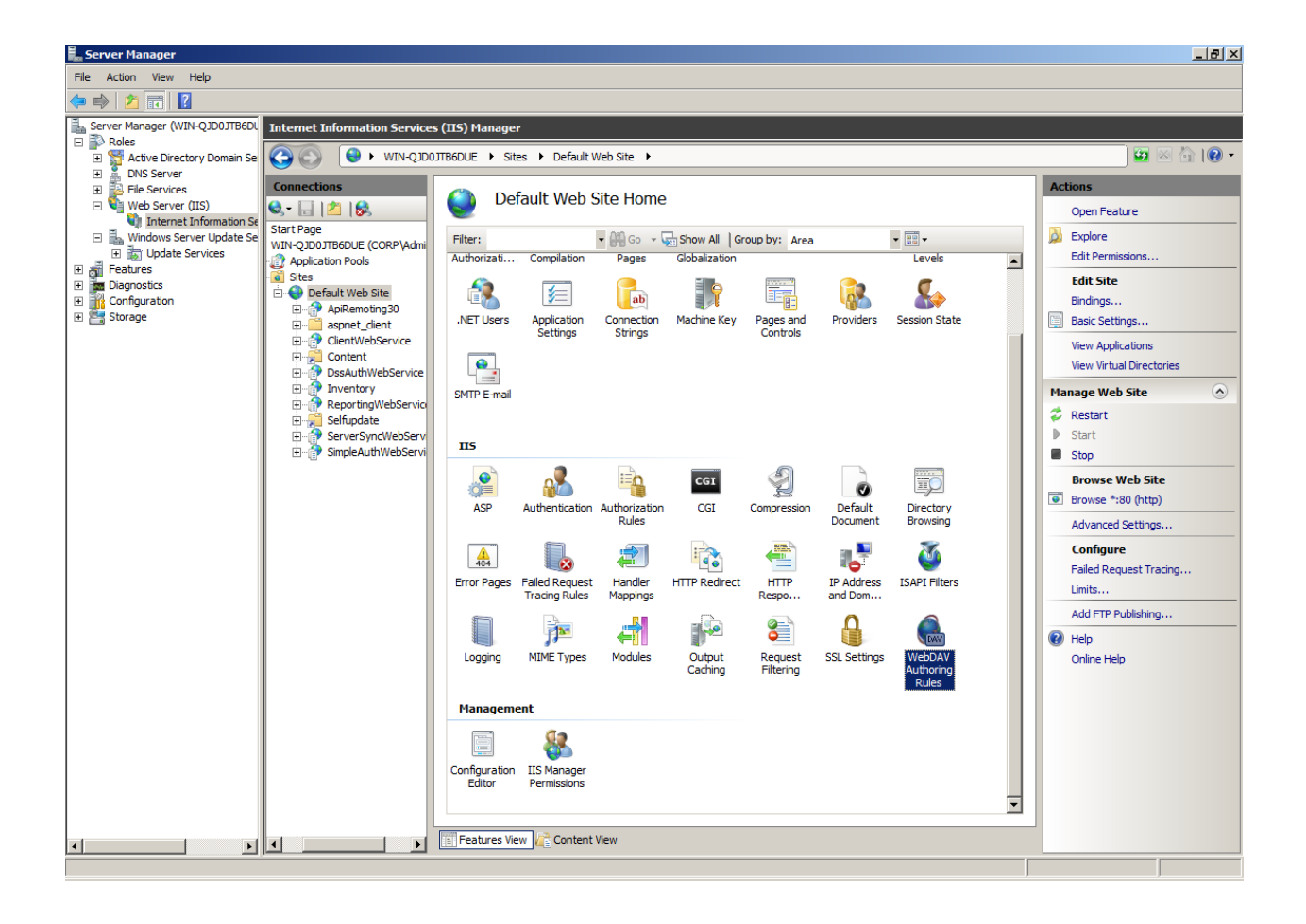

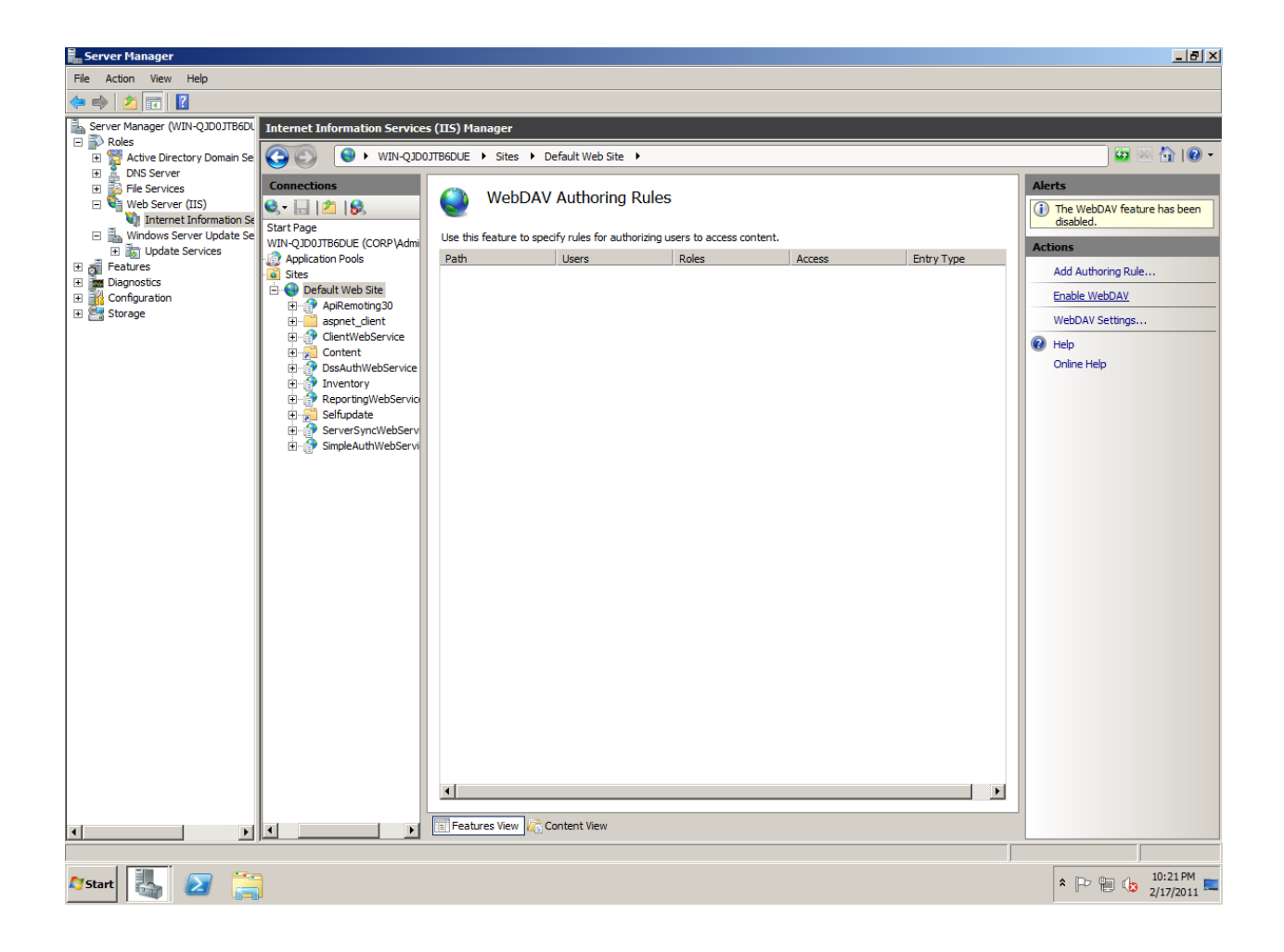

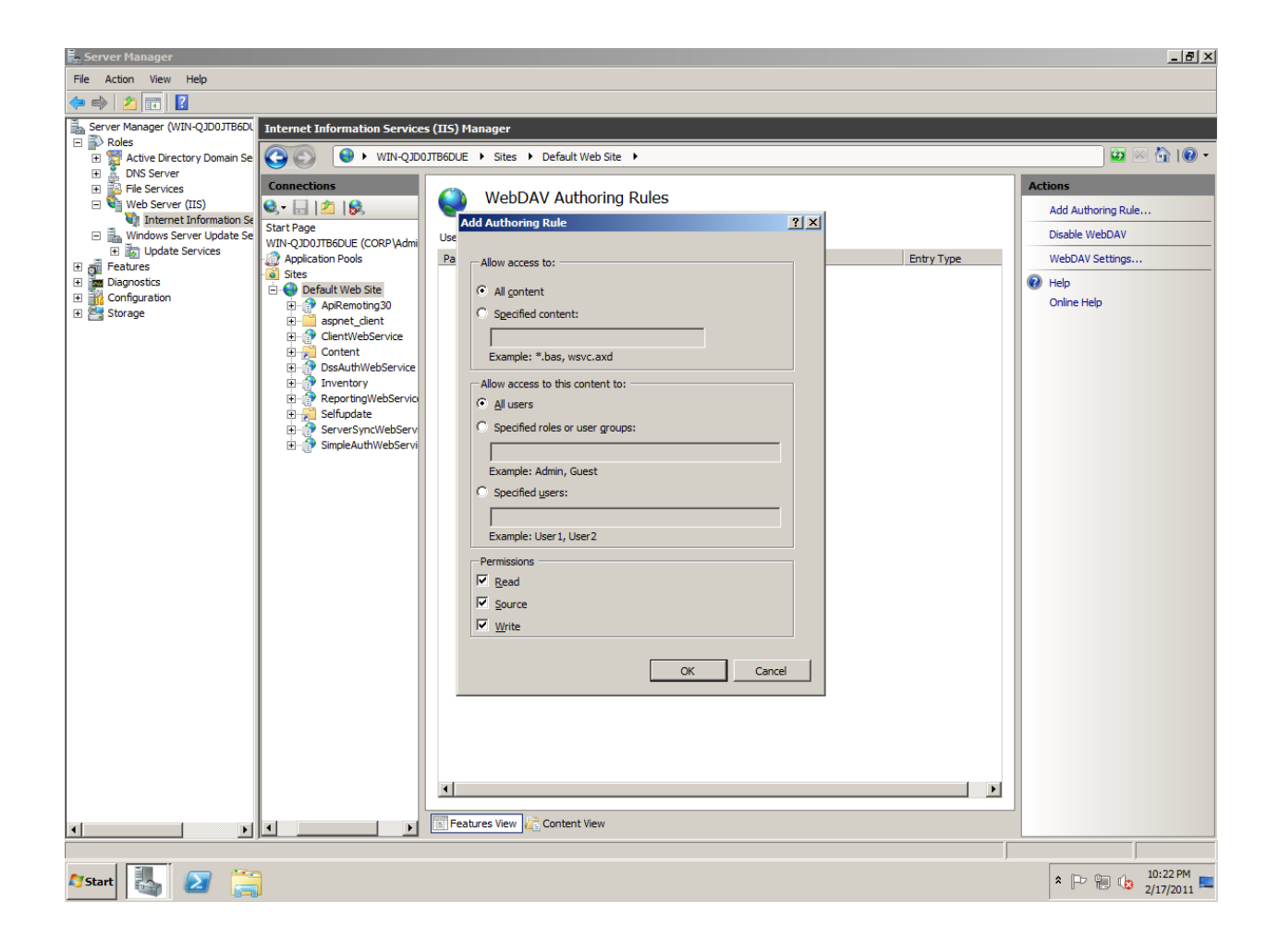

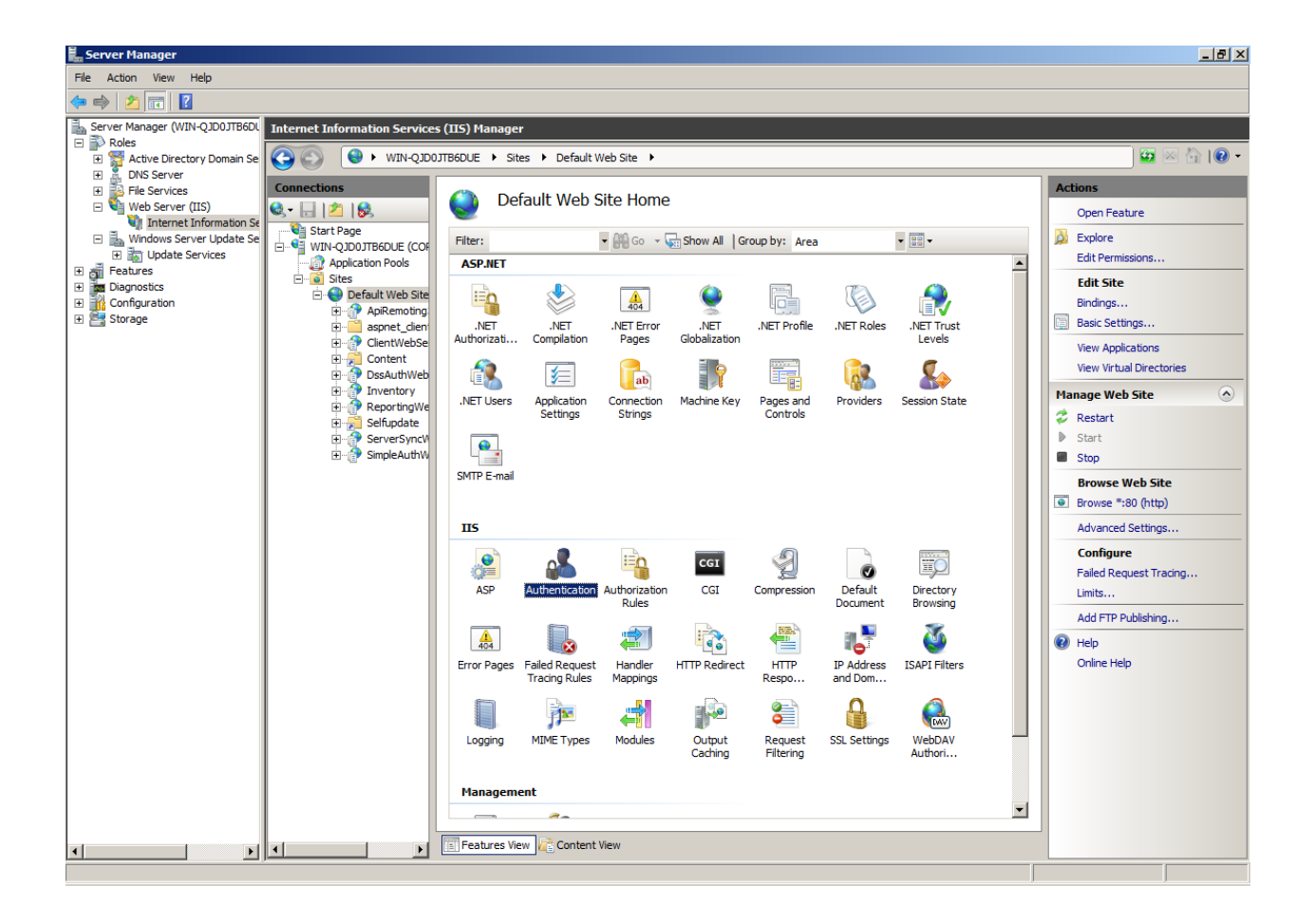

| 📕 Server Manager                       |                               |                                    |          |                    |           | _ 8 ×                  |
|----------------------------------------|-------------------------------|------------------------------------|----------|--------------------|-----------|------------------------|
| File Action View Help                  |                               |                                    |          |                    |           |                        |
| 🗢 🔿 🔰 💼 🛛                              |                               |                                    |          |                    |           |                        |
| Server Manager (WIN-QJD0JTB6DL         | Internet Information Services | (IIS) Manager                      |          |                    |           |                        |
| P Roles     Active Directory Domain Se |                               | ITB6DUE → Sites → Default Web Site | •        |                    |           | 🛛 🐼 🖂 🏠 I 🔞 🗸          |
| 🕀 🚆 DNS Server                         |                               |                                    |          |                    | Alasta    |                        |
| File Services     Web Server (IIS)     |                               | Authentication                     |          |                    | Alerts    |                        |
| 📲 💐 Internet Information Se            | Start Page                    | •                                  |          |                    |           | e Extended Protection. |
| Windows Server Update Se     T         | 🗄 🍯 WIN-QJD0JTB6DUE (COF      | Group by: No Grouping              | 1        | ( I                | Actions   |                        |
| 🗄 💣 Features                           | Application Pools             | Anonymous Authentication           | Enabled  | Response Type      | Disable   |                        |
| Diagnostics      Configuration         | 🖻 🌍 Default Web Site          | ASP.NET Impersonation              | Disabled |                    | Advance   | d Settings             |
| E Storage                              | ApiRemoting                   | Basic Authentication               | Disabled | HTTP 401 Challenge | Providers | s                      |
|                                        |                               | Digest Authentication              | Disabled | HTTP 401 Challenge | Help      |                        |
|                                        | 🗄 🛃 Content                   | Windows Authentication             | Enabled  | HTTP 401 Challenge | Online He | alp                    |
|                                        | DssAuthWeb     Inventory      |                                    |          |                    |           |                        |
|                                        | 🕀 💮 ReportingWe               |                                    |          |                    |           |                        |
|                                        | E Selfupdate                  |                                    |          |                    |           |                        |
|                                        | E → SimpleAuthW               |                                    |          |                    |           |                        |
|                                        |                               |                                    |          |                    |           |                        |
|                                        |                               |                                    |          |                    |           |                        |
|                                        |                               |                                    |          |                    |           |                        |
|                                        |                               |                                    |          |                    |           |                        |
|                                        |                               |                                    |          |                    |           |                        |
|                                        |                               |                                    |          |                    |           |                        |
|                                        |                               |                                    |          |                    |           |                        |
|                                        |                               |                                    |          |                    |           |                        |
|                                        |                               |                                    |          |                    |           |                        |
|                                        |                               |                                    |          |                    |           |                        |
|                                        |                               |                                    |          |                    |           |                        |
|                                        |                               |                                    |          |                    |           |                        |
|                                        |                               |                                    |          |                    |           |                        |
|                                        |                               |                                    |          |                    |           |                        |
|                                        |                               |                                    |          |                    |           |                        |
|                                        |                               |                                    |          |                    |           |                        |
|                                        |                               |                                    |          |                    |           |                        |
| ▲                                      |                               | Features View                      |          |                    |           |                        |
|                                        |                               |                                    |          |                    |           |                        |

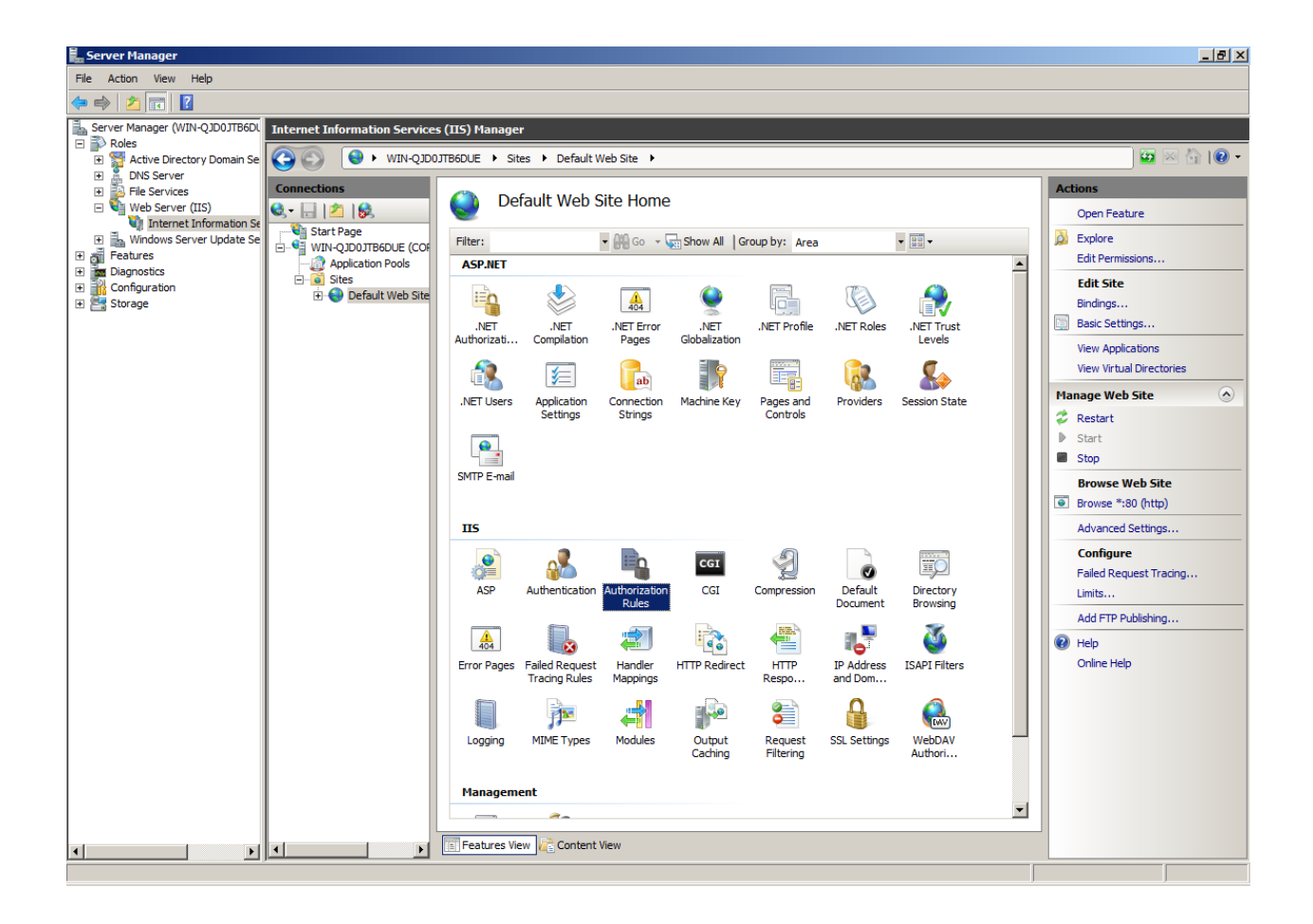

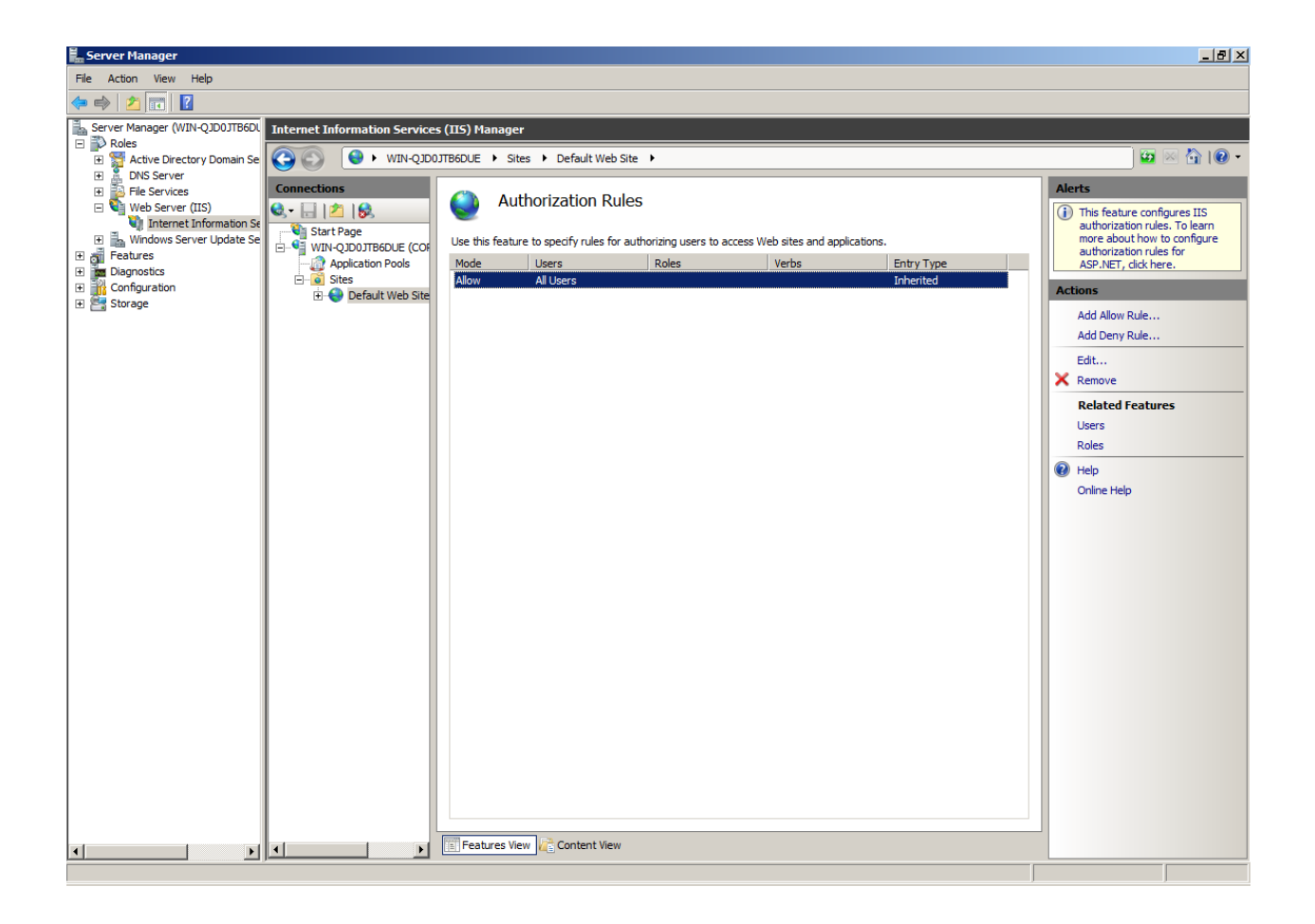

# **Background Intelligent Transfer Serive BITS**

| Add Features Wizard                                                                  |                                                                                                    | X                                                                                                    |
|--------------------------------------------------------------------------------------|----------------------------------------------------------------------------------------------------|----------------------------------------------------------------------------------------------------|
| Select Features                                                                      |                                                                                                    |                                                                                                    |
| Features<br>Web Server (IIS)<br>Role Services<br>Confirmation<br>Progress<br>Results | Select one or more features to install on this server.         Eetures: <ul> <li>NET Framework 3.5.1 Features (Installed)</li> <li>Background Intelligent Transfer Service (BITS)</li> <li>BitLocker Drive Encryption</li> <li>BranchCache</li> <li>Connection Manager Administration Kit</li> <li>Desktop Experience</li> <li>DirectAccess Management Console</li> <li>Failover Clustering</li> <li>Group Policy Management (Installed)</li> <li>Internet Printing Client</li> <li>Internet Storage Name Server</li> <li>LPR Port Monitor</li> <li>Multipath I/O</li> <li>Network Load Balancing</li> <li>Peer Name Resolution Protocol</li> <li>Quality Windows Audio Video Experience</li> <li>Remote Differential Compression</li> <li>More about features</li> </ul> | Description:         Background Intelligent Transfer<br>Service (BITS) asynchronously<br>transfers files in the foreground or<br>background, throttles the transfers to<br>preserve theresponsiveness of other<br>network applications, and<br>automatically resumes file transfers<br>after network disconnects and<br>machine restarts.         The server components (below) allow<br>files to be hosted for BITS client to<br>download as well as provide the path<br>to upload files.         ▼         The server components (below) allow<br>files to be hosted for BITS client to<br>download as well as provide the path<br>to upload files. |

#### Add Features Wizard

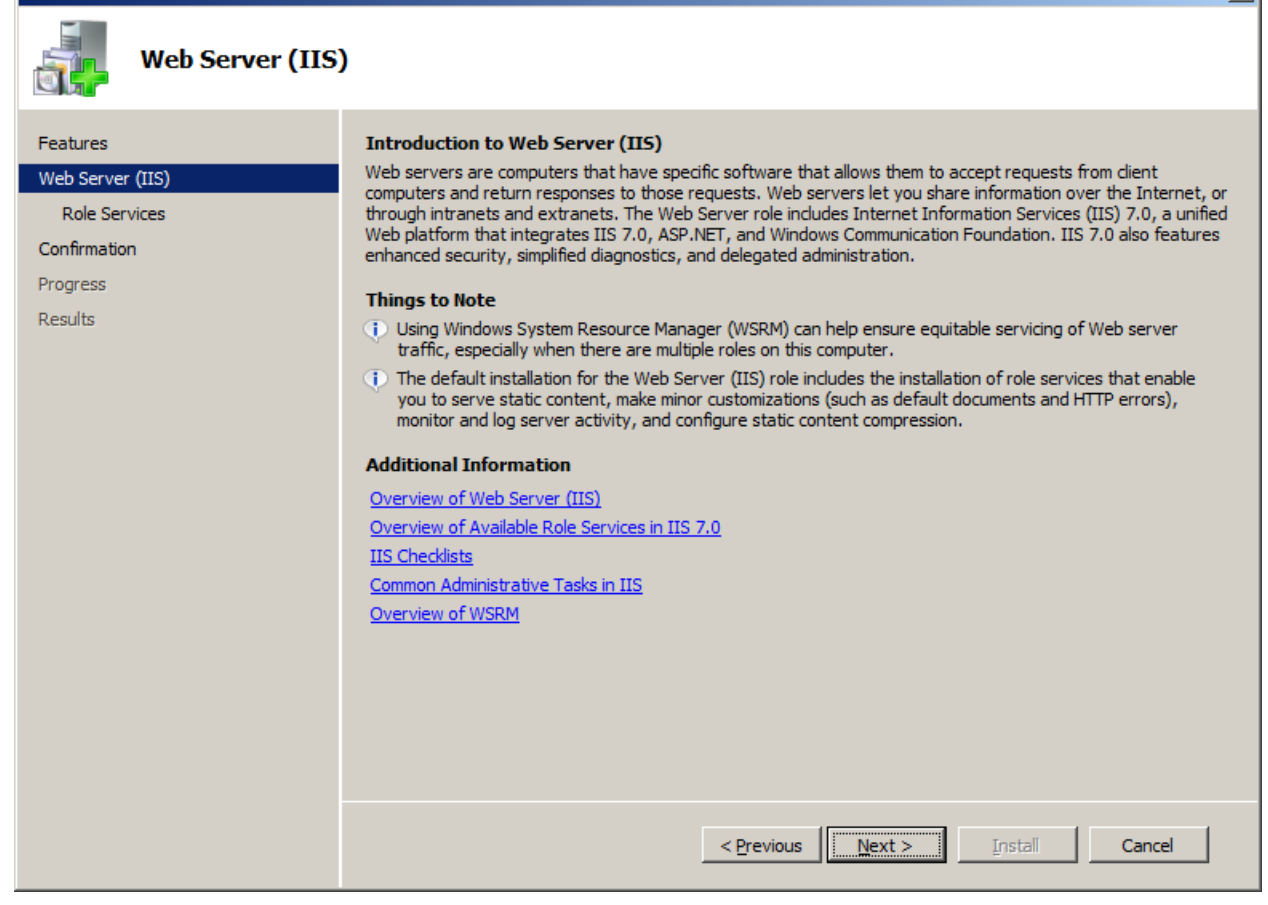

X

#### Add Features Wizard

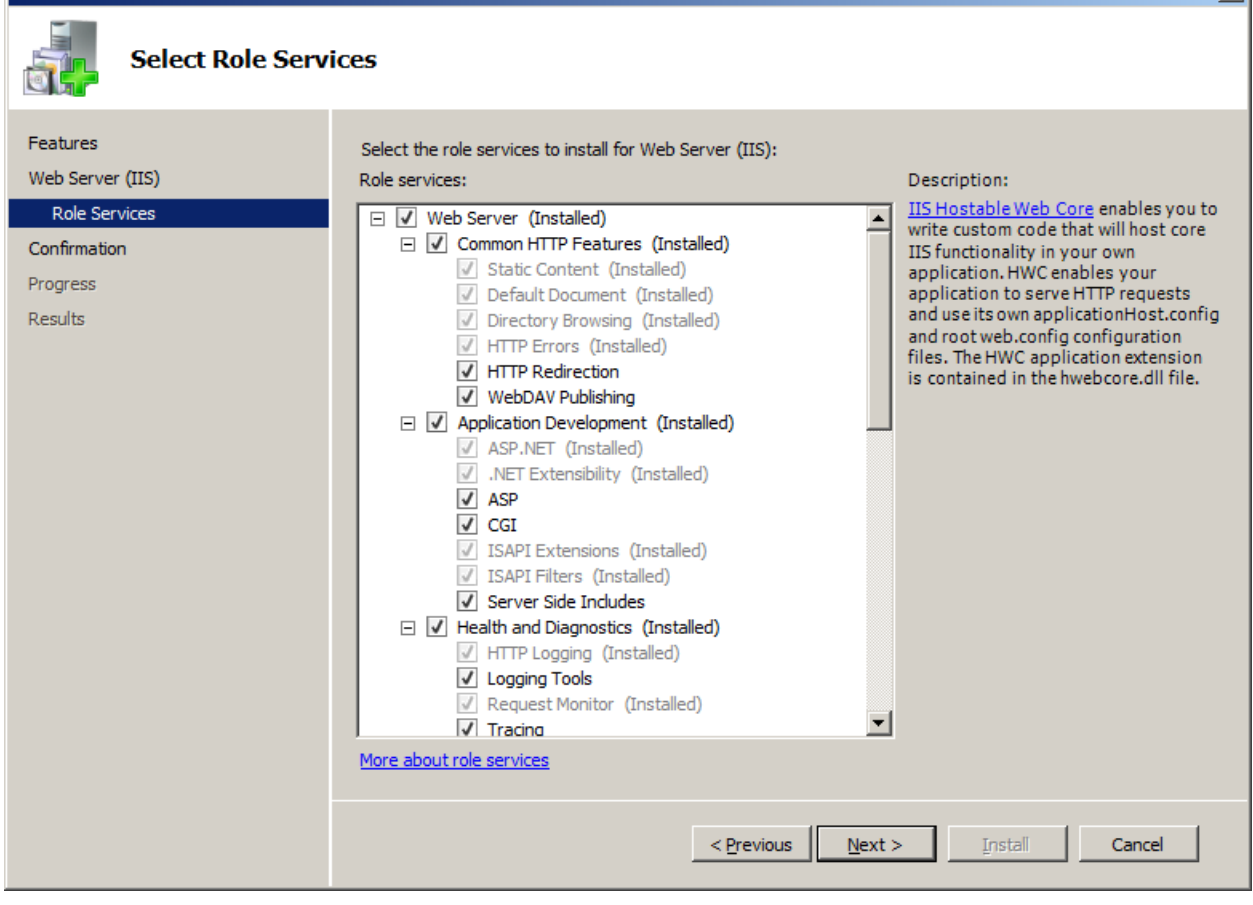

X

| Add Features Wizard                                                                  |                                                                         |
|--------------------------------------------------------------------------------------|-------------------------------------------------------------------------|
| Installation Progr                                                                   | ress                                                                    |
| Features<br>Web Server (IIS)<br>Role Services<br>Confirmation<br>Progress<br>Results | Web Server (IIS)         Background Intelligent Transfer Service (BITS) |
|                                                                                      | < <u>Previous</u> <u>Next</u> > <u>Install</u> Cancel                   |

| Add Features Wizard                                                                  | ×                                                                                     |
|--------------------------------------------------------------------------------------|---------------------------------------------------------------------------------------|
| Installation Resu                                                                    | lts                                                                                   |
| Features<br>Web Server (IIS)<br>Role Services<br>Confirmation<br>Progress<br>Results | <pre>te following roles, role services, or features were installed successfuly:</pre> |

## ADD FEATURE >> REMOTE DIFFRENTIAL

| Add Features Wizard                             |                                                                                                    | ×                                                                                                    |
|-------------------------------------------------|----------------------------------------------------------------------------------------------------|----------------------------------------------------------------------------------------------------|
| Select Features                                 |                                                                                                    |                                                                                                    |
| Features<br>Confirmation<br>Progress<br>Results | Select one or more features to install on this server.         Features: <ul> <li>PR Port Monitor</li> <li>Message Queuing</li> <li>Multipath I/O</li> <li>Network Load Balancing</li> <li>Peer Name Resolution Protocol</li> <li>Quality Windows Audio Video Experience</li> <li>Remote Assistance</li> <li>Remote Differential Compression (Installed)</li> <li>Remote Differential Compression (Installed)</li> <li>Remote Prover HTTP Proxy</li> <li>Simple TCP/IP Services</li> <li>SIMP Services</li> <li>Storage Manager for SANs</li> <li>Subsystem for UNIX-based Applications</li> <li>Telnet Client</li> <li>Windows Biometric Framework</li> <li>Windows Internal Database</li> </ul> More about features | Description:         Remote Differential Compression         computes and transfers the         differences between two objects over         a network using minimal bandwidth. |

| Add Features Wizard                             |                                                                                                    |  |  |  |
|-------------------------------------------------|----------------------------------------------------------------------------------------------------|--|--|--|
| Installation Prog                               | ress                                                                                                    |  |  |  |
| Features<br>Confirmation<br>Progress<br>Results | The following roles, role services, or features are being installed:             Remote Differential Compression             Image: Service Service |  |  |  |
|                                                 | < <u>Previous</u> <u>N</u> ext > <u>Install</u> Cancel                                                                                                    |  |  |  |

### SCCM 2012 V.NEXT

| Microsoft System Center Configuration Manager v.Next |                                                                                                    |             |        |
|------------------------------------------------------|----------------------------------------------------------------------------------------------------|-------------|--------|
|                                                      | Welcome to the Microsoft System Center Configuration<br>Manager v.Next - BETA 1 Setup Wizard                                                                                                    |             |        |
|                                                      | This wizard walks you through the steps necessary to install or upgrade<br>Configuration Manager v.Next (ConfigMgr).                                                                                       |             |        |
|                                                      | Before starting this wizard, you should:<br>1. Have a supported Microsoft SQL Server installation available for ConfigMgr.                                                                                 |             |        |
|                                                      | 2. Know the name of the computer running SQL Server.                                                                                                    |             |        |
|                                                      | 3. Review the release notes.                                                                                                    |             |        |
|                                                      | 4. Ensure your systems meet the minimum requirements.                                                                                                    |             |        |
|                                                      | For more information, see the release notes.                                                                                                    |             |        |
|                                                      | WARNING: This program is protected by copyright law and international treaties.                                                                                                    |             |        |
|                                                      | Unauthorized reproduction or distribution of this program, or any portion of it, may<br>result in severe civil and criminal penalties, and will be prosecuted to the maximum<br>extent possible under law. | n           |        |
|                                                      |                                                                                                    |             |        |
|                                                      |                                                                                                    |             |        |
|                                                      |                                                                                                    | Back Next > | Cancel |
|                                                      |                                                                                                    |             |        |
| Microsoft System Center Configuration Manager v.Next                                                                                                    | × |
|----------------------------------------------------------------------------------------------------|---|
| Available Setup Options<br>Setup has enabled available installation options based on the installed operating system and any existing System Center Configuration<br>Manager installation.                                                                                                    |   |
| Setup has not detected an existing installation of a primary site server, secondary site server, site system, or Configuration Manager console on this computer.                                                                                                    |   |
|                                                                                                    |   |
| <ul> <li>Install a Configuration Manager Primary Site server</li> </ul>                                                                                                    |   |
| <ul> <li>Use typical installation options for a single server installation         <ul> <li>Install a ConfigMgr Primary Site</li> <li>Use default installation path</li> <li>Configure local SQL Server with default settings</li> <li>Enable a local management point for ConfigMgr</li> <li>Enable common ConfigMgr client agents</li> </ul> </li> </ul> |   |
| O Install a Configuration Manager Central Administration Site                                                                                                    |   |
| O Upgrade an existing Configuration Manager v.Next installation                                                                                                    |   |
| C Perform site maintenance or reset this Site                                                                                                    |   |
| 🔿 Uninstall a Configuration Manager site server                                                                                                    |   |
|                                                                                                    |   |
|                                                                                                    |   |
| < Back Next > Cancel                                                                                                    |   |

| Microsoft System Center Configuration Manager v.Next                                                                                                    | ×  |
|----------------------------------------------------------------------------------------------------|----|
| Microsoft Software License Terms<br>Please read the following Microsoft Software License Terms.                                                                                                    |    |
| Enter your 25 character product key:                                                                                                    |    |
| Key: RMV84 HTWQ8 FDY91 ZX8MX HGYXJ                                                                                                    |    |
| To print the License Agreement before you continue, click the Print button and print from Microsoft Notepad.                                                                                                    | ]  |
| To print the License Agreement after the installation has been completed: from the Configuration Manager installation directory, open the License<br>Agreement (license.txt) with Microsoft Notepad and print the agreement.                                                                                                    |    |
| MICROSOFT PRE-RELEASE SOFTWARE LICENSE TERMS<br>MICROSOFT SOFTWARE CODE NAMED "SYSTEM CENTER CONFIGURATION MANAGER V.NEXT"<br>These license terms are an agreement between Microsoft Corporation (or based on where you live, one of its affiliates) and you. Please read<br>them. They apply to the pre-release software named above, which includes the media on which you received it, if any. The terms also apply to<br>any Microsoft<br>* updates,<br>* supplements,<br>* Internet based services, and<br>* support services<br>for this software, unless other terms accompany those items. If so, those terms apply.<br>BY USING THE SOFTWARE, YOU ACCEPT THESE TERMS. IF YOU DO NOT ACCEPT THEM, DO NOT USE THE SOFTWARE.<br>AS DESCRIBED BELOW, USING SOME FEATURES ALSO OPERATES AS YOUR CONSENT TO THE TRANSMISSION OF CERTAIN<br>STANDARD COMPUTER INFORMATION FOR INTERNET-BASED SERVICES. | -  |
|                                                                                                    |    |
|                                                                                                    |    |
| < Back Next > Cano                                                                                                    | el |

| Microsoft System Center Configuration Manager v.Next                                                                                                    |                | ×        |
|----------------------------------------------------------------------------------------------------|----------------|----------|
| Updated Prerequisite Components<br>Specify whether to download updated components or install from an alternate path                                                                                                    |                |          |
| If your computer is connected to the Internet, Setup can check for updated prerequisite components and download the<br>path you specify.<br>Setup will install the latest version of the prerequisites if they are available. | em automatical | ly to a  |
| Alternate path:                                                                                                    |                |          |
| C:\Updates                                                                                                    |                | Browse   |
| Example: \\servemame\sharename, C:\downloads                                                                                                    |                |          |
| Check for updates and download newer versions to an alternate path                                                                                                    |                |          |
| C The latest updates have already been downloaded to an alternate path                                                                                                    |                |          |
| You can use the same alternate path to install multiple sites. Always verify that the alternative path contains the most re                                                                                                   | cent updates.  |          |
|                                                                                                    |                |          |
|                                                                                                    |                |          |
|                                                                                                    |                |          |
| < Back                                                                                                    | Next           | > Cancel |

| Microsoft System Cente                       | er Configuration Manager v.Next                                                                                             | ×     |
|----------------------------------------------|----------------------------------------------------------------------------------------------------|-------|
| Site and Installation<br>Please enter your C | Settings Configuration Manager site code and site name.                                                                     |       |
| The site code will be use<br>Site code:      | ed to uniquely identify this Configuration Manager site in your hierarchy.          SAT         Example:       XYZ          |       |
| The site name is a friend                    | dly name identifier for this site.                                                                                          |       |
| Site name:                                   | Satnix Headquarter<br>Example: Contoso Headquarters Site                                                                    |       |
| The site code and site n                     | name cannot be changed after installation and must be unique throughout your Configuration Manager hierarchy.               |       |
| Installation folder:                         | C:\Program Files\Microsoft Configuration Manager\ Browse                                                                    |       |
| Administrative console a remotely.           | allows the user to manage the Configuration Manager site. Any site without an administrative console will have to be manage | d     |
| Install Administrative                       | e console.                                                                                                    |       |
|                                              | < Back Next > C                                                                                                    | ancel |

| Microsoft System Center Configuration Manager v.Next                                                                | X                    |
|----------------------------------------------------------------------------------------------------|----------------------|
| Primary Site Installation<br>Please specify if the primary site will be joined to a hierarchy or a standalone site. |                      |
|                                                                                                    |                      |
| O Primary site will be joined to an existing hierarchy                                                              |                      |
| Central administration site server:                                                                                 |                      |
| <br>Example: NetBios server name                                                                                    |                      |
| Primary site will be installed as a standalone site                                                                 |                      |
|                                                                                                    |                      |
|                                                                                                    |                      |
|                                                                                                    |                      |
|                                                                                                    |                      |
|                                                                                                    |                      |
|                                                                                                    | < Back Next > Cancel |

| Microsoft System Center Configuration Manager v.Next                                                                                                    | ×     |
|----------------------------------------------------------------------------------------------------|-------|
| Site Mode<br>Specify the ConfigMgr site mode for this site.                                                                                                    |       |
| C Configuration Manager Native Mode<br>Select pative mode if you need the biobest level of Configuration Manager sequity or must support Internet-based clients                                                |       |
| Native mode requires an existing public key infrastructure (PKI) to support clients in this site and some of the site systems. The site server signing certificate must already be installed on this computer. |       |
| Site server signing certificate details:                                                                                                    |       |
|                                                                                                    |       |
| Browse      Configuration Manager Mixed Mode                                                                                                    |       |
| Select mixed mode if an existing public key infrastructure (PKI) is not available and you do not need the highest level of<br>Configuration Manager security for this site.                                    |       |
| Internet-based clients cannot be managed if the site is operating in mixed mode.                                                                                                    |       |
|                                                                                                    |       |
|                                                                                                    |       |
| < Back Next > C                                                                                                    | ancel |

| Microsoft System Center Configuration Manager v.Next                                                         | ×               |
|----------------------------------------------------------------------------------------------------|-----------------|
| Database Server<br>Specify the Microsoft SQL Server information for your installation.                       |                 |
| Configuration Manager primary sites require a Microsoft SQL Server database to store site settings and data. |                 |
| SQL Server Computer                                                                                          |                 |
| SQL Server:                                                                                                  |                 |
| WIN-QJD0JTB6DUE                                                                                              |                 |
| Example: Server1                                                                                             |                 |
| SQL instance if applicable and database:                                                                     |                 |
| SCCM2012\SMS_SAT                                                                                             |                 |
| Example: InstanceName\SMS_XYZ<br>SMS_XYZ                                                                     |                 |
| SQL replication snapshot folder:                                                                             |                 |
| C:\ConfigMgrReplication Browse                                                                               |                 |
|                                                                                                    |                 |
|                                                                                                    |                 |
|                                                                                                    |                 |
|                                                                                                    |                 |
| < Bac                                                                                                    | k Next > Cancel |
|                                                                                                    |                 |

| Microsoft System Center Configuration Manager v.Next                                                 | ×                  |
|----------------------------------------------------------------------------------------------------|--------------------|
| SMS Provider Settings<br>Specify the SMS Provider settings for your Configuration Manager site.      |                    |
| The SMS Provider is used by the Configuration Manager console to communicate with the site database. |                    |
| Enter the appropriate installation location for the provider:                                        |                    |
| WIN-QJD0JTB6DUE                                                                                      |                    |
| The provider cannot be installed on a clustered SQL server.                                          |                    |
|                                                                                                    |                    |
|                                                                                                    |                    |
|                                                                                                    |                    |
|                                                                                                    |                    |
|                                                                                                    |                    |
|                                                                                                    |                    |
|                                                                                                    |                    |
|                                                                                                    |                    |
|                                                                                                    |                    |
| 1>                                                                                                   | Back Next > Cancel |
|                                                                                                    |                    |

| Microsoft System Center Configuration Manager v.Next                                                 | ×           |
|----------------------------------------------------------------------------------------------------|-------------|
| Site System Roles<br>Please select site system roles that you wish to install for this primary site. |             |
| Management Point                                                                                     |             |
| WIN-QJD0JTB6DUE.CORP.SATNIX.COM                                                                      |             |
|                                                                                                    |             |
| WIN-QJD0JTB6DUE.CORP.SATNIX.COM                                                                      |             |
| Server Locator Point                                                                                 |             |
| Reporting Services Point                                                                             |             |
| Fallback Status Point                                                                                |             |
|                                                                                                    |             |
| < Back Ne                                                                                            | xt > Cancel |
|                                                                                                    |             |

| psoft System Center Configuration Manager v.Next                                            |                                  |
|---------------------------------------------------------------------------------------------|----------------------------------|
| lient Agent Selection<br>Configuration Manager can enable client agents for you after setup | o completes.                     |
|                                                                                             |                                  |
| Client agents can be modified by using the Configuration Manager co                         | onsole arter setup is completed. |
| Software Inventory                                                                          |                                  |
| Hardware Inventory                                                                          |                                  |
| Advertised Programs                                                                         |                                  |
| Network Access Protection                                                                   |                                  |
| Software Updates                                                                            |                                  |
| Software Metering                                                                           |                                  |
| Desired Configuration Management                                                            |                                  |
| Remote Tools                                                                                |                                  |
|                                                                                             |                                  |
|                                                                                             |                                  |
|                                                                                             |                                  |
|                                                                                             |                                  |
|                                                                                             |                                  |
|                                                                                             |                                  |
|                                                                                             |                                  |
|                                                                                             |                                  |
|                                                                                             |                                  |
|                                                                                             |                                  |
|                                                                                             |                                  |
|                                                                                             |                                  |
|                                                                                             | Canad                            |
|                                                                                             | Cancer                           |

| crosoft System Center Configuration Manager v.Next                                                                                                    |                      |
|----------------------------------------------------------------------------------------------------|----------------------|
| Customer Experience Improvement Program Configuration<br>Choose your Customer Experience Improvement Program options.                                                                                               |                      |
| You are invited to join the Microsoft System Center Configuration Manager v.Next Customer Experience<br>Program (CEIP).                                                                                             | Improvement          |
| If you accept, Microsoft will collect statistical information about your system's configuration, the performa<br>components of Configuration Manager, and certain types of events generated by Configuration Manage | nce of some          |
| This setting will apply to all Configuration Manager console sessions for this site.                                                                                                    |                      |
| Windows will periodically send a small file to Microsoft that contains a summary of the information collect                                                                                                    | ed.                  |
| You can choose not to participage in the program at any time by using the Configuration Manager Help selecting Customer Feedback Options.                                                                           | nenu and             |
| No. L do not went to pericipate right now                                                                                                    |                      |
| Leam more ab                                                                                                    | out CEIP             |
|                                                                                                    |                      |
|                                                                                                    |                      |
|                                                                                                    |                      |
|                                                                                                    | < Back Next > Cancel |
|                                                                                                    |                      |

## Microsoft System Center Configuration Manager v.Next

Settings Summary Configuration Manager will be installed with the following settings:

| Setup Component         | Component Details                                |  |
|-------------------------|--------------------------------------------------|--|
| Setup Type              | Primary site installation                        |  |
| Site Code               | SAT                                              |  |
| Site Name               | Satnix Headquarter                               |  |
| ConfigMgr Security Mode | Mixed                                            |  |
| Product Key             | RMV84-HTWQ8-FDY91-ZX8MX-HGYXJ                    |  |
| Installation Directory  | C:\Program Files\Microsoft Configuration Manager |  |
| External File Folder    | C:\Updates                                       |  |
| SQL Server              | WIN-QJD0JTB6DUE                                  |  |
| ConfigMgr Database Name | SCCM2012\SMS_SAT                                 |  |
| SMS Provider            | WIN-QJD0JTB6DUE                                  |  |
| Management Point        | WIN-QJD0JTB6DUE                                  |  |
| ConfigMgr Agents        | Software inventory                               |  |
|                         | Hardware inventory                               |  |
|                         | Advertised programs                              |  |
|                         | Software updates                                 |  |
| _                       | Software metering                                |  |
| •                       |                                                  |  |

After the installation prerequisite check has begun, you cannot change these settings.

< Back

Next > Cancel ×

| Microsoft System Center Configuration Manag            | er v.Next                |                         |                          |                            | X |
|--------------------------------------------------------|--------------------------|-------------------------|--------------------------|----------------------------|---|
| Installation Prerequisite Check                        |                          |                         |                          |                            |   |
| Setup is checking for potential installation problems. | If installation problems | are found, Setup will d | isplay details about hov | v to resolve the problems. |   |
| Prerequisite result:                                   |                          |                         |                          |                            | - |
| Prerequisite                                           | Status                   | System                  | Site Type                |                            |   |
| All required prerequisite tests have complete          | Success                  |                         |                          |                            |   |
|                                                        |                          |                         |                          |                            |   |
|                                                        |                          |                         |                          |                            |   |
|                                                        |                          |                         |                          |                            |   |
|                                                        |                          |                         |                          |                            |   |
|                                                        |                          |                         |                          |                            |   |
| Proroguisito chadving has completed                    |                          |                         |                          |                            |   |
| Prerequisite checking has completed.                   |                          |                         |                          |                            | _ |
|                                                        |                          |                         |                          |                            |   |
|                                                        |                          |                         |                          |                            |   |
| Click on any item to display details about how to re   | solve the problem, or y  | view the ConfidMarPrere | a.loa to help identify p | roblems.                   | _ |
|                                                        | solve the problem, or v  |                         | iqnog to nep identity p  | -obientar                  |   |
|                                                        |                          |                         |                          |                            |   |
| 1                                                      |                          |                         |                          |                            |   |
| View Latest Prerequisite Information                   |                          |                         |                          | <u>R</u> un Check          | _ |
|                                                        |                          |                         | <u>B</u> egin Install    | <u>C</u> ancel             |   |
|                                                        |                          |                         |                          |                            |   |

## Microsoft System Center Configuration Manager v.Next

Setup Action Status Monitoring Setup is performing the actions you have requested.

Setup is now installing Configuration Manager. Installation time will vary depending on your installation settings.

| tion                                                            | Status      | <b>^</b> |
|-----------------------------------------------------------------|-------------|----------|
| Create accounts                                                 | Not Started |          |
| JConfigure registry                                             | Not Started |          |
| Create and initialize site database                             | Not Started |          |
| Transfer files                                                  | Not Started |          |
| Register controls                                               | Not Started |          |
| Initialize Configuration Manager site                           | Not Started |          |
| Install site component manager                                  | Not Started |          |
| Install SMS provider components                                 | Not Started |          |
| Create boot image packages                                      | Not Started |          |
| Create program group                                            | Not Started |          |
| Install Admin Console                                           | Not Started |          |
| Install Configuration Manager services (site component manager) | Not Started |          |
| Install component monitor                                       | Not Started |          |
| Install SMS executive                                           | Not Started | -        |
|                                                                 |             |          |

×

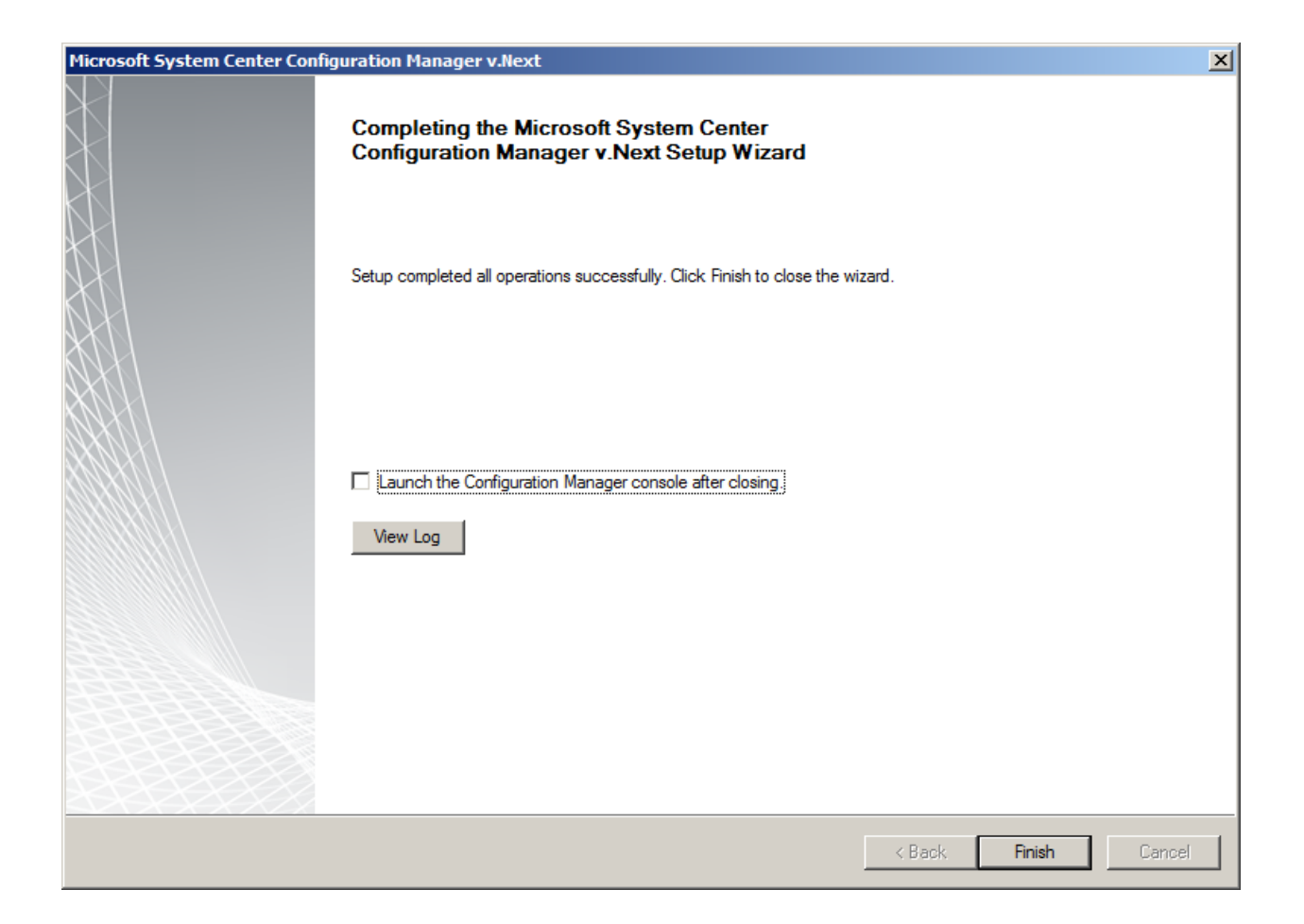

Once SCCM is installed then add Client machine to the Domain using Active Directory.